# Dell™ Vostro™ 460 サービスマニュアル

メモ、注意、警告 コンピューター内部の作業 <u>カバー</u> <u>前面ベゼル</u> シャーシファン ハードドライブ <u>プロセッサ</u> 拡張カードタブ 電源ユニット ビデオカード <u>メモリ</u> <u>カード</u> <u>オプティカルドライブ</u> <u>カードリーダー基板</u> <u>電源ボタンとハードドライブ動作 LED</u> <u>I/O パネル</u> コイン型電池 システム基板 セットアップユーティリティ <u>トラブルシューティング</u> 什様 デルへのお問い合わせ

規制モデル: D10M

2011 年 1 月 A00

メモ、注意、警告

日次に戻る

メモ、注意、警告

💋 メモ:コンピューターを使いやすくするための重要な情報を説明しています。

▲ 注意:手順に従わないと、ハードウェアの損傷やデータの損失につながる可能性があることを示しています。

▲ 警告:物的損害、けが、または死亡の原因となる可能性があることを示しています。

この文書の情報は、事前の通知なく変更されることがあります。

© 2011 すべての著作権は Dell Inc. にあります。

Dell Inc. の書面による許可のない複製は、いかなる形態においても厳重に禁じられています。

本書で使用されている商標: Dell、DELL ロゴ、Dell Precision、Precision

ON、ExpressCharge、Latitude、Latitude ON、OptiPlex、Vostro、および Wi-Fi Catcher はDell Inc. の商標で す。Intel、Pentium、Xeon、Core、Atom、Centrino および Celeron は米国およびその他の国における Intel Corporation の登録商標または 商標です。AMD は Advanced Micro Devices, Inc. の登録商標であり、AMD Opteron、AMD Phenom、AMD Sempron、AMD Athlon、ATI Radeon および ATI FirePro は同社の商標で す。Microsoft、Windows、MS-DOS、Windows Vista、Windows Vista スタートボタン、Office Outlook は米国お よびその他の国における Microsoft Corporation の商標または登録商標です。Blu-ray Disc は Blu-ray Disc Association (BDA) が所有する商標であり、ライセンス認可によりディスク、およびプレーヤーで使用されま す。Bluetooth は Bluetooth SIG, Inc. が所有する登録商標であり、ライセンス認可により Dell Inc. が使用するもの です。Wi-Fi は Wireless Ethernet Compatibility Alliance, Inc. の登録商標です。

商標または製品の権利を主張する事業体を表すためにその他の商標および社名が使用されていることがあります。これらの商標や会社名は、一切 Dell Inc. に所属するものではありません。

コンピューター内部の作業

- コンピューター内部の作業を始める前に
- <u>
  奨励するツール</u>
- コンピューターの電源を切る
- コンピューター内部の作業の後で

カバー

- <u>コンピューターカバーの取り外し</u>
- <u>コンピューターカバーの取り付け</u>

前面ベゼル

- 前面ベゼルの取り外し
- 前面ベゼルの取り付け

シャーシファン

<u>日次に戻る</u> シャーシファン ・<u>シャーシファンの取り外し</u> ・<u>シャーシファンの取り付け</u>

ハードドライブ

- <u>ハードドライブの取り外し</u>
- ハードドライブの取り付け

プロセッサー

- <u>ヒートシンクとプロセッサーアセンブリの取り外し</u>
- <u>ヒートシンクとプロセッサーアセンブリの取り付け</u>

拡張カードタブ

- ビデオカードホルダーの取り外し
- ビデオカードホルダーの取り付け

電源ユニット

- <u>電源ユニットの取り外し</u>
- ・ 
  電源ユニットの取り付け

ビデオカード

- <u>ビデオカードの取り外し</u>
- ビデオカードの取り付け

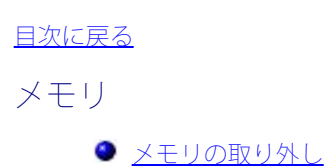

● メモリの取り付け

カード ● <u>拡張カードの取り外し</u> ● <u>拡張カードの取り付け</u>

オプティカルドライブ

- オプティカルドライブの取り外し
- <u>オプティカルドライブの取り付け</u>

カードリーダー基板

<u>目次に戻る</u>

カードリーダー基板

- マルチメディアカードリーダーの取り外し
- マルチメディアカードリーダーの取り付け

電源ボタンとハードドライブ動作 LED

- ・ 電源ボタンとハードドライブ動作 LED の取り外し
- 電源ボタンとハードドライブ動作 LED の取り付け

**1/0** パネル

- 前面 I/O パネルの取り外し
- 前面 1/0 パネルの取り付け

コイン型電池

- <u>コイン型電池の取り外し</u>
- コイン型電池の取り付け

システム基板

- システム基板の取り外し
- システム基板の取り付け

セットアップユーティリティ

- <u>概要</u>
- セットアップユーティリティの起動
- <u>セットアップ画面</u>
- <u>セットアップオプション</u>

トラブルシューティング

- <u>電源ライト</u>
- <u>電源供給ライト</u>
- <u>
  ビープコード</u>
- エラーメッセージ
- システムメッセージ

| <u>目次に戻る</u> |
|--------------|
| 仕様           |
| ● <u>仕様</u>  |

デルへのお問い合わせ

デルへのお問い合わせ

# コンピューター内部の作業を始める前に

コンピューターの損傷を防ぎ、ご自身を危険から守るため、次の安全に関する注意事項に従ってください。特に指示がない限り、本書に記されている各手順では、以下の条件を満たしていることを前提とします。

- お使いのコンピューターに付属しているガイドの安全にお使いいただくための注意事項を読んでいること。
- 部品は交換可能である。また、別途購入した部品は、取り外しの手順を逆に実行することで取り付け可能である。
- ▲ 警告:コンピューター内部の作業を始める前に、お使いのコンピューターに付属しているガイドの安全にお使いい ただくための注意事項をお読みください。安全にお使いいただくためのベストプラクティスの追加情報に関して は、規制順守ホームページ www.dell.com/regulatory\_compliance をご覧ください。
- ▲ 注意:修理作業の多くは、認定されたサービス技術者のみが行うことができます。製品マニュアルで許可されている範囲に限り、またはオンラインサービスもしくはテレホンサービスとサポートチームの指示によってのみ、トラブルシューティングと簡単な修理を行うようにしてください。デルに認可されていない修理(内部作業)による損傷は、保証の対象となりません。製品に付属している安全にお使いいただくための注意をお読みになり、指示に従ってください。
- ▲注意:静電気放電を避けるため、静電気防止用リストバンドを使用するか、またはコンピューターの裏面にあるコネクターなどの塗装されていない金属面に定期的に触れて、静電気を身体から逃してください。
- ▲ 注意:コンポーネントやカードの取り扱いには十分注意してください。カードのコンポーネントや接点には触れな いでください。カードを持つ際は縁を持つか、金属製の取り付けブラケットの部分を持ってください。プロセッ サーなどのコンポーネントは、ピンではなく縁を持つようにしてください。
- ▲注意:ケーブルを外す際には、ケーブルそのものを引っ張らず、コネクターまたはそのプルタブを持って引き抜いてください。ケーブルによっては、ロックタブ付きのコネクターがあるケーブルもあります。このタイプのケーブルを取り外すときは、ロックタブを押し入れてからケーブルを抜きます。コネクターを外すときは、コネクターのピンを曲げないようにまっすぐに引き抜いてください。また、ケーブルを接続する際は、両方のコネクターの向きが合っていることを確認してください。
- メモ:お使いのコンピューターの色および一部のコンポーネントは、本書で示されているものと異なる場合があります。
- コンピューターの損傷を防ぐため、コンピューター内部の作業を始める前に、次の手順を実行します。

□□□ コンピューターのカバーに傷がつかないように、作業台が平らであり、汚れていないことを確認します。 □□□ コンピューターの電源を切ります(「コンピューターの電源を切る方法」を参照)。

▲ 注意:ネットワークケーブルを取り外すには、まずケーブルのプラグをコンピューターから外し、次にケーブルをネットワークデバイスから外します。

□□□ コンピューターからすべてのネットワークケーブルを外します。

- □□□ コンピューター、および取り付けられているすべてのデバイスをコンセントから外します。
- □□□ システムのコンセントが外されている状態で、電源ボタンをしばらく押して、システム基板の静電気を除去しま す。
- □□□ コンピューターカバーを取り外します。
  - ▲ 注意:コンピューター内部の部品に触れる前に、コンピューター背面の金属部など塗装されていない金属面に触れて、身体の静電気を除去してください。作業中も、塗装されていない金属面に定期的に触れて、内蔵コンポーネントを損傷するおそれのある静電気を除去してください。

# 奨励するツール

本書で説明する操作には、以下のツールが必要です。

- 細めのマイナスドライバー
- プラスドライバー
- 細めのプラスチックスクライブ
- フラッシュ BIOS アップデートプログラムメディア

## コンピューターの電源を切る

▲ 注意:データの損失を防ぐため、開いているすべてのファイルを保存してから閉じてください。実行中のすべての プログラムを終了してから、コンピューターの電源を切ってください。

□□□ 次の手順で **OS** をシャットダウンします。

• Windows 7 の場合

スタート 🚳 、シャットダウン の順にクリックします。

• Windows Vista の場合

スタート をクリックし、スタート 🥶 メニューの右下角にある矢印(下のイラストを参照)をクリック し、シャットダウン をクリックします

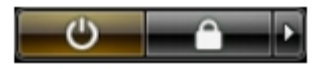

• Windows XP の場合

スタート® コンピューターの電源を切る® 電源を切る をクリックします。OS のシャットダウン処理が完 了すると、コンピューターの電源が切れます。

□□□ コンピューターとすべての周辺機器の電源が切れていることを確認します。OS をシャットダウンした際にコン ピューターおよび取り付けられているデバイスの電源が自動的に切れなかった場合は、電源ボタンを 6 秒以上押 し続けて電源を切ります。

# コンピューター内部の作業の後で

交換(取り付け)作業が完了したら、コンピューターの電源を入れる前に、外付けデバイス、カード、ケーブルを接続したか確認してください。

□□□ カバーを取り付けます。

▲ 注意:ネットワークケーブルを接続するには、ケーブルを最初にネットワークデバイスに差し込み、次にコ ンピューターに差し込みます。

□□□ 電話線、またはネットワークケーブルをコンピューターに接続します。

□□□ コンピューター、および取り付けられているすべてのデバイスをコンセントに接続します。

□□□ コンピューターの電源を入れます。

**DDD Dell Diagnostics**(診断) を実行して、コンピューターが正しく動作することを確認します。

コンピューターカバーの取り外し

□□□ <u>「コンピューター内部の作業を始める前に」</u>の手順に従います。 □□□ カバーをコンピューターに固定している 2 本の蝶ネジを外します。

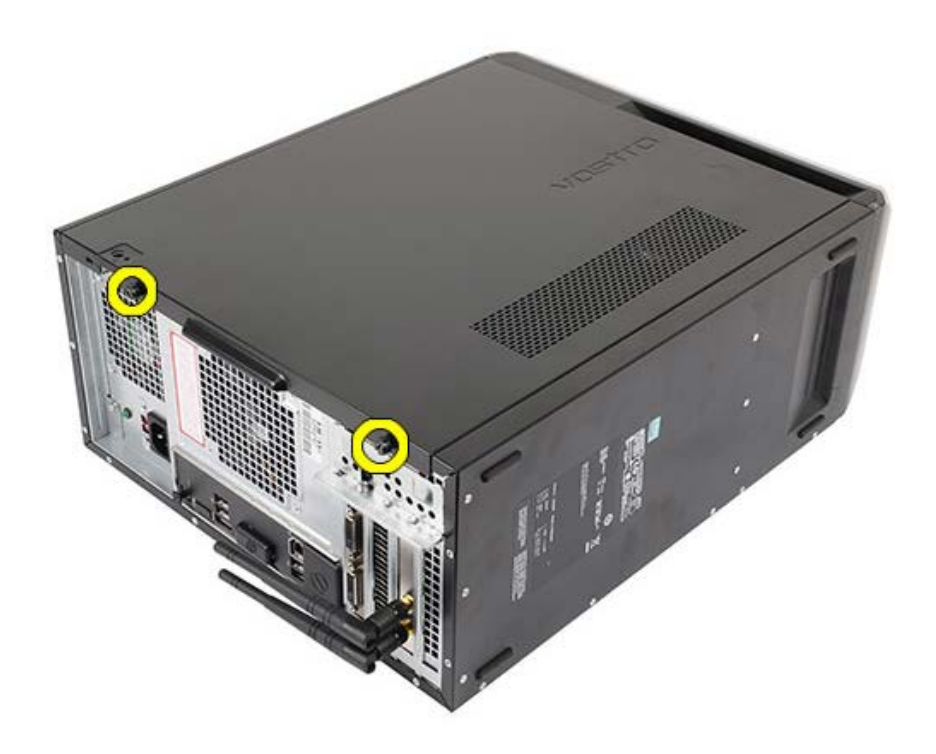

□□□ カバーを後方にスライドさせて、コンピューターから取り外します。

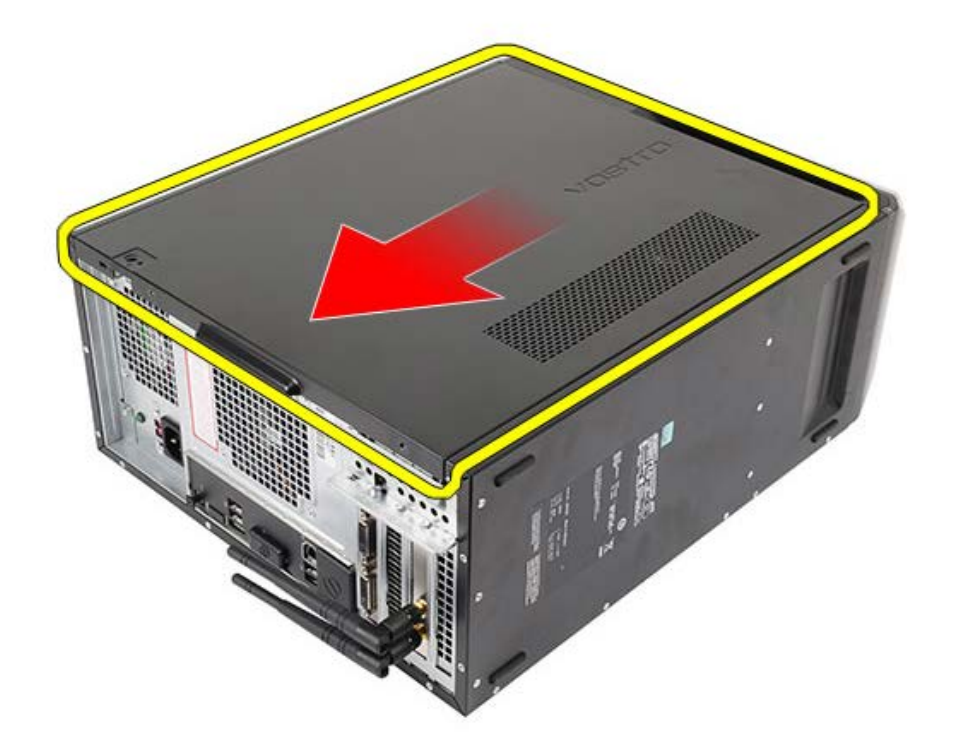

□□□ カバーを持ち上げてコンピューターから取り外します。

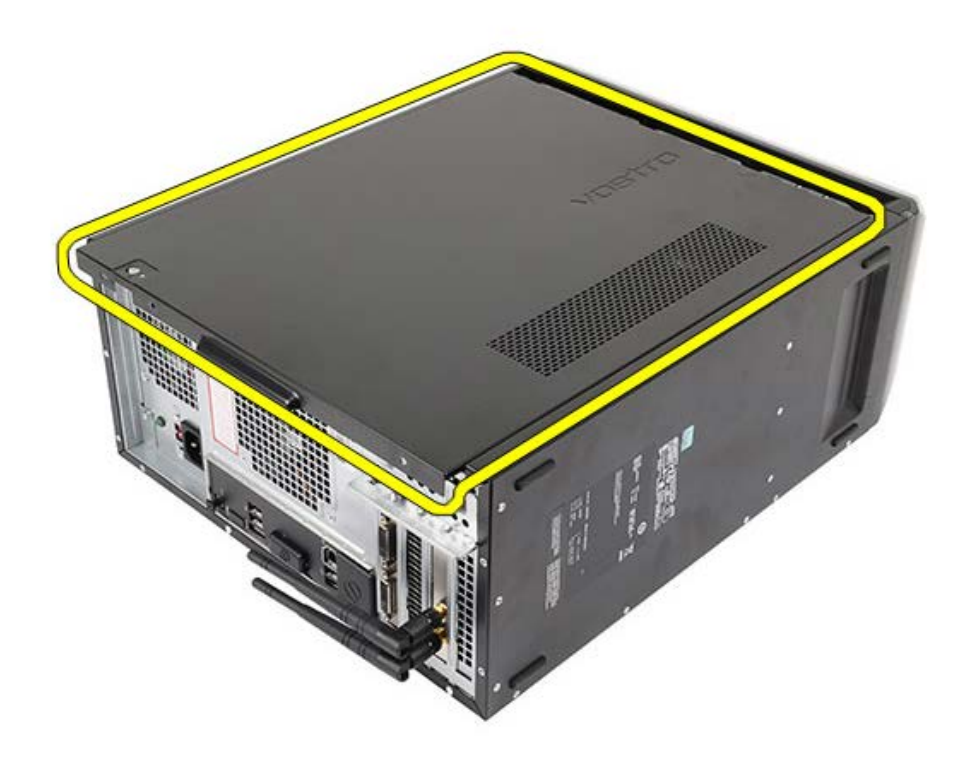

関連する作業 コンピューターカバーの取り付け

file:///C¦/infodev/2012/Riviera/vos460/ja/sm/sm\_ja/GUID-5B53D2DB-C4E2-4758-8BDF-2A15CD80D108.html[10/15/2012 4:28:30 PM]

コンピューターカバーの取り付け

ロロ カバーをコンピューターにセットし、背面から内側に向かってスライドさせます。
 ロロ カバーをコンピューターに固定するネジを取り付け、締めます。
 ロロロ 「コンピューター内部の作業の後で」の手順に従います。

関連する作業 <u>コンピューターカバーの取り外し</u>

前面ベゼルの取り外し

□□□ <u>「コンピューター内部の作業を始める前に」</u>の手順に従います。
 □□□ <u>コンピューターカバー</u>を取り外します。
 □□□ クリップをゆっくりと上に持ち上げ、ベゼルの端をシャーシから取り外します。

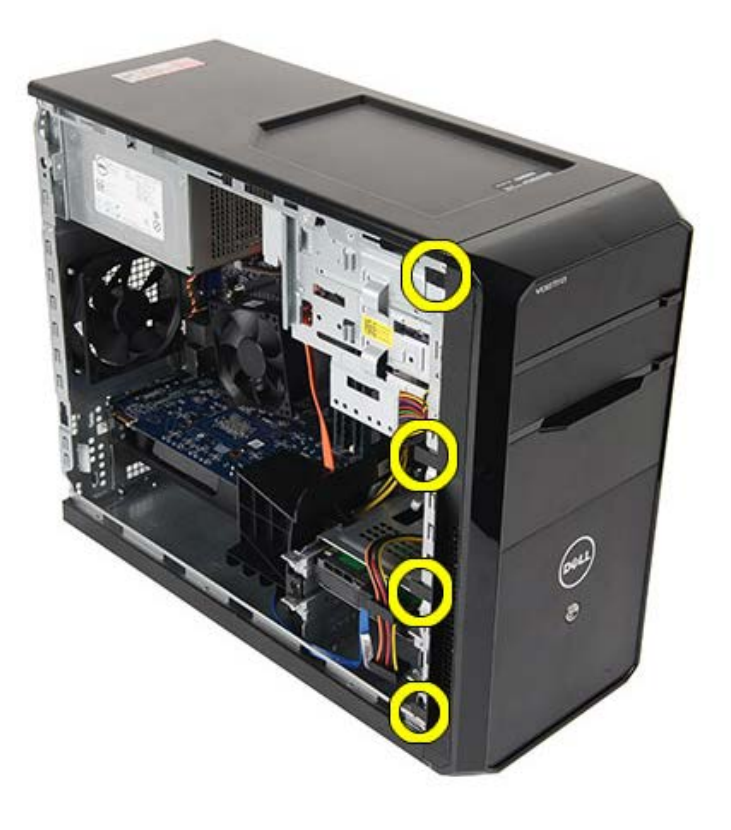

□□□ ベゼルを逆に傾けて、ベゼルのもう一方の端にあるフックをシャーシから外します。

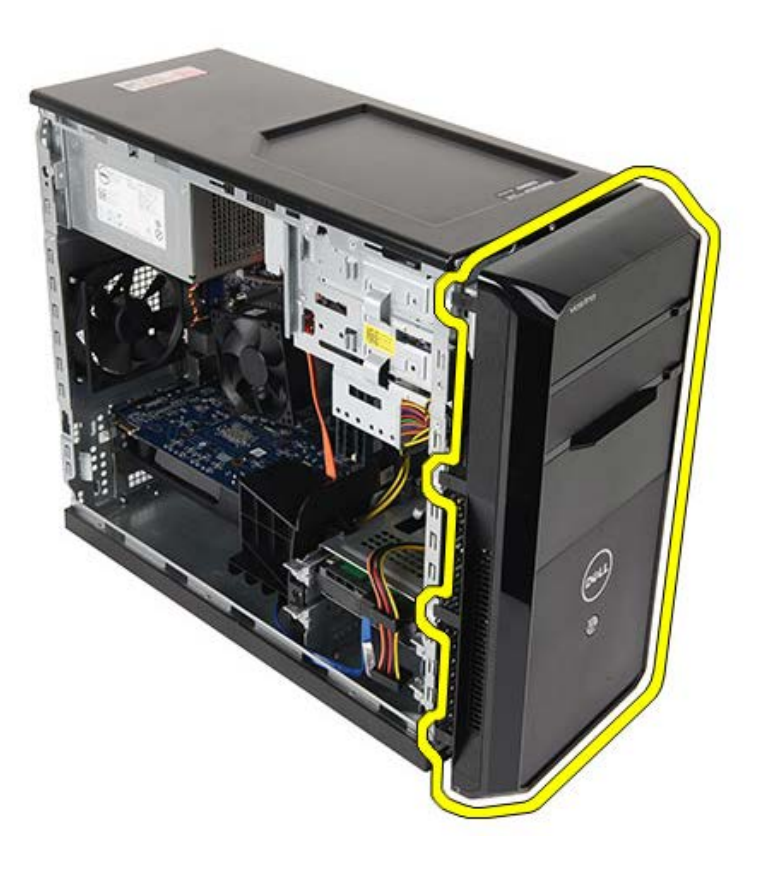

関連する作業 <u>前面ベゼルの取り付け</u>

前面ベゼルの取り付け

□□□ コンピューターの方向にベゼルを回転させ、シャーシにフックをセットします。
 □□□ クリップを下向きにセットし、シャーシにベゼルの端をロックします。
 □□□ <u>コンピューターカバー</u>を取り付けます。
 □□□ <u>「コンピューター内部の作業の後で」</u>の手順に従います。

関連する作業 前面ベゼルの取り外し

シャーシファンの取り外し

□□□ <u>「コンピューター内部の作業を始める前に」</u>の手順に従います。
 □□□ <u>コンピューターカバー</u>を取り外します。
 □□□ ファンケーブルをシステム基板から外します。

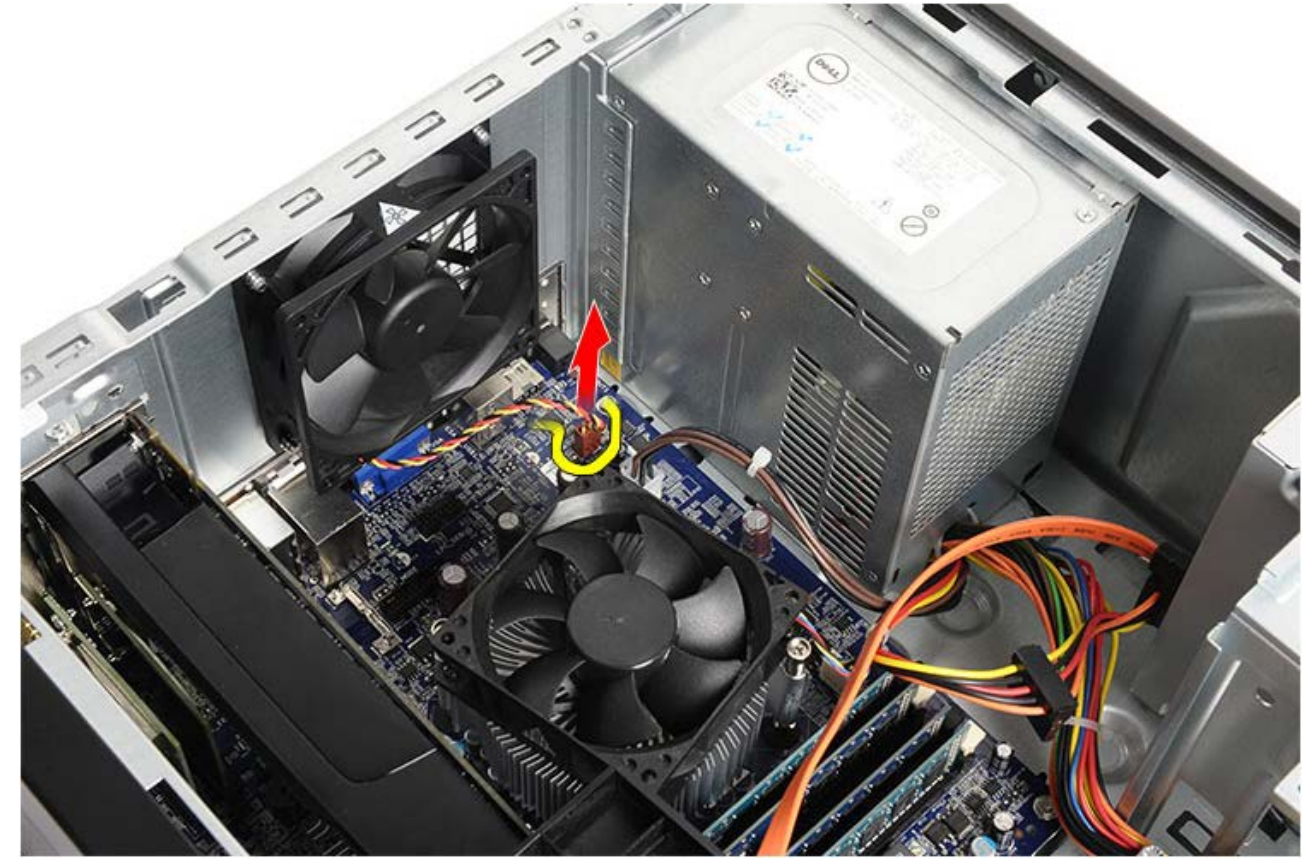

□□□ シャーシファンを支えながら、ファンをシャーシに固定している 4 本のネジを外します。

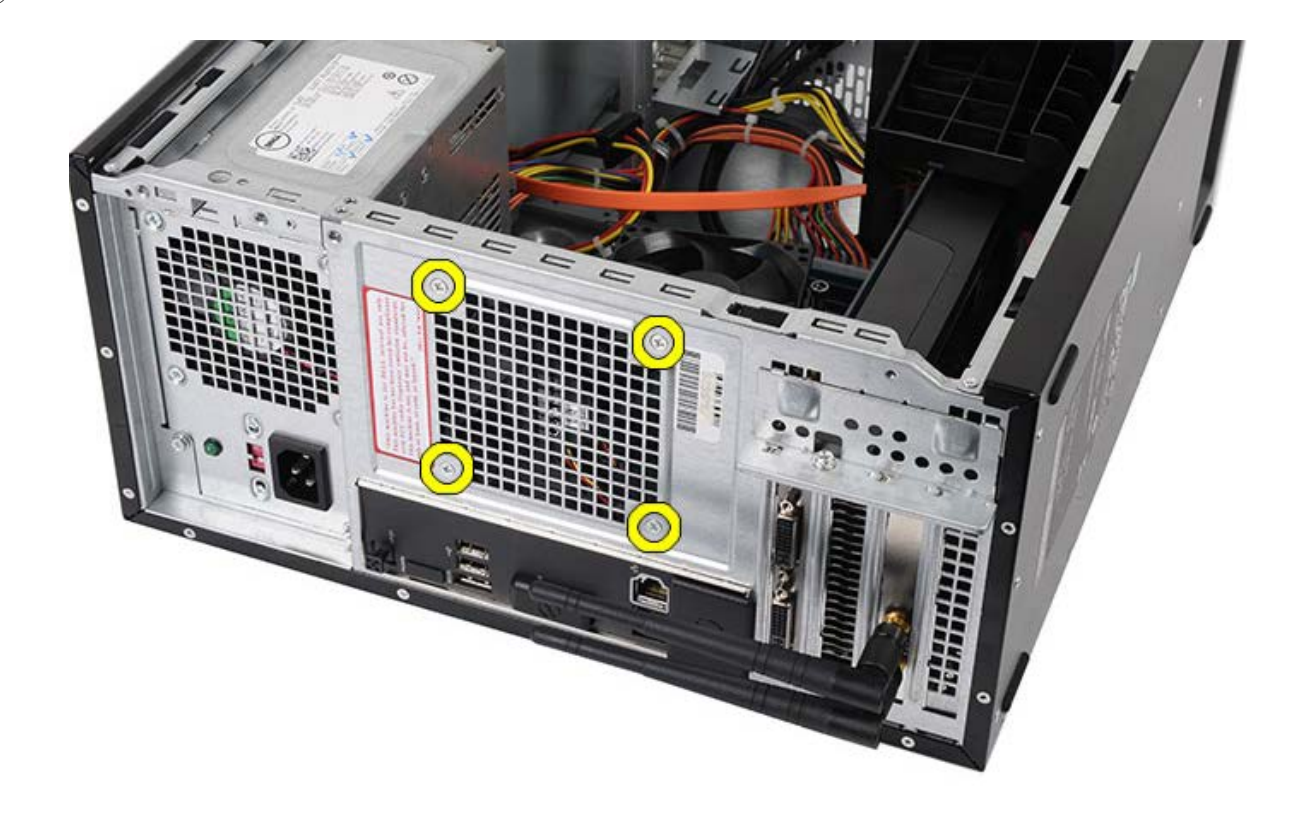

□□□ ファンをコンピューターの中央に向かって引き出し、持ち上げながらコンピューターから取り出します。

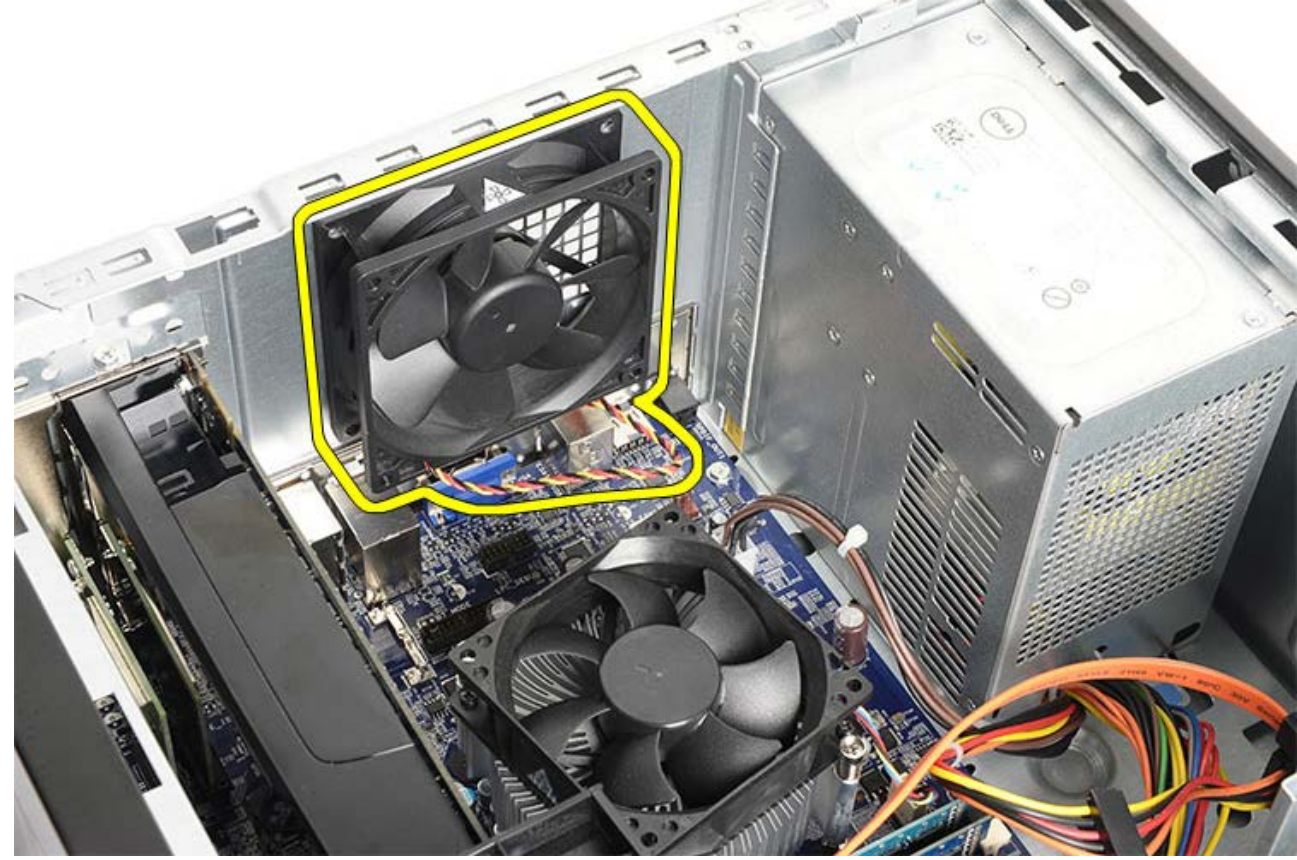

関連する作業 <u>シャーシファンの取り付け</u>

シャーシファンの取り付け

□□□ コンピューターの中心に向けて、ファンをシャーシにセットします。
 □□□ シャーシファンを所定の位置で支えながら、ファンをシャーシに固定する 4 本のネジを取り付けます。
 □□□ ファンケーブルをシステム基板に接続します。
 □□□ <u>コンピューターカバー</u>を取り付けます。
 □□□ <u>「コンピューター内部の作業の後で」</u>の手順に従います。

関連する作業

<u>シャーシファンの取り外し</u>
ハードドライブの取り外し

□□□ <u>「コンピューター内部の作業を始める前に」</u>の手順に従います。
□□□ <u>コンピューターカバー</u>を取り外します。
□□□ ハードドライブからデータケーブル(1) と電源ケーブル(2) を取り外します。

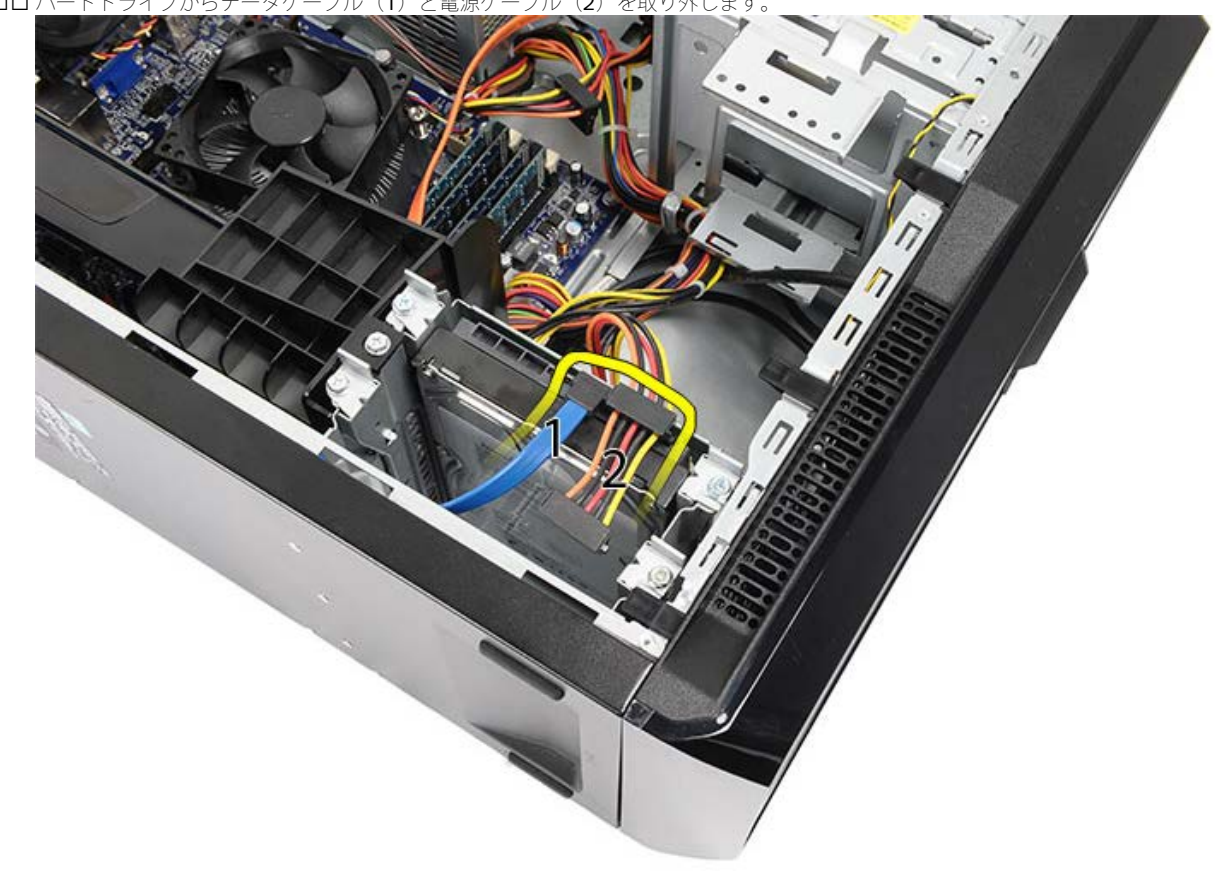

ロロロ ハードドライブケージをシャーシに固定している 2 本のネジを外します。

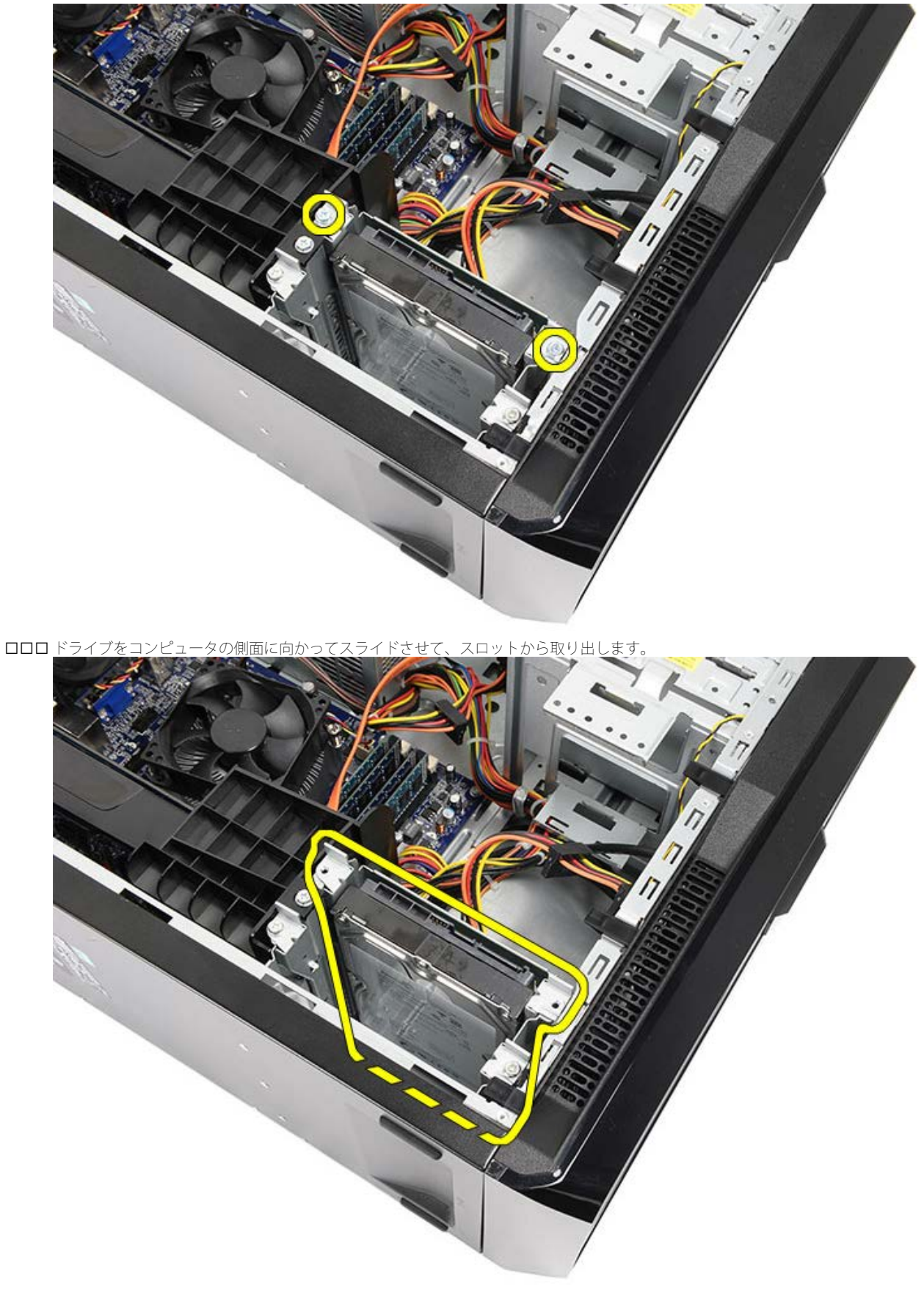

**ロロロ** ハードドライブをドライブケージに固定している 2 本のネジを外します。

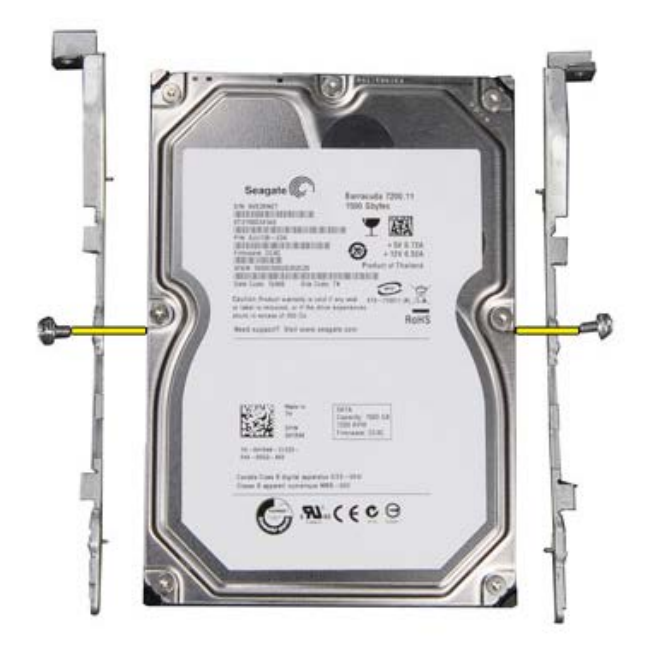

関連する作業 ハードドライブの取り付け

ハードドライブの取り付け

□□□ ハードドライブをドライブケージに固定するネジを締めます。
□□□ ハードドライブをコンピューターの側面の方向にスロットにセットします。
□□□ ハードドライブケージをシャーシに固定する 2 本のネジを取り付けます。
□□□ データケーブルおよび電源ケーブルをオプティカルドライブの背面に接続します。
□□□ <u>コンピューターカバー</u>を取り付けます。
□□□ <u>「コンピューター内部の作業の後で」</u>の手順に従います。

関連する作業 ハードドライブの取り外し

## ヒートシンクとプロセッサーアセンブリの取り外し

□□□ <u>「コンピューター内部の作業を始める前に」</u>の手順に従います。
□□□ <u>コンピューターカバー</u>を取り外します。
□□□ ヒートシンク/ファンアセンブリケーブルをシステム基板から取り外します。

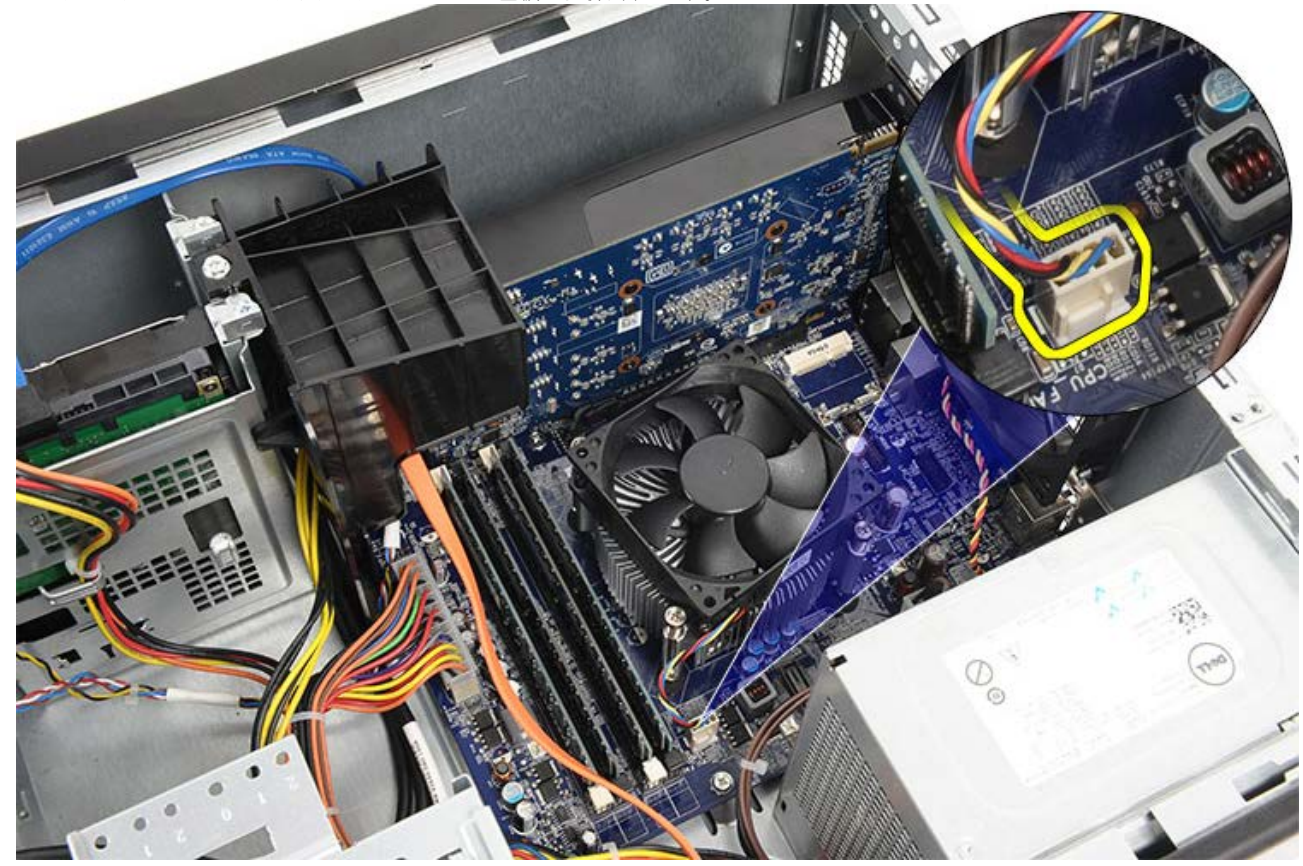

ロロロ ヒートシンク/ファンアセンブリをシステム基板に固定している 4 本の拘束ネジを緩めます。

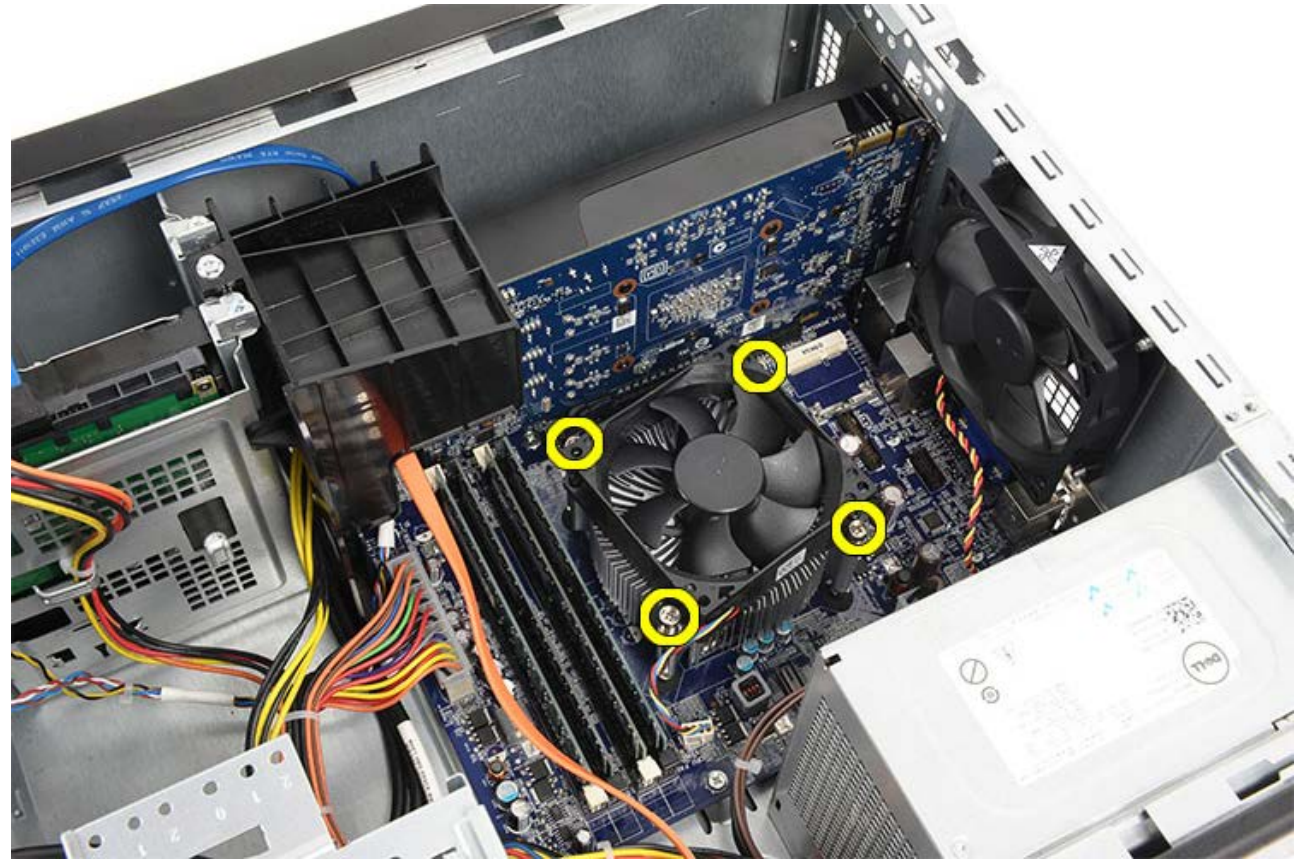

□□□ ヒートシンク/ファンアセンブリを慎重に持ち上げ、コンピューターから取り出します。ファンを下向き、サーマルグリース面を上向きに してアセンブリを置きます。

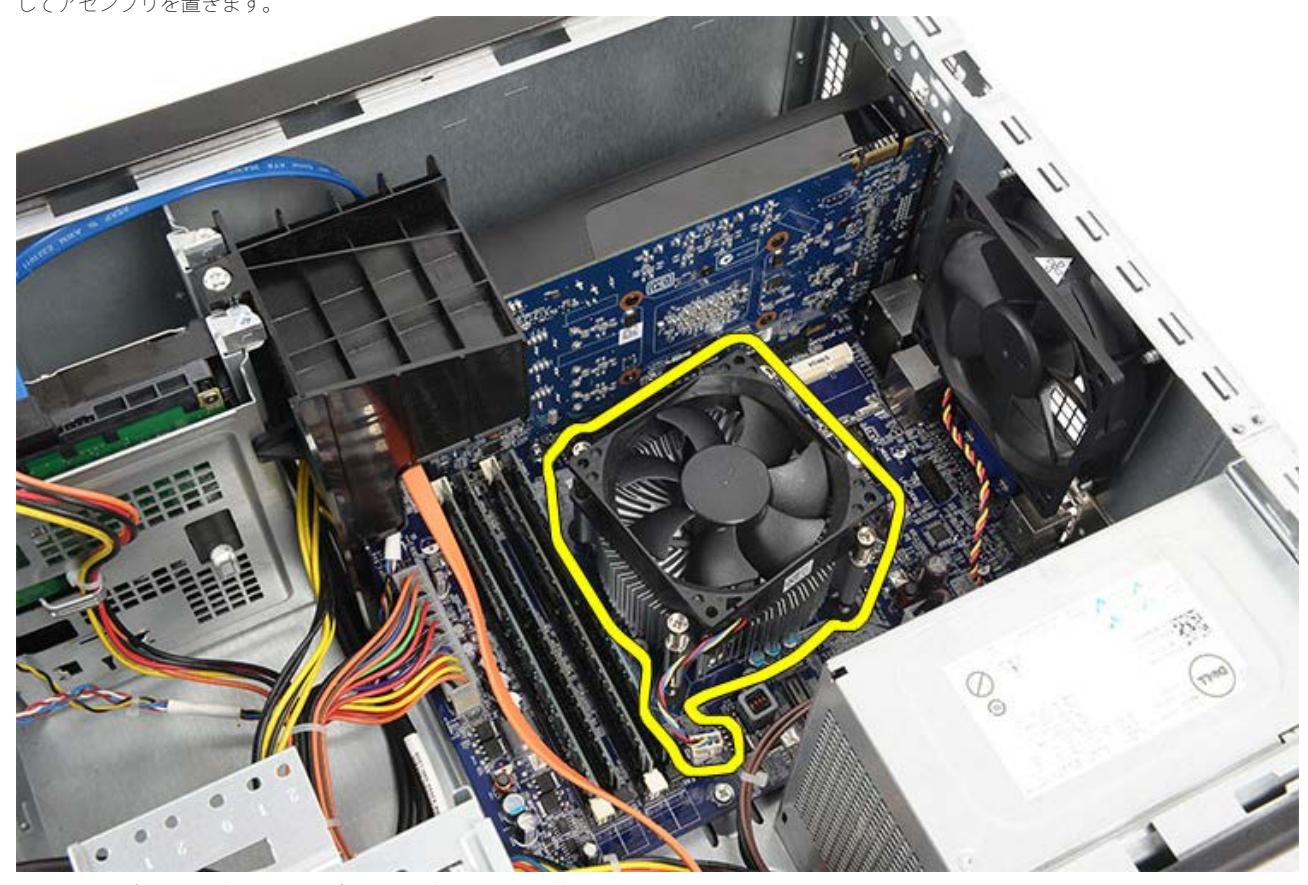

□□□ リリースレバーを下に押したままずらして固定フックから外します。

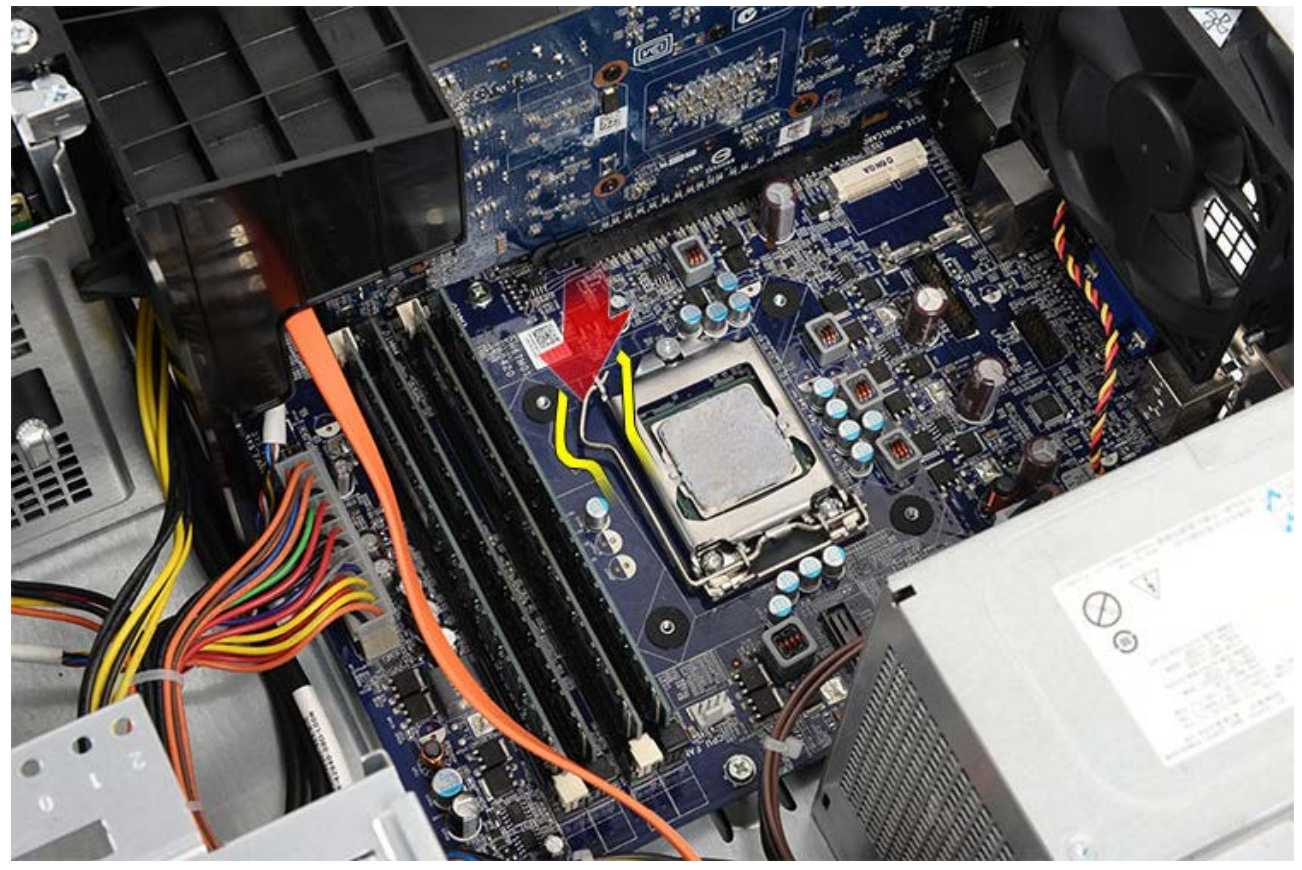

ロロロ プロセッサーカバーを持ち上げます。

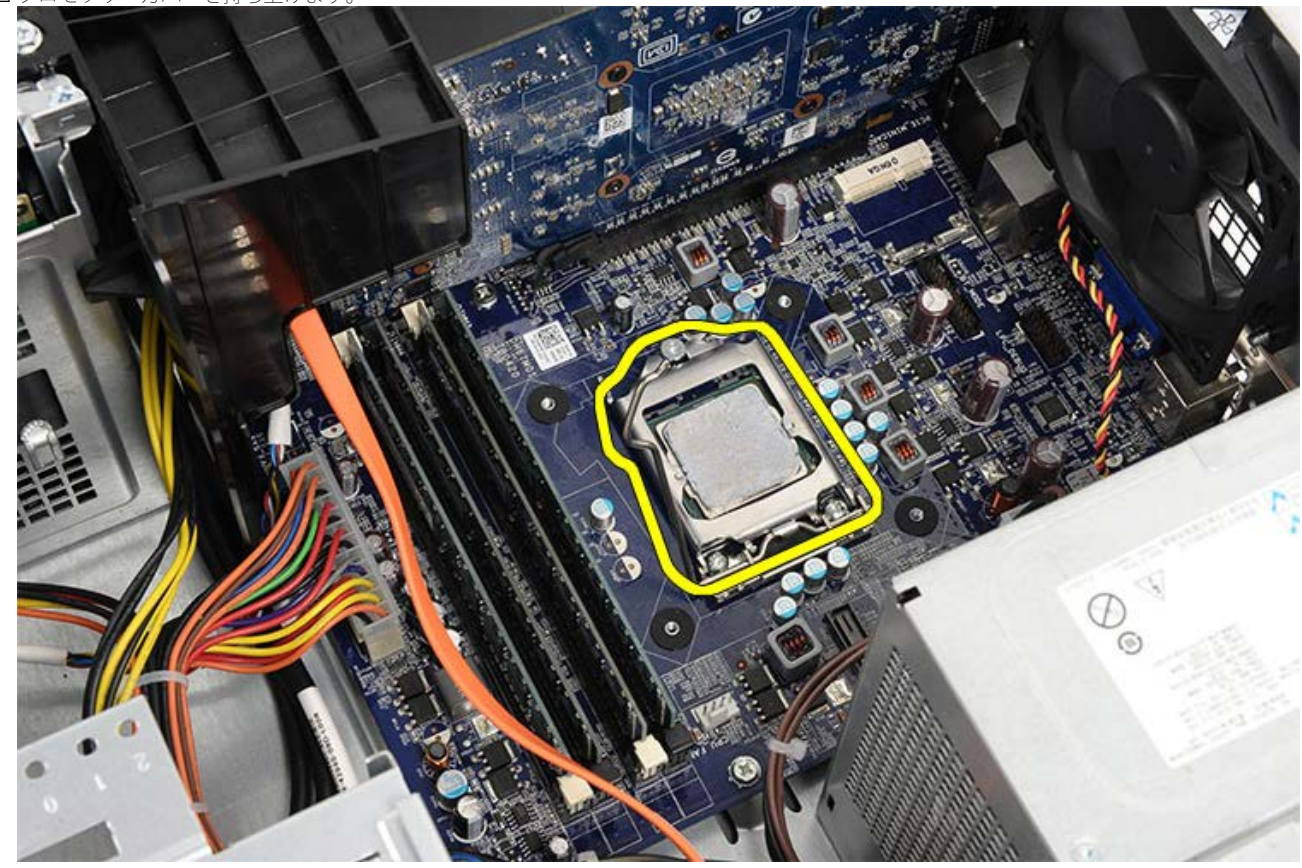

□□□ プロセッサーを持ち上げてソケットから取り外し、静電防止パッケージに入れます。

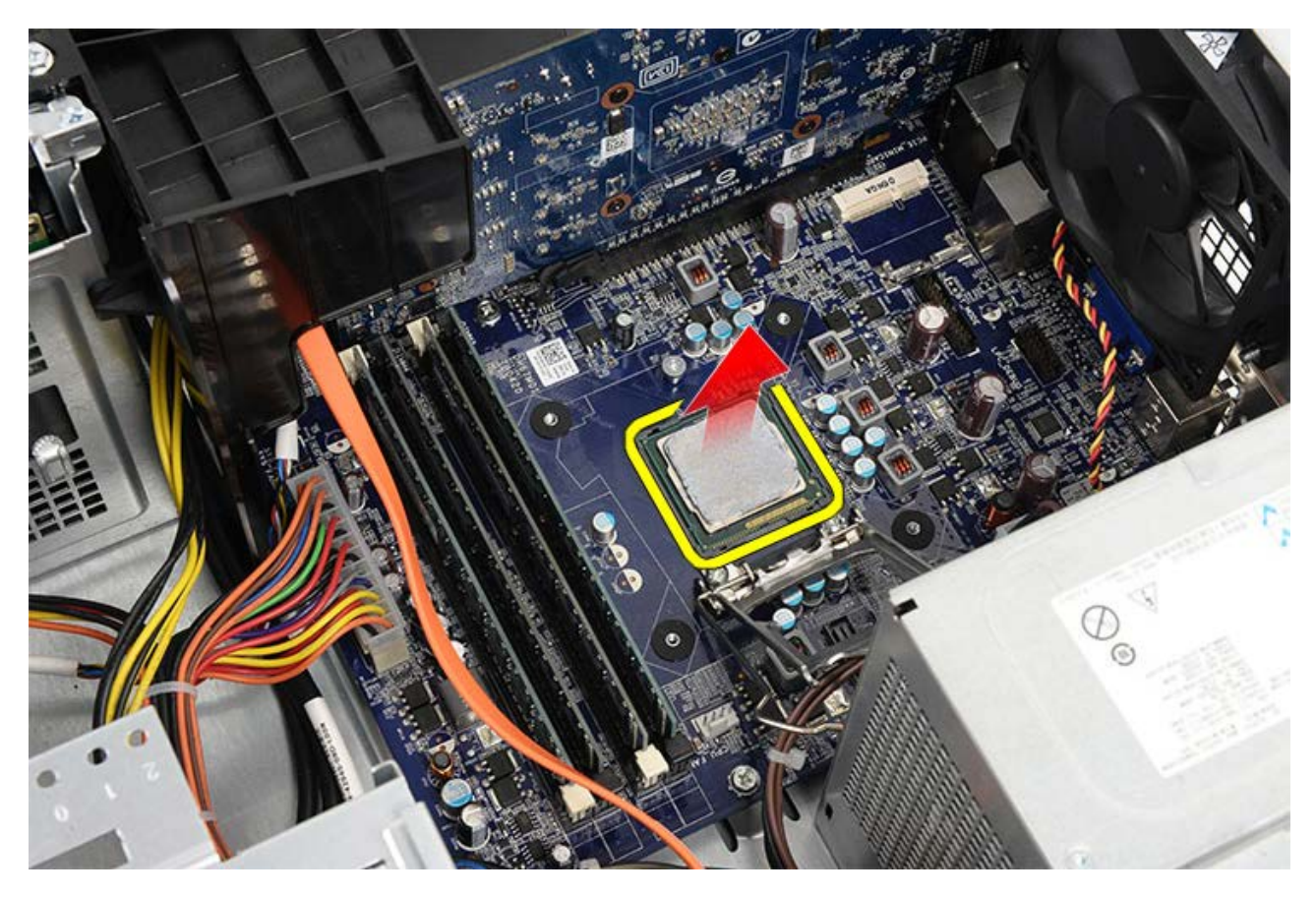

関連する作業 <u>プロセッサーの取り付け</u>

## ヒートシンクとプロセッサーアセンブリの取り付け

□□□ 帯電防止用のパッケージからプロセッサーを取り出し、ソケットにセットします。
□□□ プロセッサーカバーを取り付けます。
□□□ リリースレバーを下げ、押し込むように、固定フックを固定します。
□□□ ヒートシンクとプロセッサーアセンブリをコンピューターにセットします。
□□□ ヒートシンク/ファンアセンブリをシステム基板に固定する 4 本の拘束ネジを締めます。
□□□ ヒートシンク/ファンアセンブリケーブルをシステム基板から取り付けます。
□□□ <u>コンピューターカバー</u>を取り付けます。
□□□ <u>「コンピューター内部の作業の後で」</u>の手順に従います。

関連する作業

<u>ヒートシンクとプロセッサーアセンブリの取り外し</u>

ビデオカードホルダーの取り外し

□□□ <u>「コンピューター内部の作業を始める前に」</u>の手順に従います。
□□□ <u>コンピューターカバー</u>を取り外します。
□□□ ビデオカードホルダーをコンピューターに固定しているネジを外します。

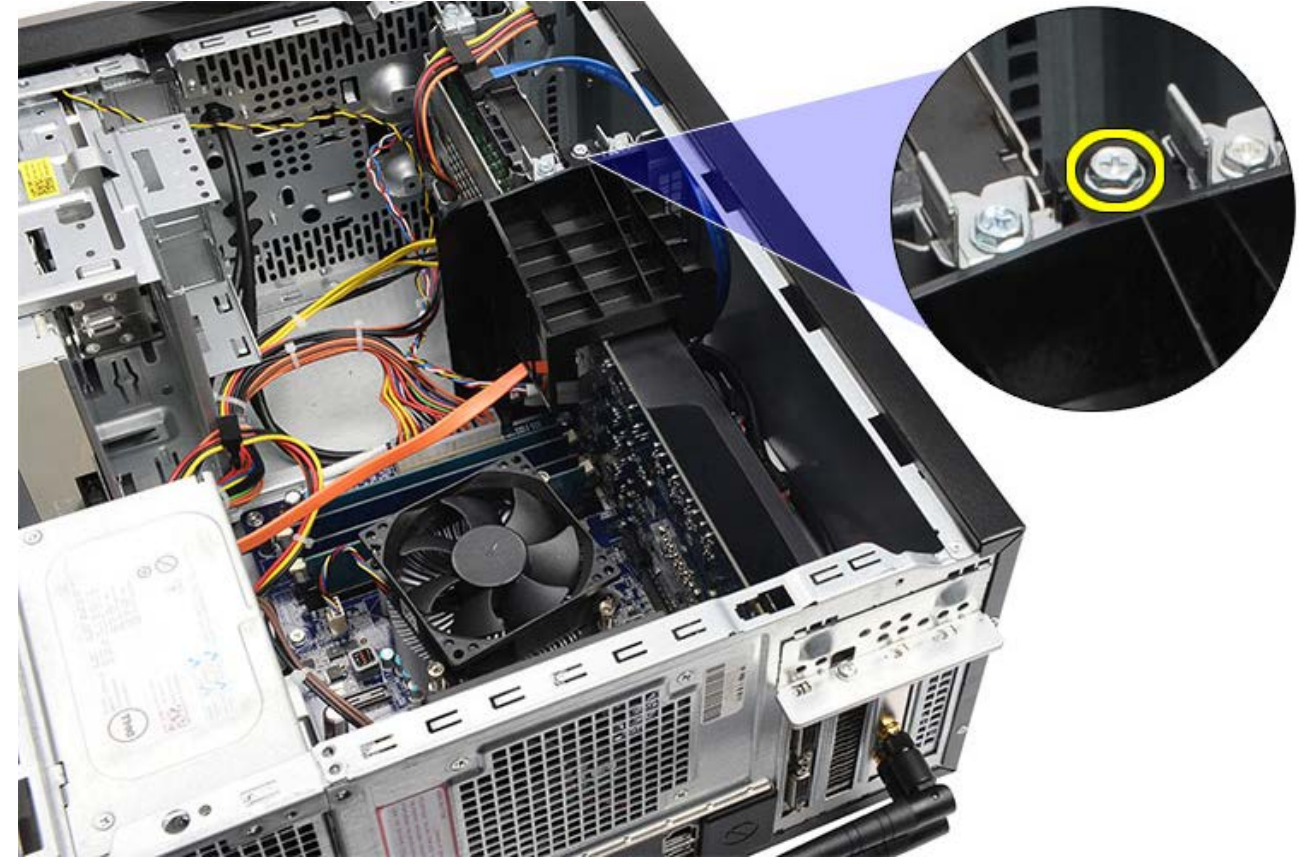

□□□ ビデオカードホルダーをコンピューターから取り外します。

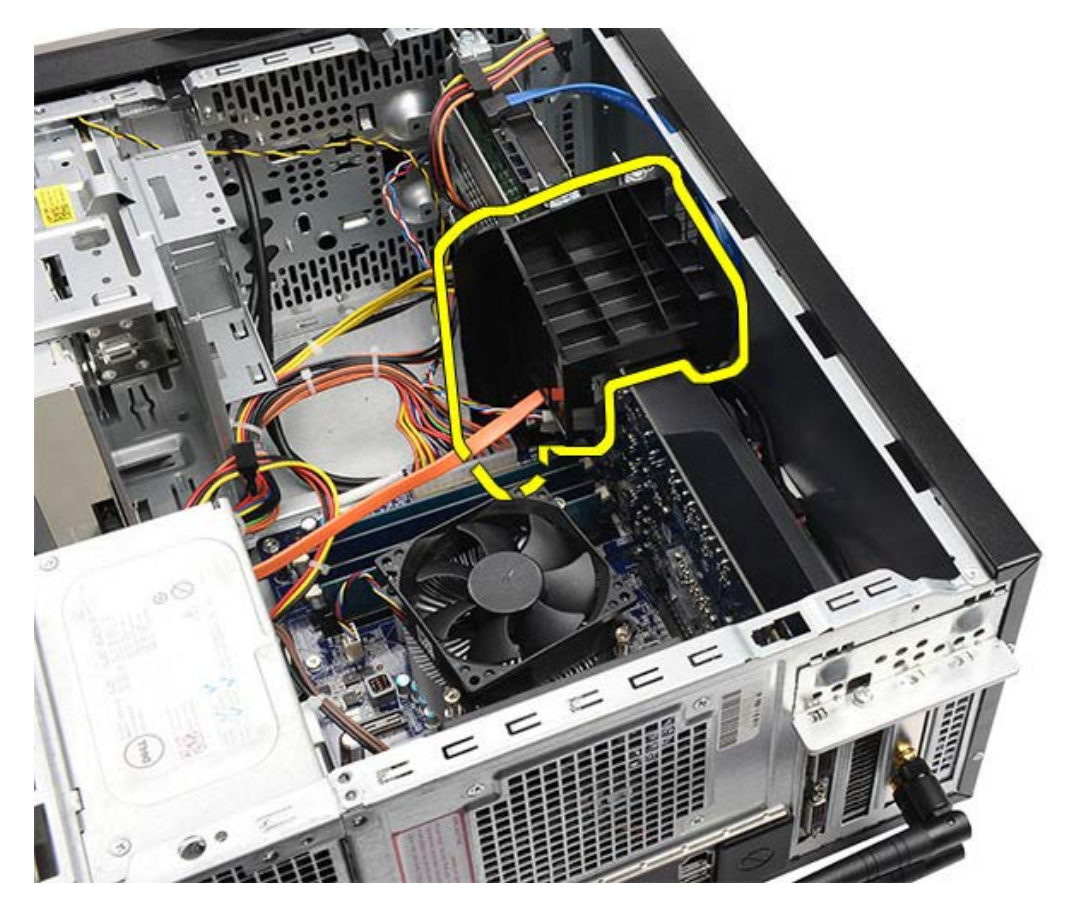

関連する作業 <u>ビデオカードホルダーの取り付け</u>

## ビデオカードホルダーの取り付け

ロロロビデオカードホルダーをシステムにセットします。
ロロロビデオカードホルダーを固定するネジを取り付けます。
ロロロコンピューターカバーを取り付けます。
ロロロ「コンピューター内部の作業の後で」の手順に従います。

関連する作業 ビデオカードホルダーの取り外し

電源ユニットの取り外し

□□□ 「コンピューター内部の作業を始める前に」の手順に従います。
□□□ コンピューターカバーを取り外します。
□□□ ビデオカードホルダーを取り外します。
□□□ システム基板、拡張カード、およびドライブから電源ケーブルを外し、まとめます。

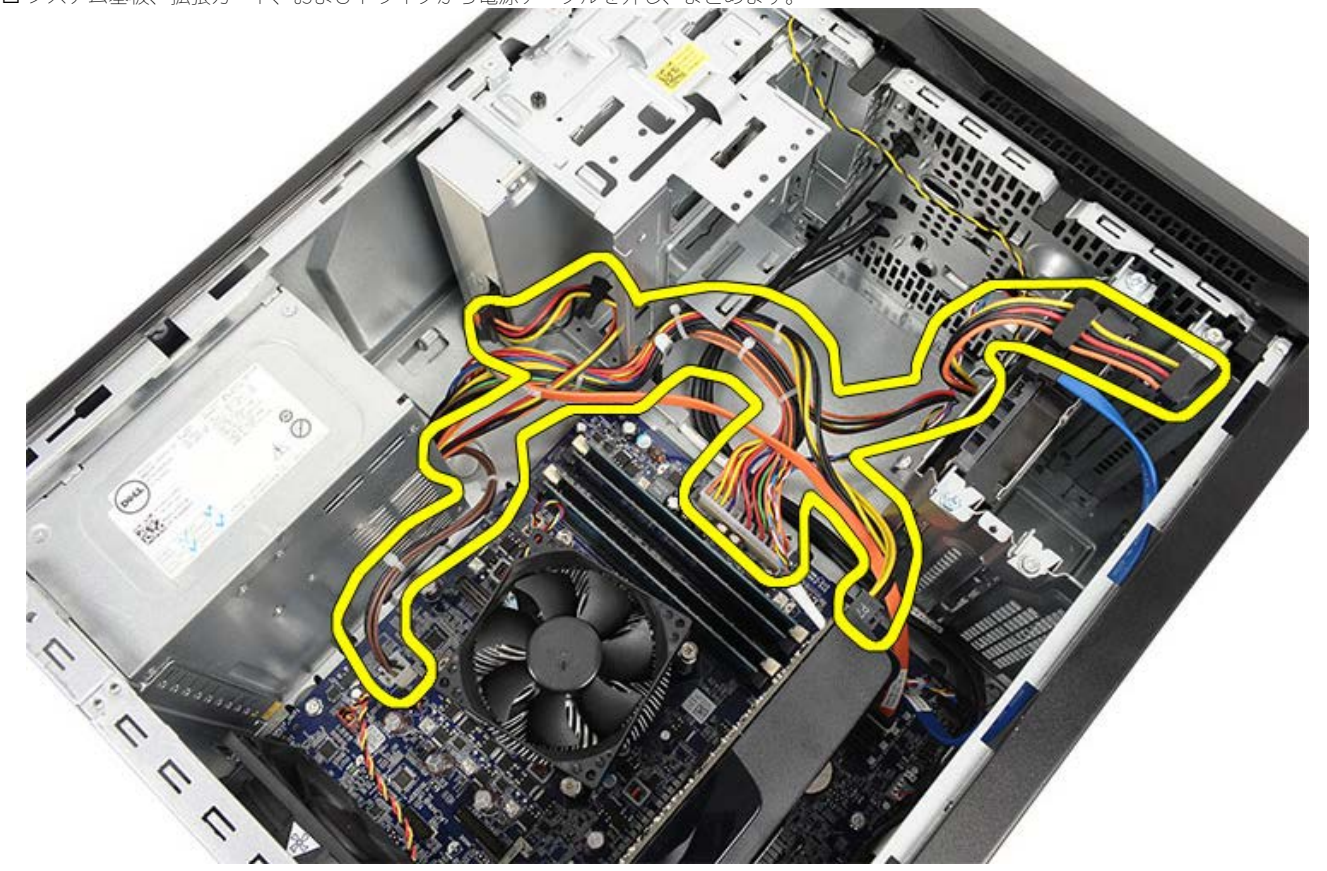

□□□ コンピューターにある配線クリップからケーブルを外します(配線クリップはない場合もあります)。

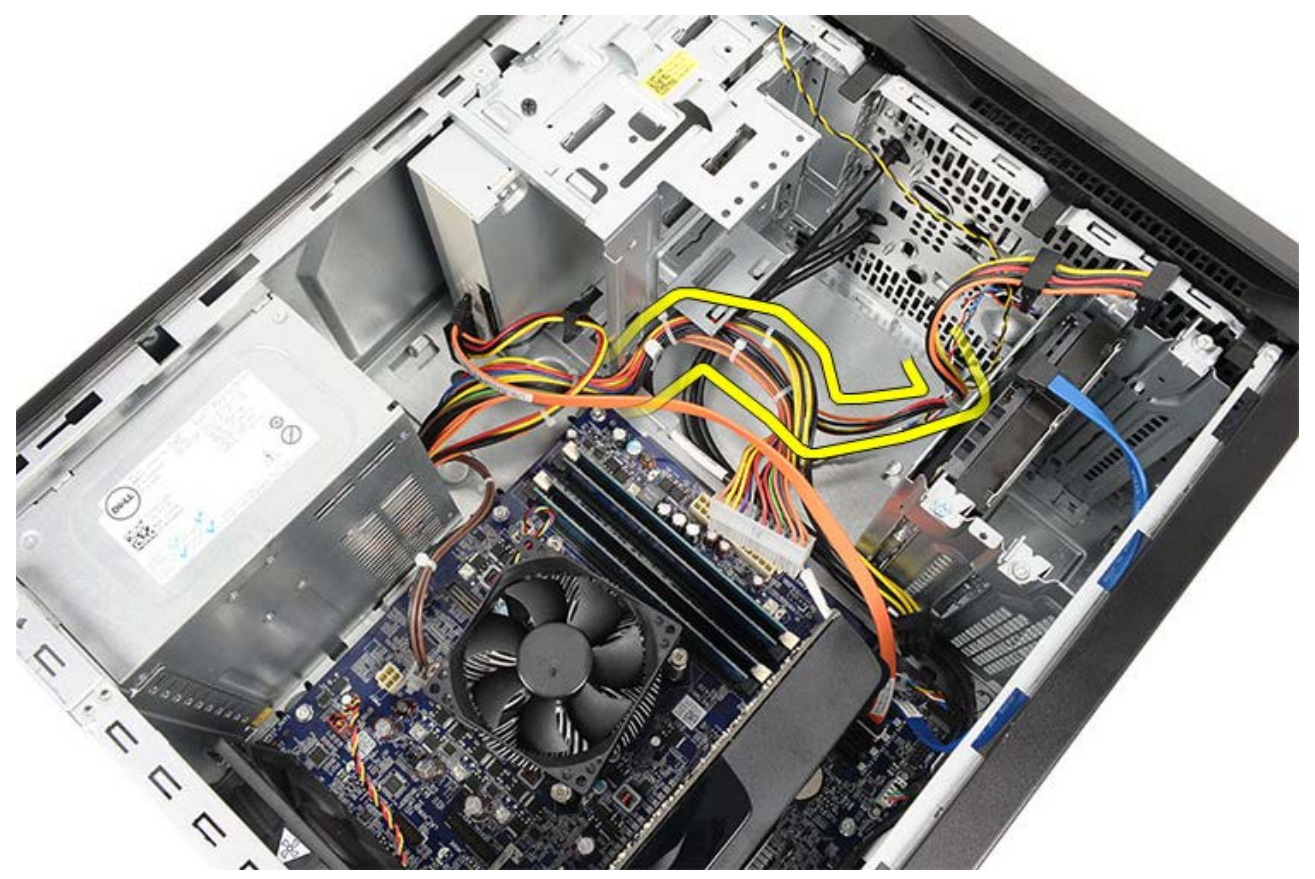

□□□ 電源ユニットをコンピューターに固定しているネジを取り外します。

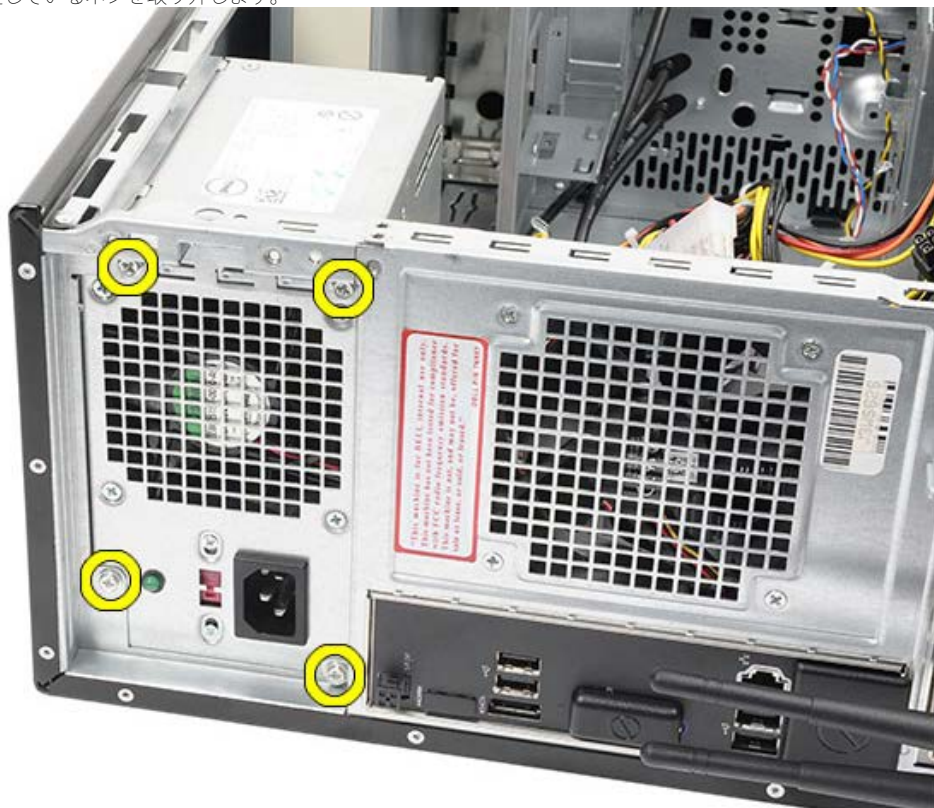

□□□ 電源ユニットの横にある青のリリースタブを押します。
□□□ 電源ユニットをコンピューターの前面へスライドさせます。

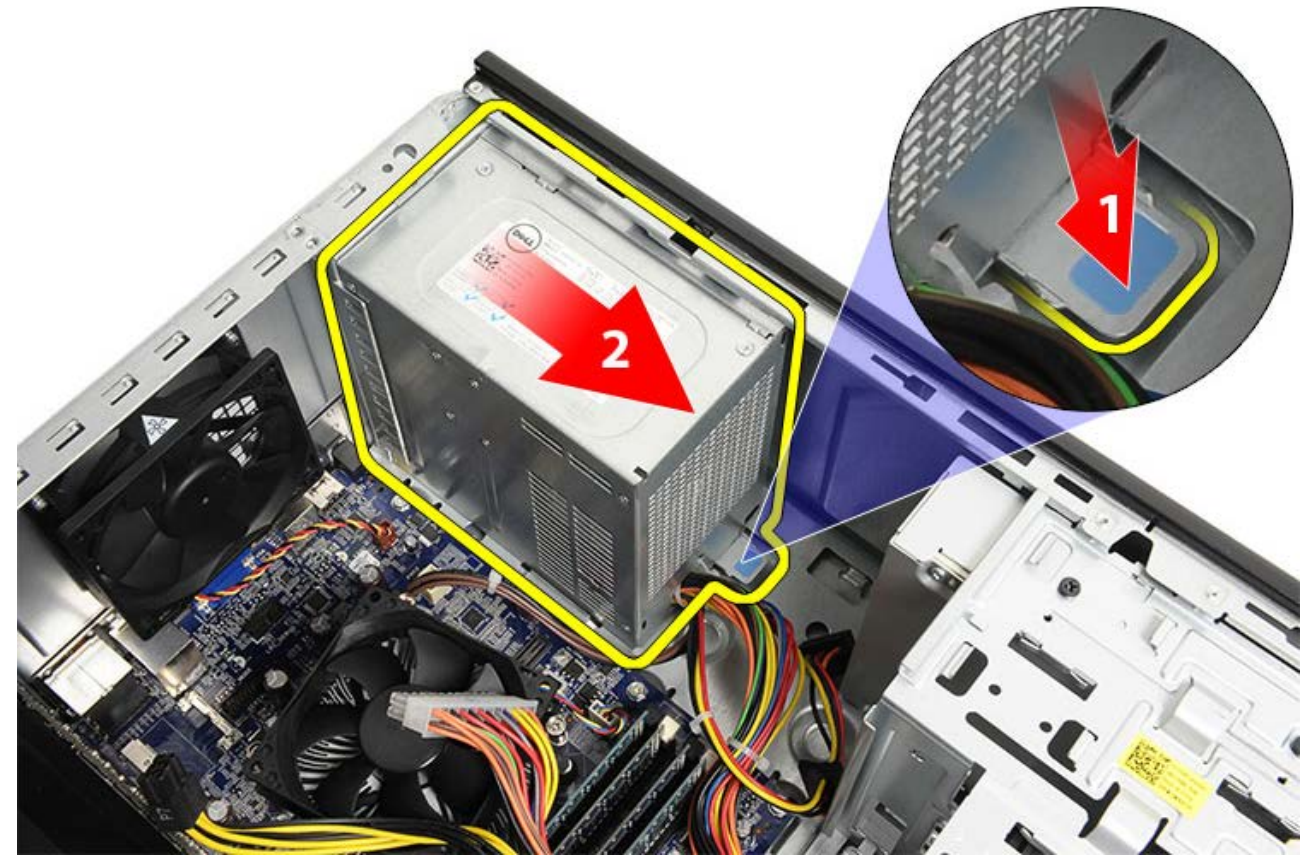

□□□ 電源ユニットを持ち上げて、コンピューターから取り出します。

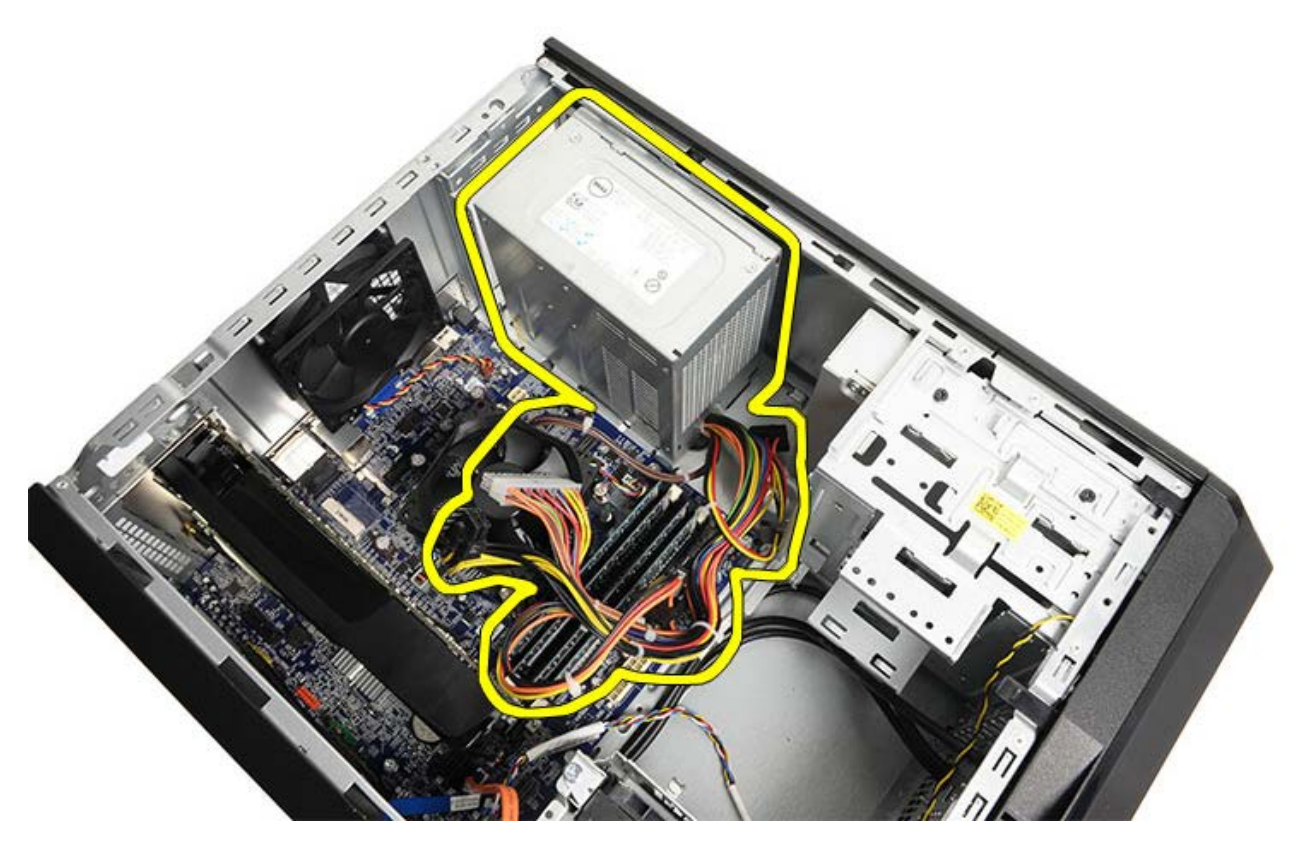

関連する作業 <u>電源ユニットの取り付け</u>

電源ユニットの取り付け

□□□ 電源ユニットをコンピューターに取り付けます。
□□□ 所定の位置にカチッとおさまるまで、コンピューターの後方に電源ユニットをスライドさせます。
□□□ 電源ユニットをコンピューターに固定する 4 本のネジを取り付けて、締めます。
□□□ すべてのケーブルをシステム基板、拡張カード、ドライブに接続します。
□□□ <u>レデオカードホルダー</u>を取り付けます。
□□□ <u>コンピューターカバー</u>を取り付けます。
□□□ <u>コンピューターカバー</u>を取り付けます。
□□□ <u>「コンピューター内部の作業の後で」</u>の手順に従います。

関連する作業 <u>電源ユニットの取り外し</u>

ビデオカードの取り外し

□□□ 「コンピューター内部の作業を始める前に」の手順に従います。
□□□ コンピューターカバーを取り外します。
□□□ ビデオカードホルダーを取り外します。
□□□ 金属製の固定タブをコンピュータに固定しているネジを外します。

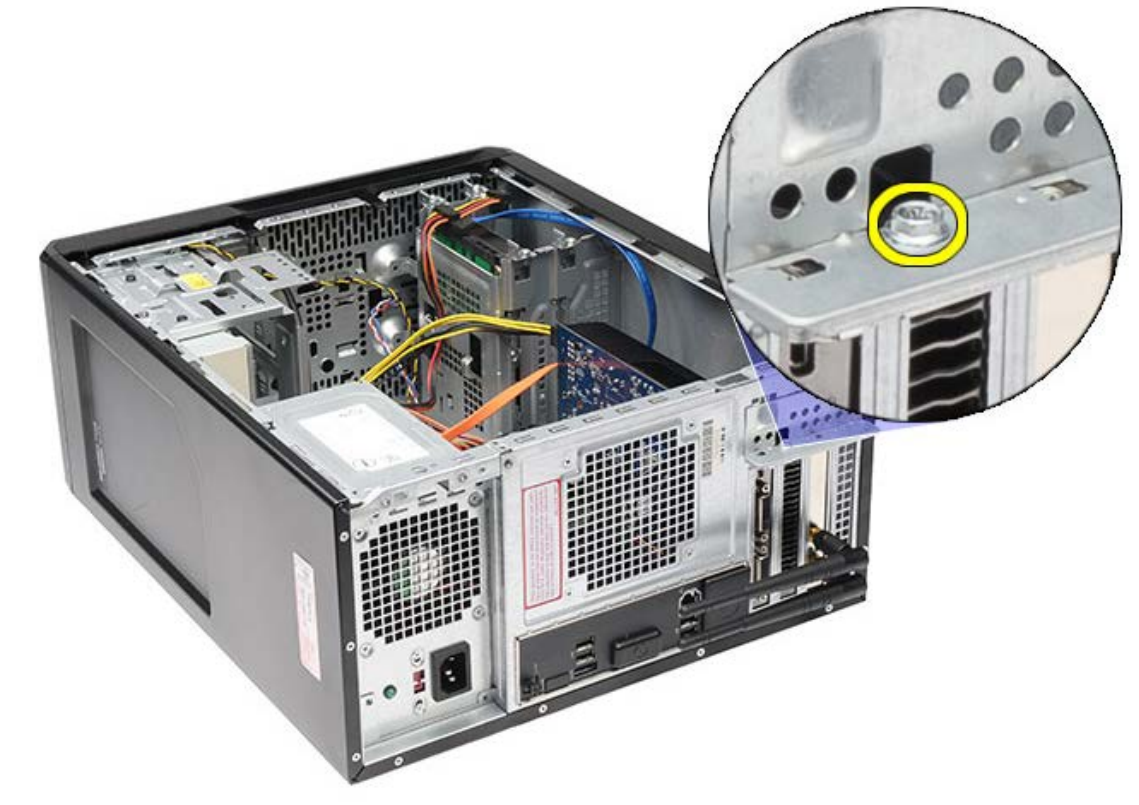

□□□ 金属製の固定タブをコンピュータから取り外します。

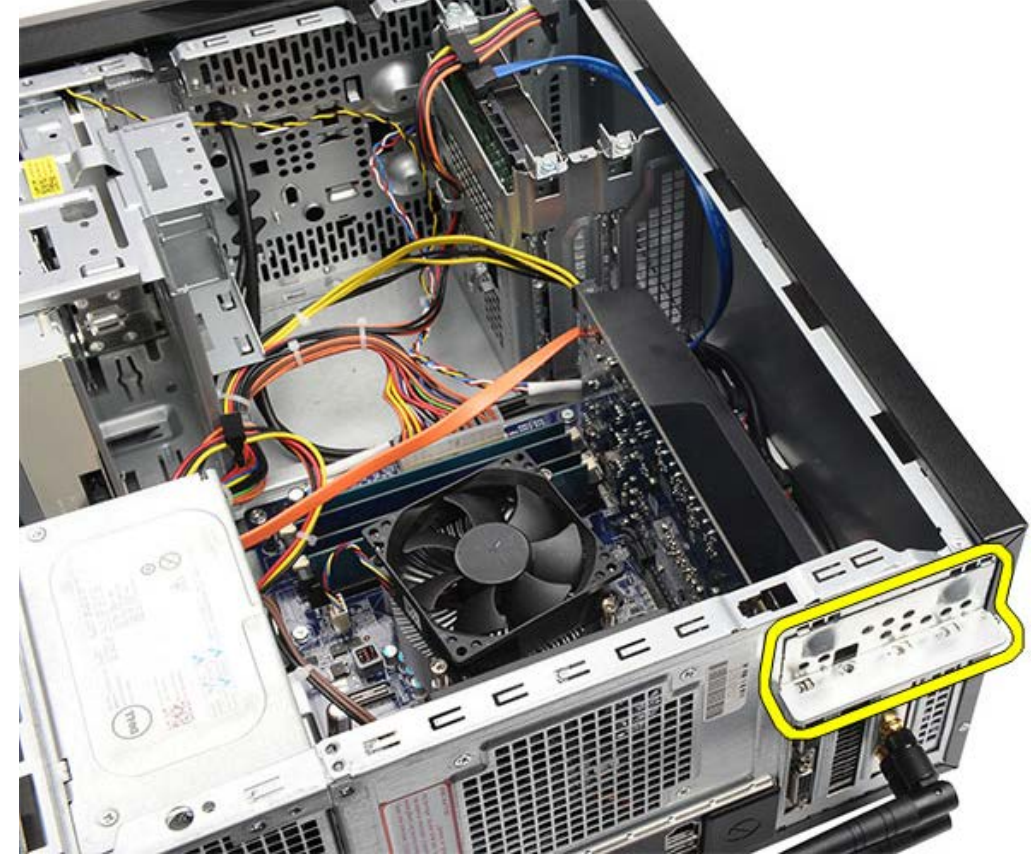

ロロロ ビデオカードに接続しているケーブルを取り外します。

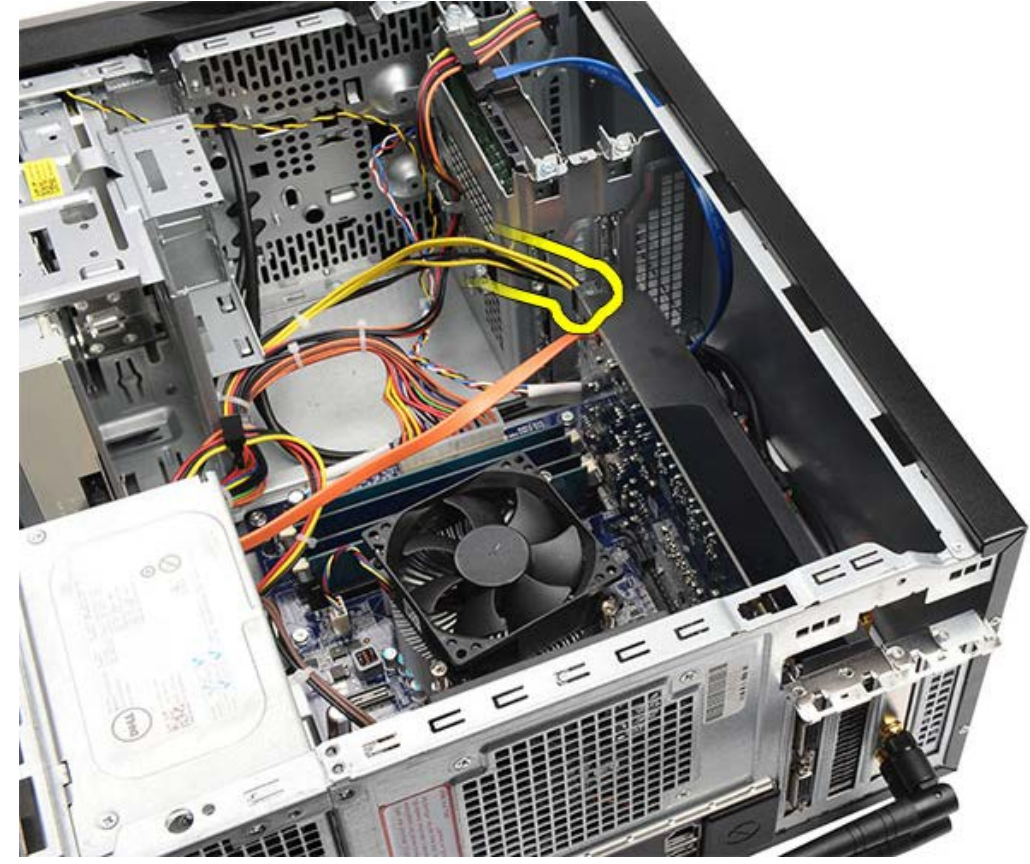

□□□ PCI-express x16 ビデオカードが取り付けられている場合、固定タブを押します。 □□□ カード上部の角を持ち、システム基板のスロットから抜き出します。

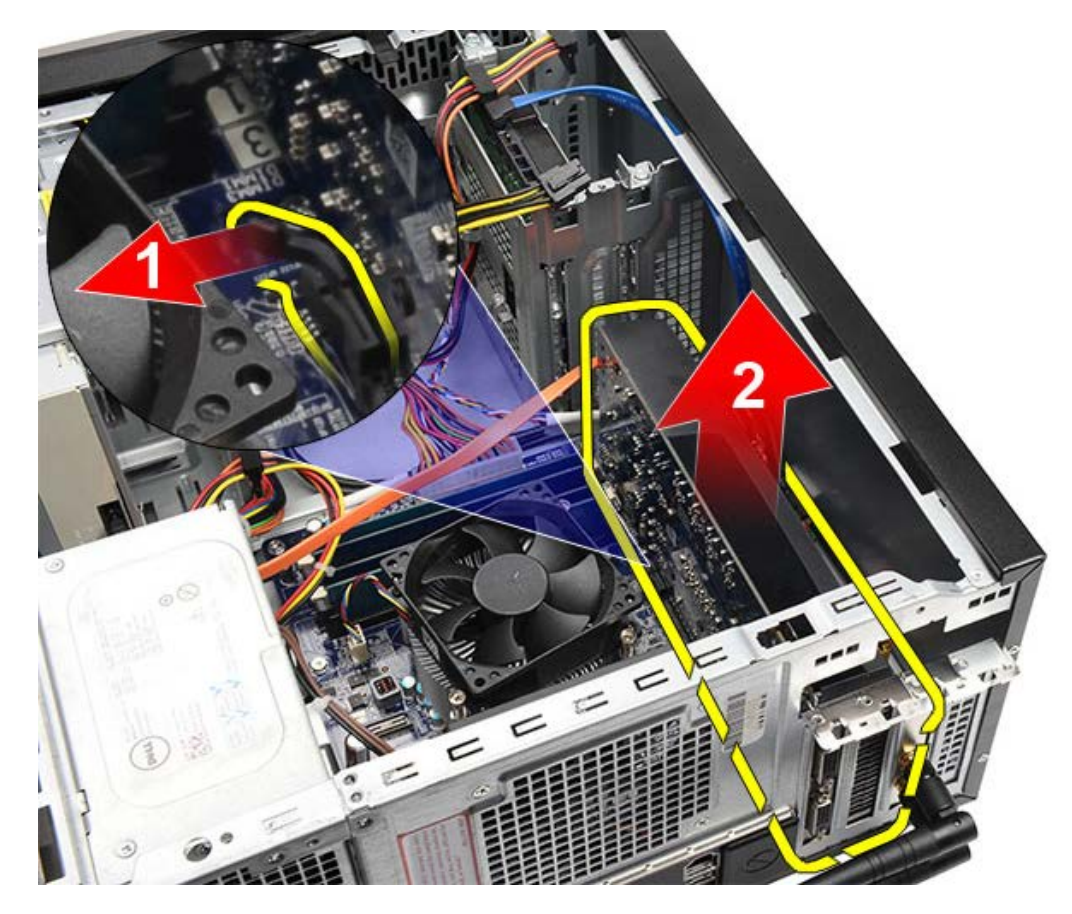

関連する作業 <u>ビデオカードの取り付け</u>

ビデオカードの取り付け

ロロロビデオカードをコネクターに挿入します。
ロロロ必要に応じて、ケーブルを接続します。
ロロロ金属製の固定タブをコンピューターに取り付けます。
ロロロビデオカードをコンピューターに固定するネジを取り付け、締めます。
ロロロビデオカードホルダーを取り付けます。
ロロロコンピューターカバーを取り付けます。
ロロロ「コンピューター内部の作業の後で」の手順に従います。

関連する作業 ビデオカードの取り外し

メモリの取り外し

□□□ <u>「コンピューター内部の作業を始める前に」</u>の手順に従います。
□□□ <u>コンピューターカバー</u>を取り外します。
□□□ <u>ビデオカードホルダー</u>を取り外します。
□□□ メモリモジュールコネクターの両端にある固定クリップを、押し開きます。

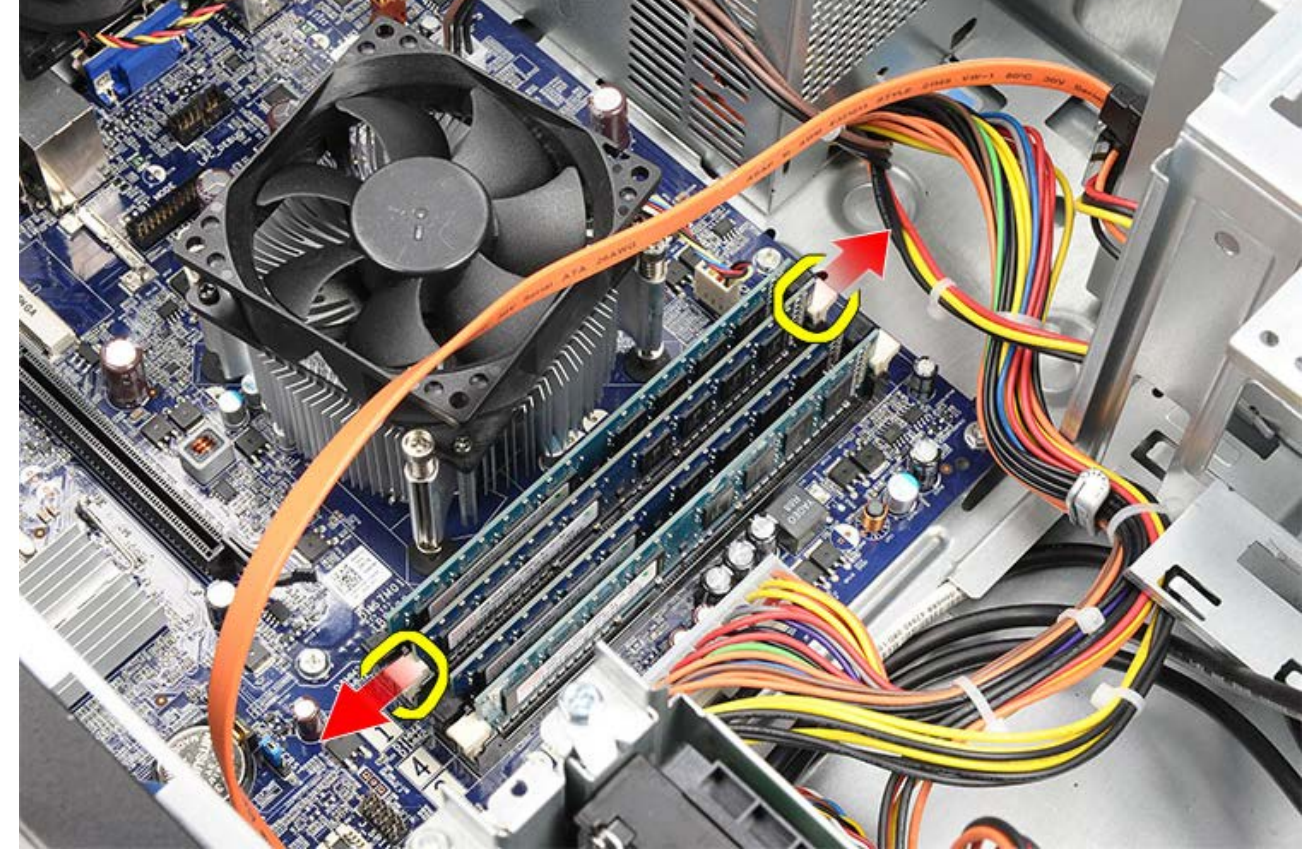

□□□ メモリモジュールを持って、メモリモジュールコネクターから引き抜きます。

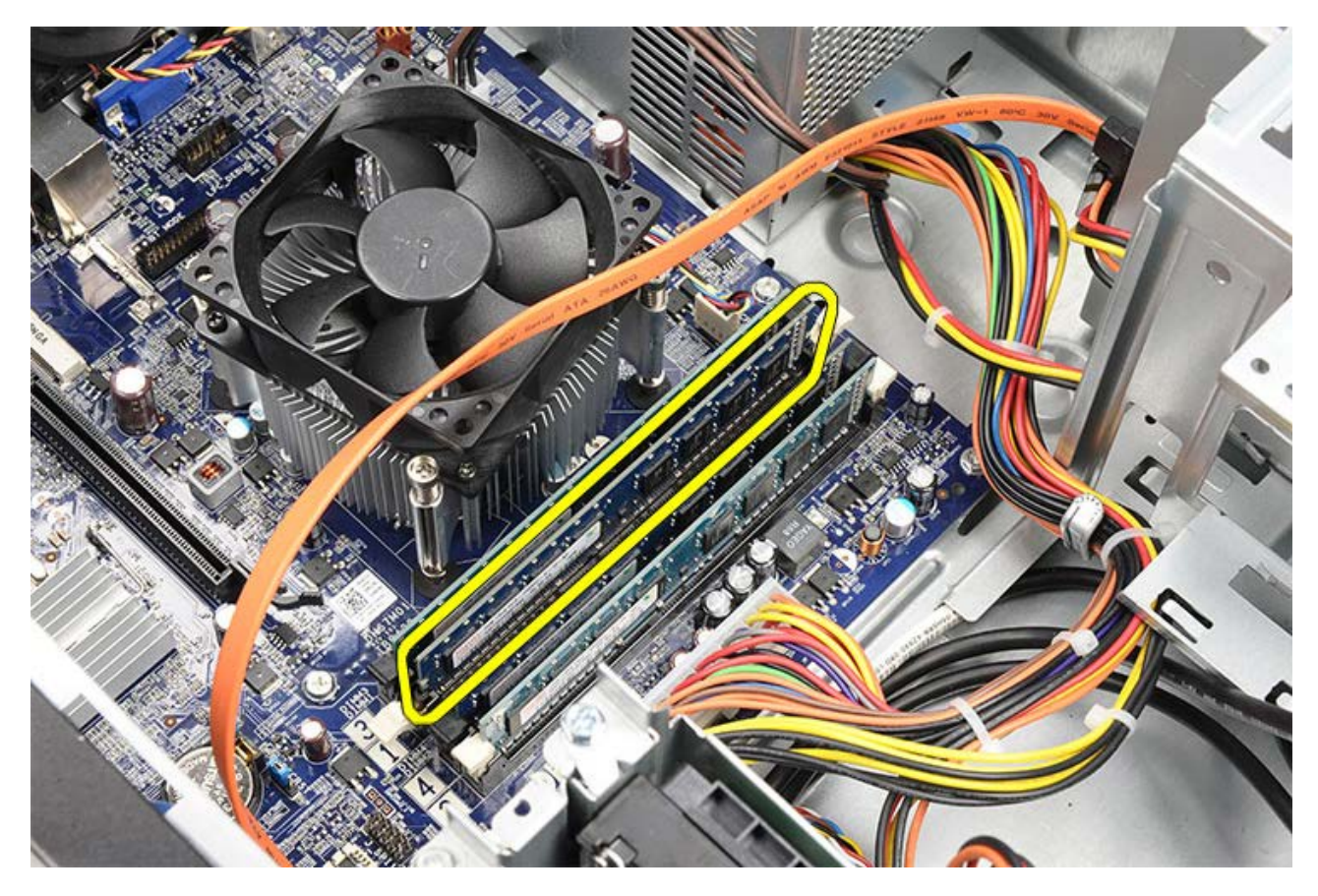

関連する作業 <u>メモリの取り付け</u>

メモリの取り付け

ロロロメモリモジュールをメモリスロットに押し入れます。
ロロロメモリモジュールをシステム基板に固定するクリップを押します。
ロロロコンピューターカバーを取り付けます。
ロロロビデオカードホルダーを取り付けます。
ロロロ「コンピューター内部の作業の後で」の手順に従います。

関連する作業 メモリの取り外し

拡張カードの取り外し

□□□ 「コンピューター内部の作業を始める前に」の手順に従います。
□□□ コンピューターカバーを取り外します。
□□□ ビデオカードホルダーを取り外します。
□□□ ビデオカードを取り外します。

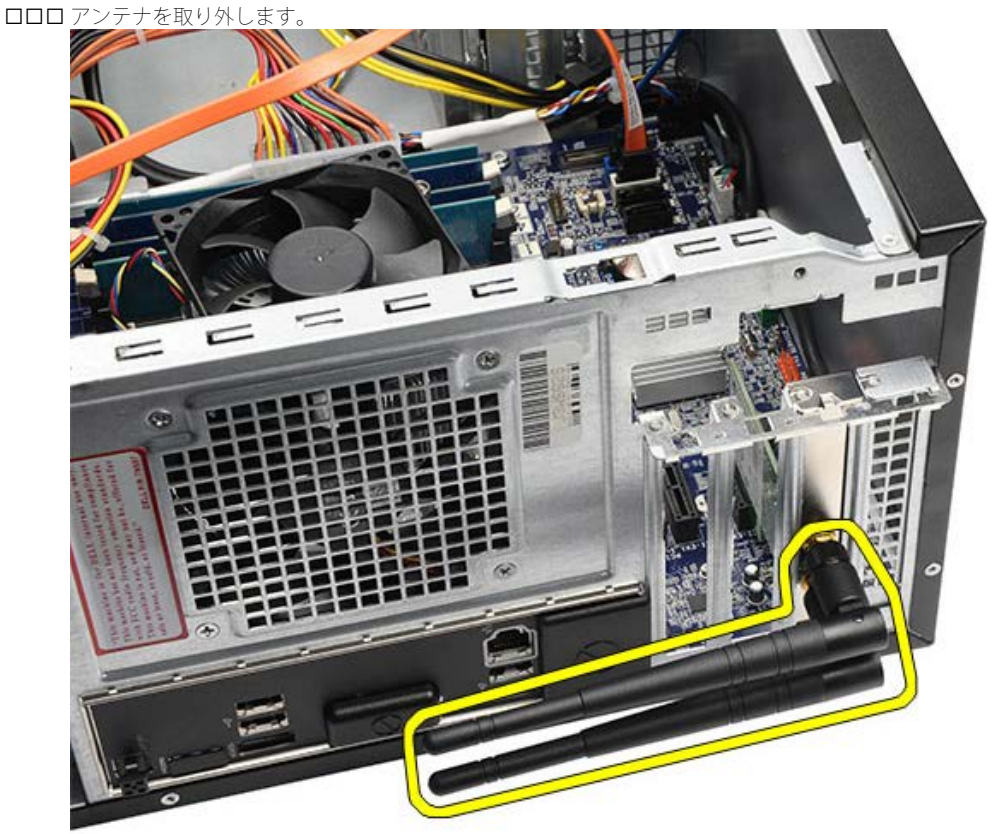

□□□ カード上部の角を持ち、コネクターから引き抜きます。

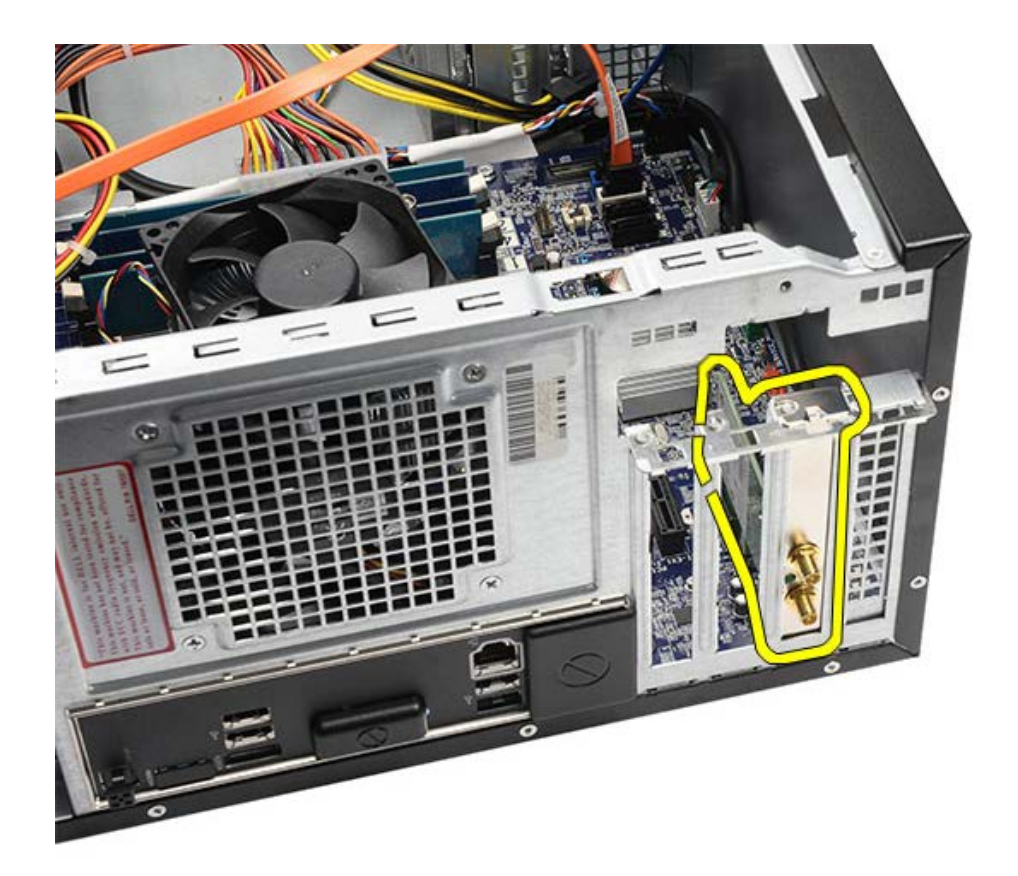

関連する作業 <u>拡張カードの取り付け</u>

拡張カードの取り付け

□□□ 拡張カードをカードスロットに押し入れます。
□□□ 必要に応じて、アンテナを拡張カードに取り付けます。
□□□ <u>ビデオカード</u>を取り付けます。
□□□ <u>ビデオカードホルダー</u>を取り付けます。
□□□ <u>コンピューターカバー</u>を取り付けます。
□□□ <u>「コンピューター内部の作業の後で」</u>の手順に従います。

関連する作業 拡張カードの取り外し

オプティカルドライブの取り外し

□□□ 「コンピューター内部の作業を始める前に」の手順に従います。
□□□ コンピューターカバーを取り外します。
□□□ 前面ベゼルを取り外します。
□□□ 電源ケーブルとデータケーブルをオプティカルドライブの背面から取り外します。

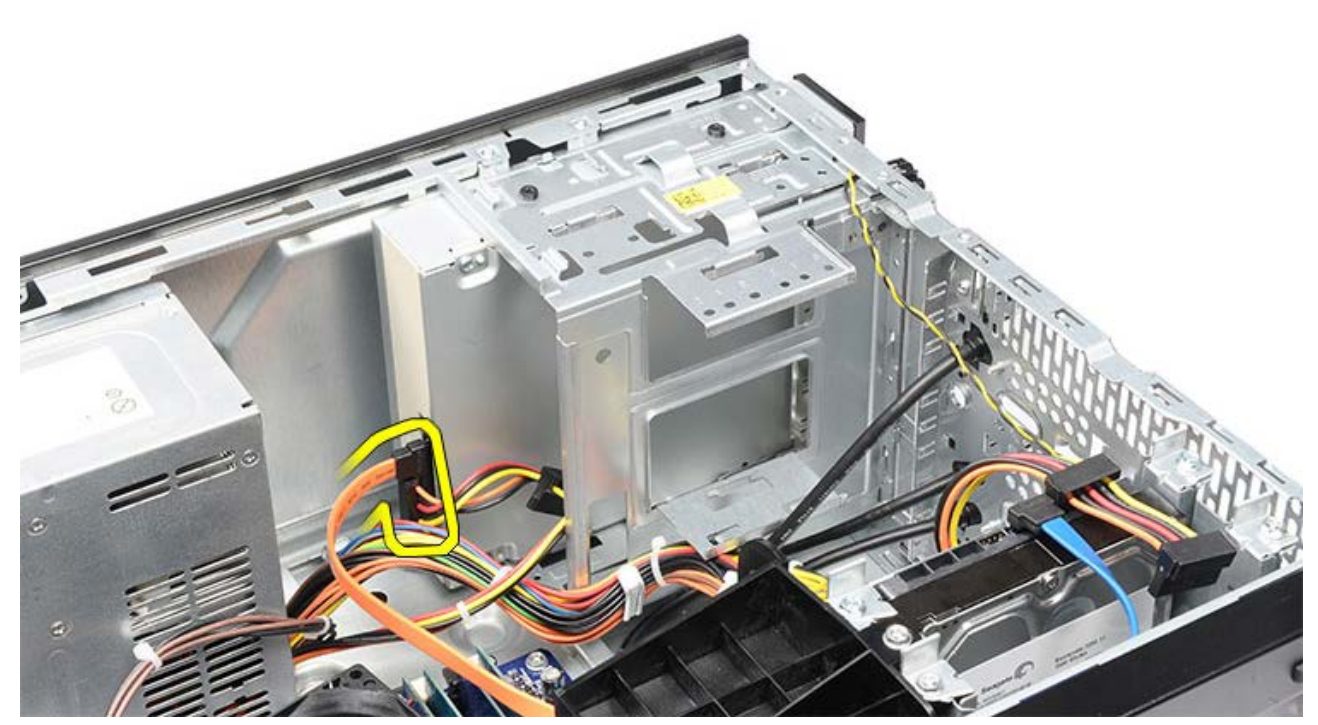

□□□ オプティカルドライブをドライブケージに固定しているネジを外します。

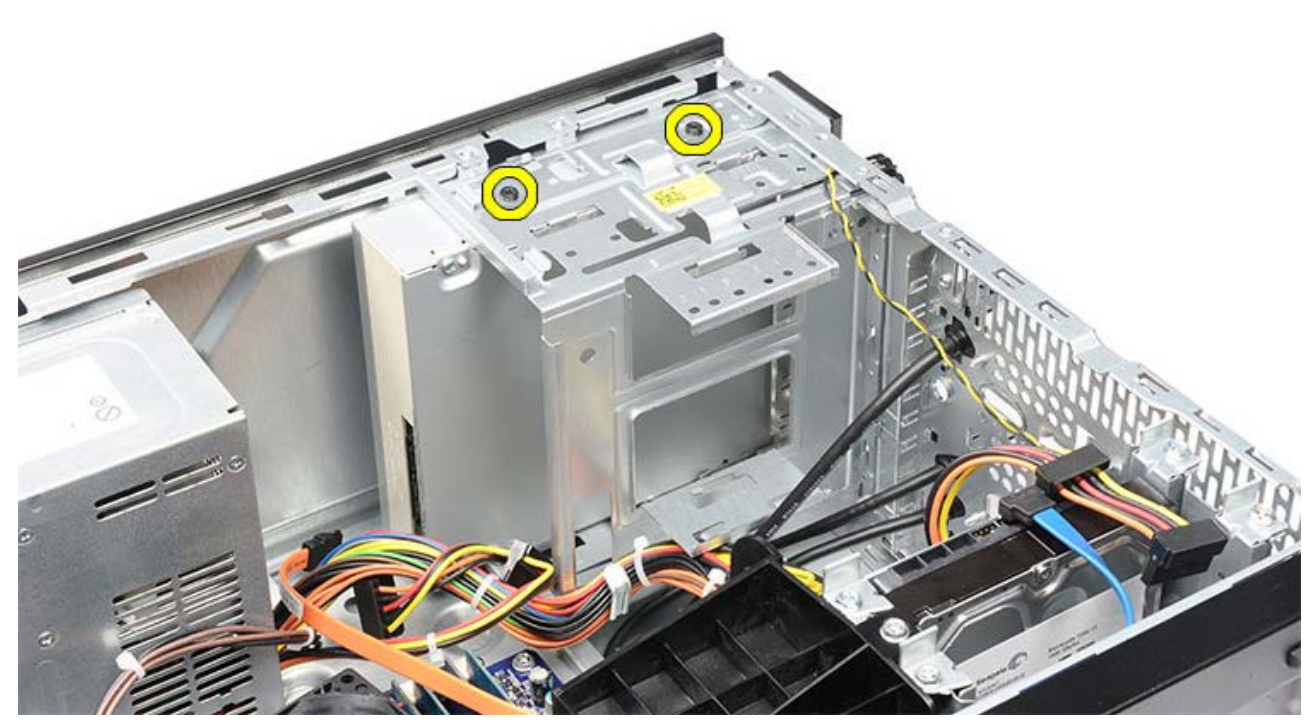

□□□ オプティカルドライブをスライドさせ、コンピューターの前面から取り出します。

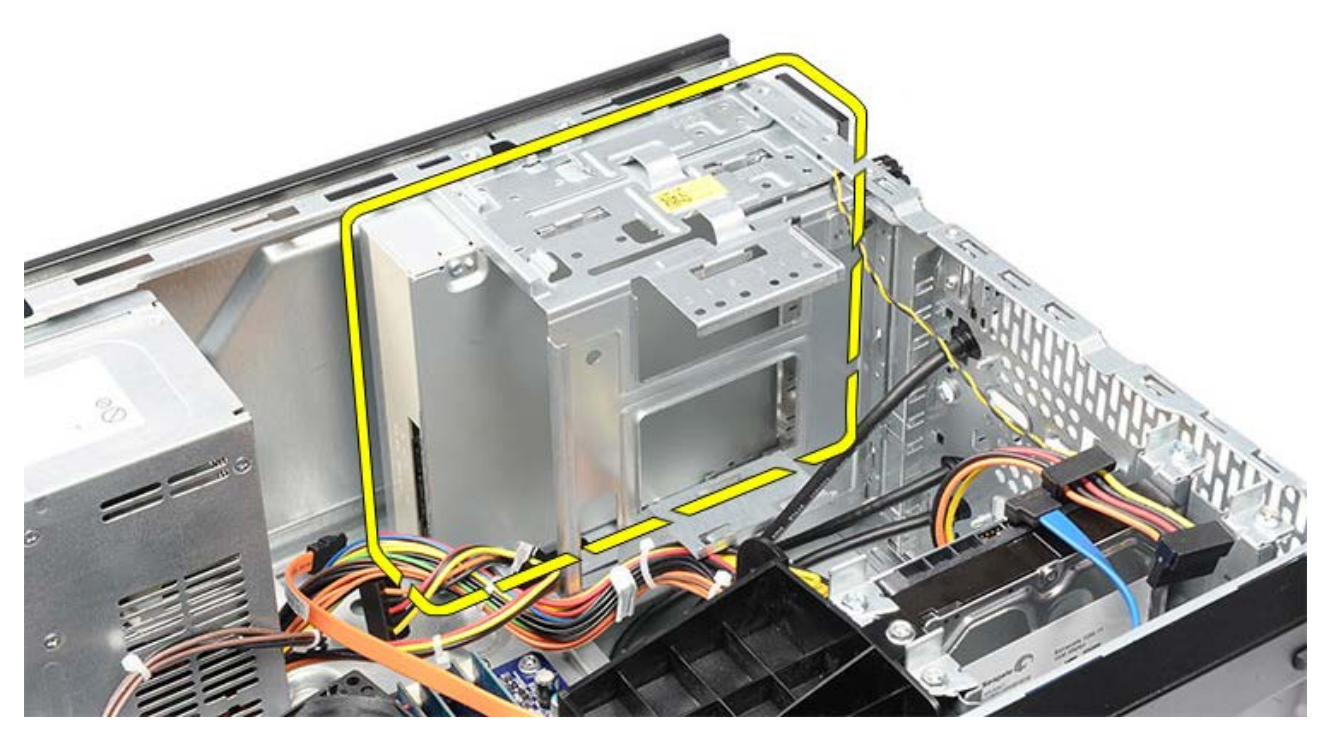

関連する作業 <u>オプティカルドライブの取り付け</u>

# オプティカルドライブの取り付け

ロロロオプティカルドライブをコンピュータの前面にスライドさせます。
ロロロオプティカルドライブをドライブケージに固定するネジを取り付けます。
ロロロ電源ケーブルとデータケーブルをオプティカルドライブに接続します。
ロロロ<u>前面ベゼル</u>を取り付けます。
ロロロ<u>コンピューターカバー</u>を取り付けます。
ロロロ<u>「コンピューター内部の作業の後で」</u>の手順に従います。

関連する作業 <u>オプティカルドライブの取り外し</u>

マルチメディアカードリーダーの取り外し

□□□ 「コンピューター内部の作業を始める前に」の手順に従います。
□□□ コンピューターカバーを取り外します。
□□□ 前面ベゼルを取り外します。
□□□ ビデオカードホルダーを取り外します。
□□□ ビデオカードを取り外します。
□□□ ビデオカードを取り外します。
□□□ データケーブルをマルチメディアカードリーダーの裏面から外します。

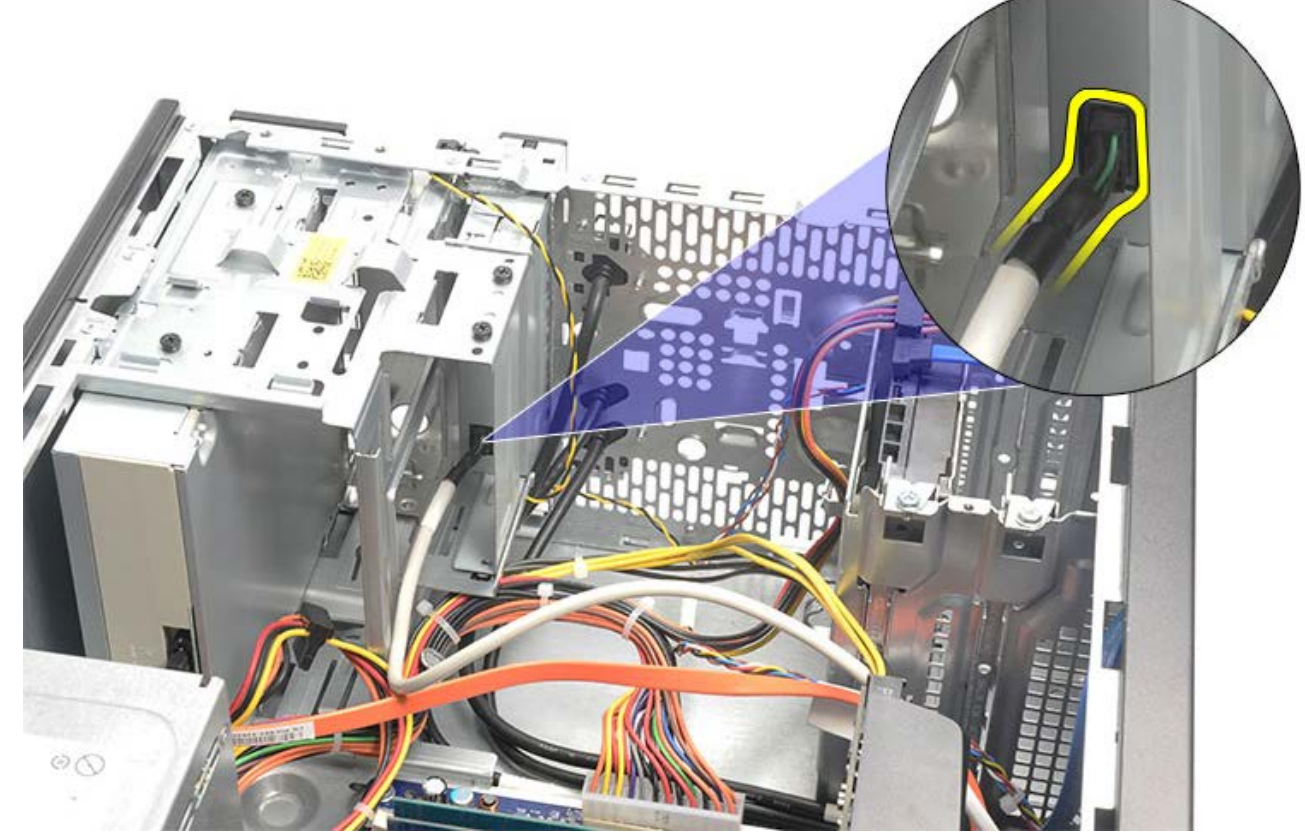

ロロロマルチメディアカードリーダーをドライブケージに固定している 2 本のネジを外します。

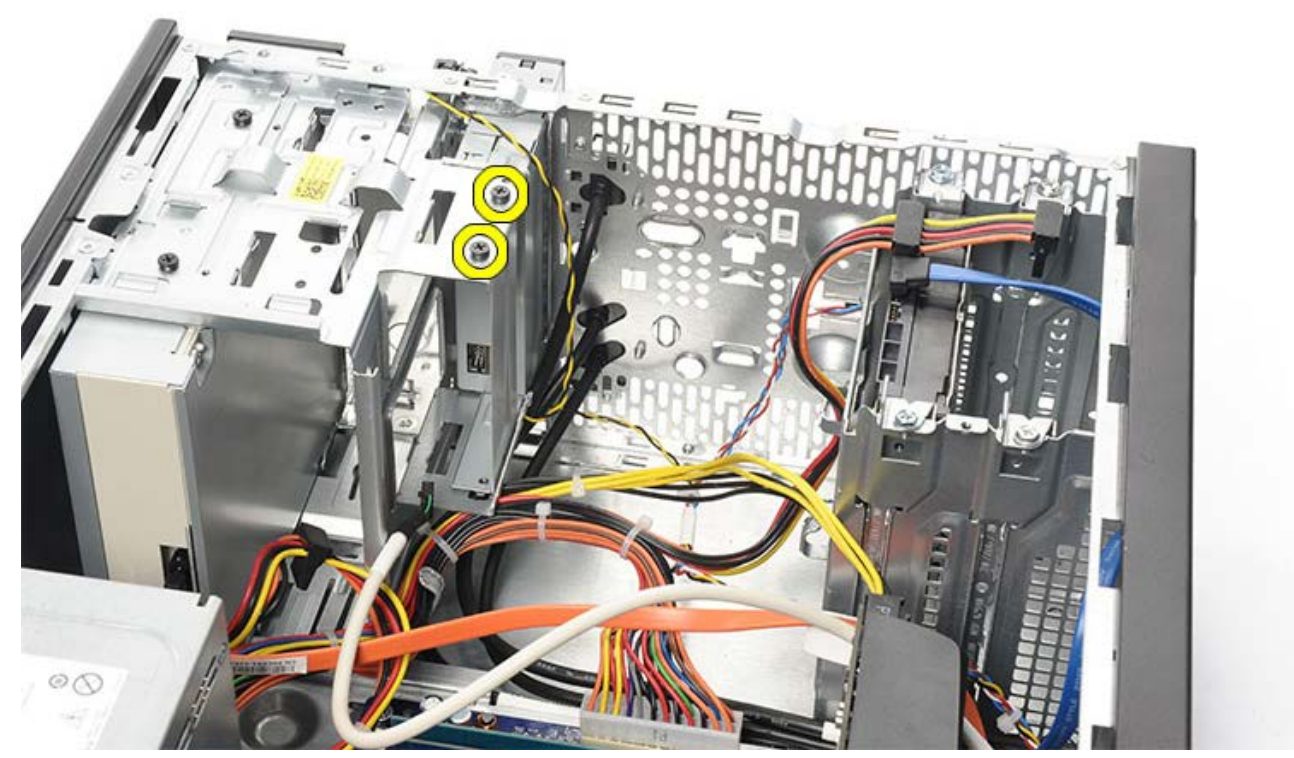

ロロロマルチメディアカードリーダーをコンピューターの前面から引き出します。

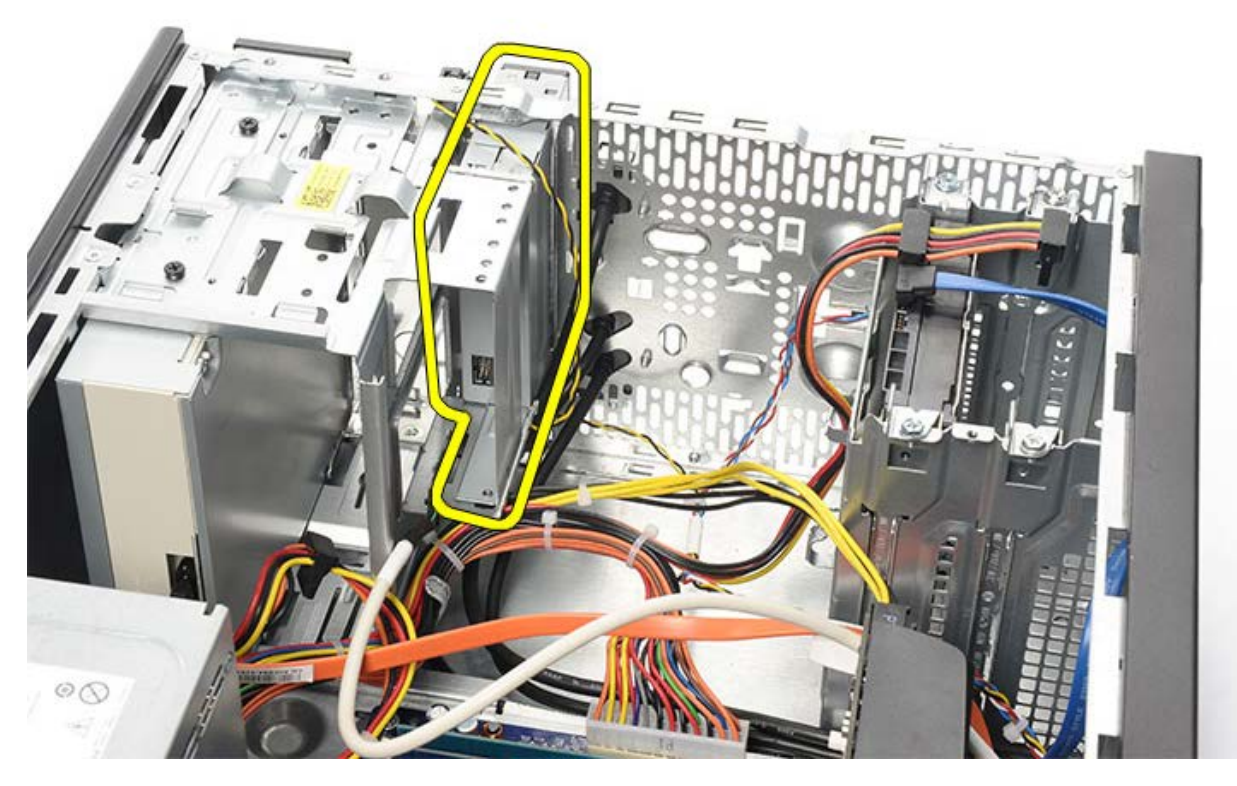

関連する作業 マルチメディアカードリーダーの取り付け

マルチメディアカードリーダーの取り付け

ロロ マルチメディアカードリーダーをコンピューターの前面にスライドさせます。
ロロ マルチメディアカードリーダーをドライブケージに固定する 2 本のネジを取り付け、締めます。
ロロ マルチメディアカードリーダーにデータケーブルを接続します。
ロロ ビデオカードを取り付けます。
ロロ 前面ベゼルを取り付けます。
ロロ コンピューターカバーを取り付けます。
ロロ 「コンピューター内部の作業の後で」の手順に従います。

関連する作業 マルチメディアカードリーダーの取り外し

電源ボタンとハードドライブ動作 LED の取り外し

□□□ <u>「コンピューター内部の作業を始める前に」</u>の手順に従います。
□□□ <u>システムカバー</u>を取り外します。
□□□ <u>前面ベゼル</u>を取り外します。
□□□ <u>ビデオカードホルダー</u>を取り外します。
□□□ 電源ボタンとハードドライブ動作 LED を押し、取り外します。

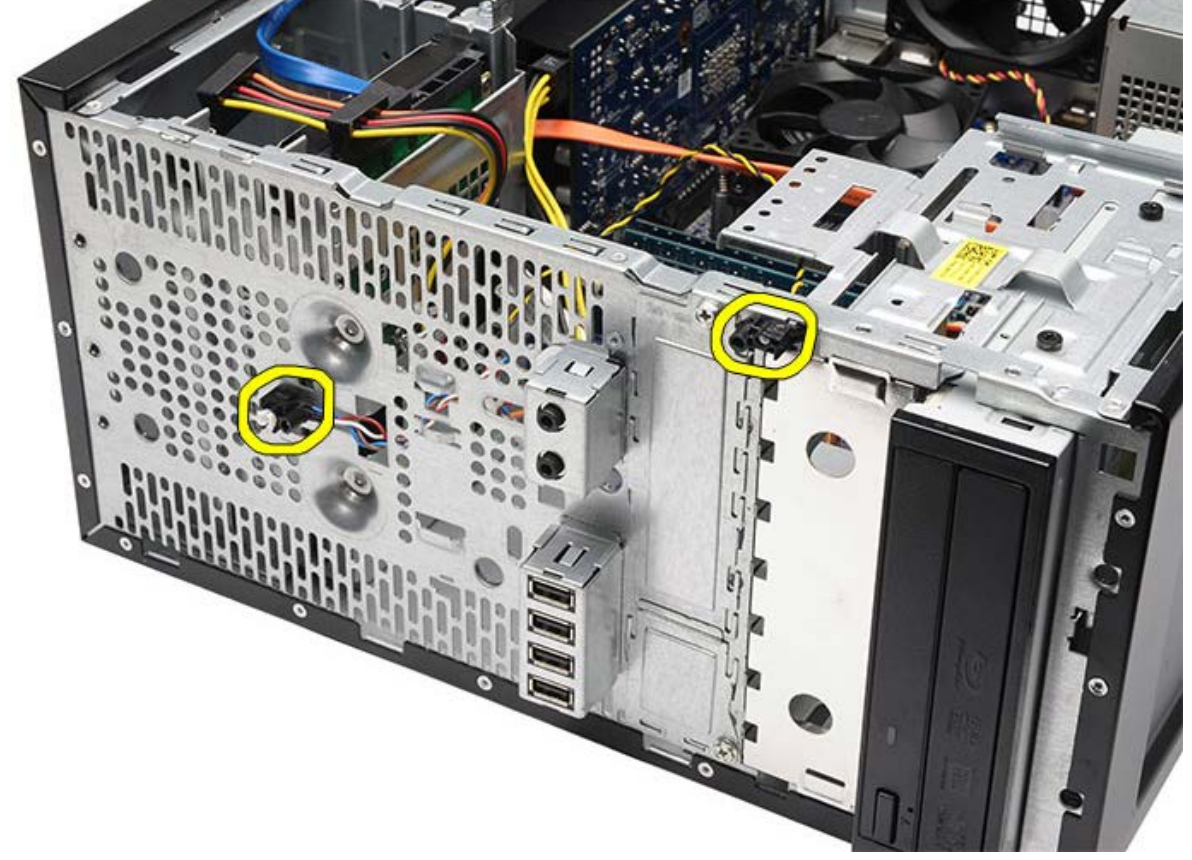

ロロロ プラスチッククリップからゆっくりとハードドライブ動作 LED を取り外します。

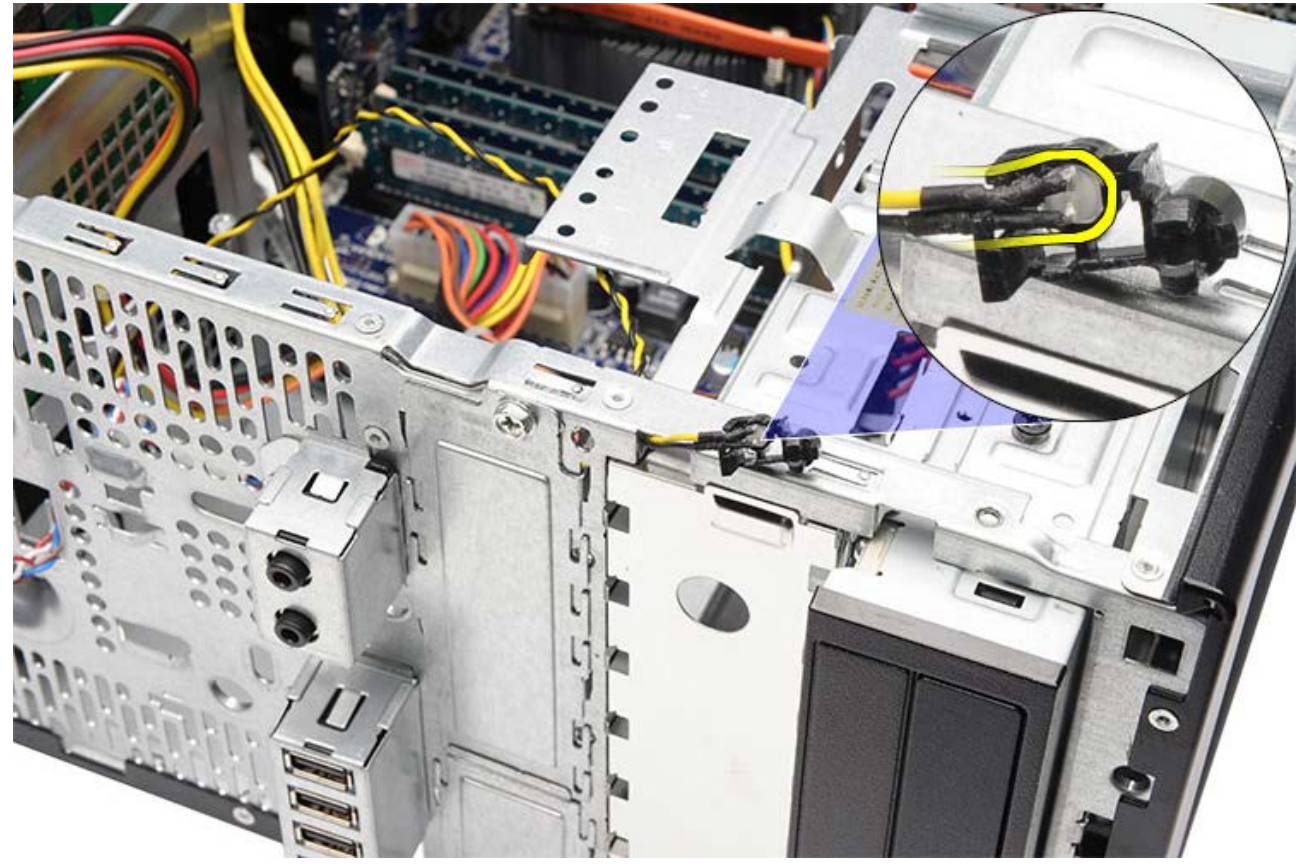

□□□ システム基板から電源ボタンケーブルを外します。

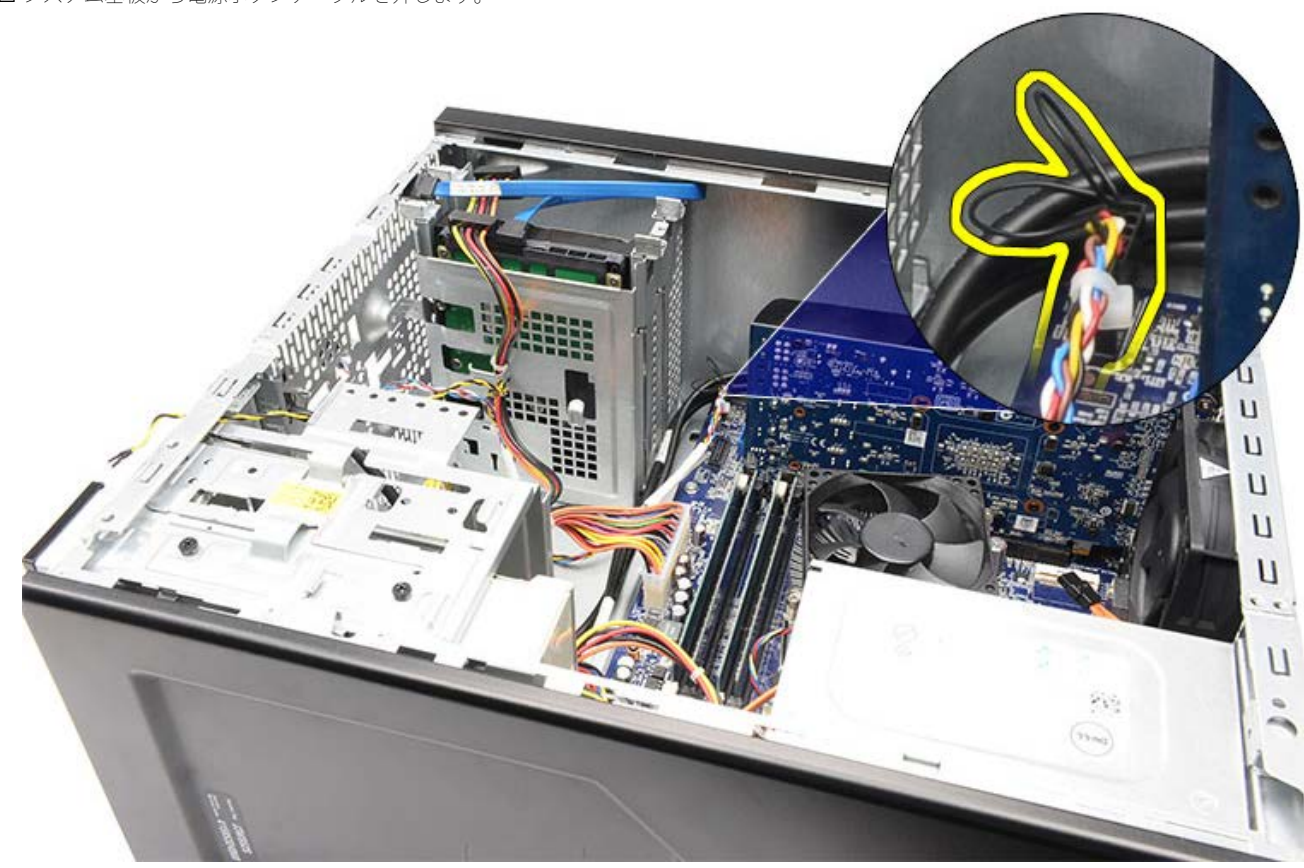

□□□ 電源ボタンケーブルを配線クリップから抜きます。

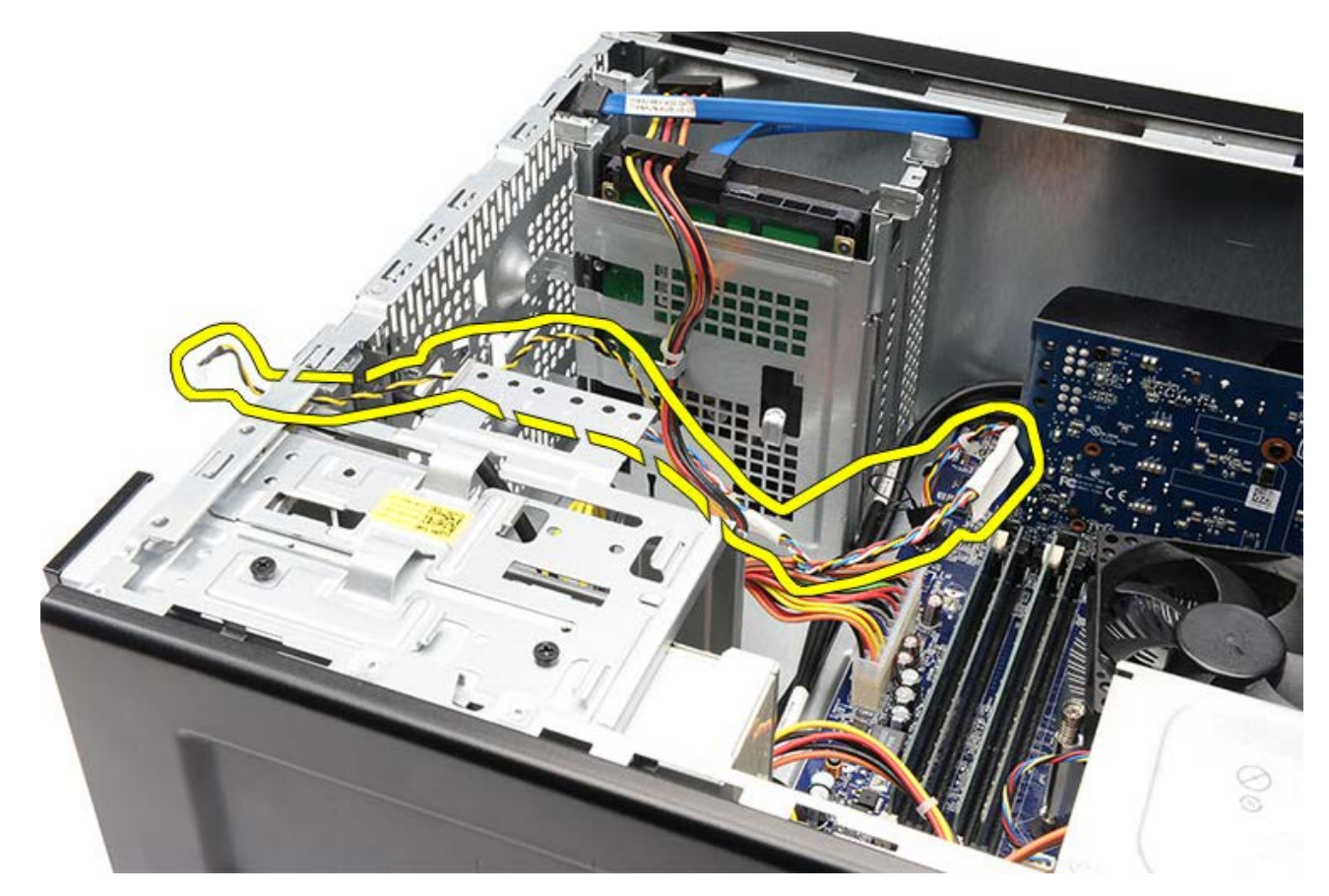

関連する作業 <u>電源ボタンとハードドライブ動作 LED の取り付け</u>

#### 日次に戻る

# 電源ボタンとハードドライブ動作 LED の取り付け

□□□ 電源ボタンケーブルを配線クリップにセットします。
□□□ 電源ボタンケーブルをシステム基板に接続します。
□□□ プラスチッククリップにハードドライブ動作 LED を挿入します。
□□□ 電源ボタンとハードドライブ動作 LED をコンピューターの前面から挿入します。
□□□ ビデオカードホルダーを取り付けます。
□□□ <u>コンピューターカバー</u>を取り付けます。
□□□ <u>□ンピューター内ボの作業の後でし</u>の手順に従います。

関連する作業

<u> 電源ボタンとハードドライブ動作 LED の取り外し</u>
前面 I/O パネルの取り外し

ロロロ<u>「コンピューター内部の作業を始める前に」</u>の手順に従います。

ロロロ<u>コンピューターカバー</u>を取り外します。

□□□ <u>前面ベゼル</u>を取り外します。

ロロロビデオカードホルダーを取り外します。

ロロロビデオカードを取り外します。

□□□ 3 本の前面 I/O ケーブルをシステム基板から外します。ケーブルをコンピューターに固定している固定クリップがあれば、ケーブルを引き抜きます。

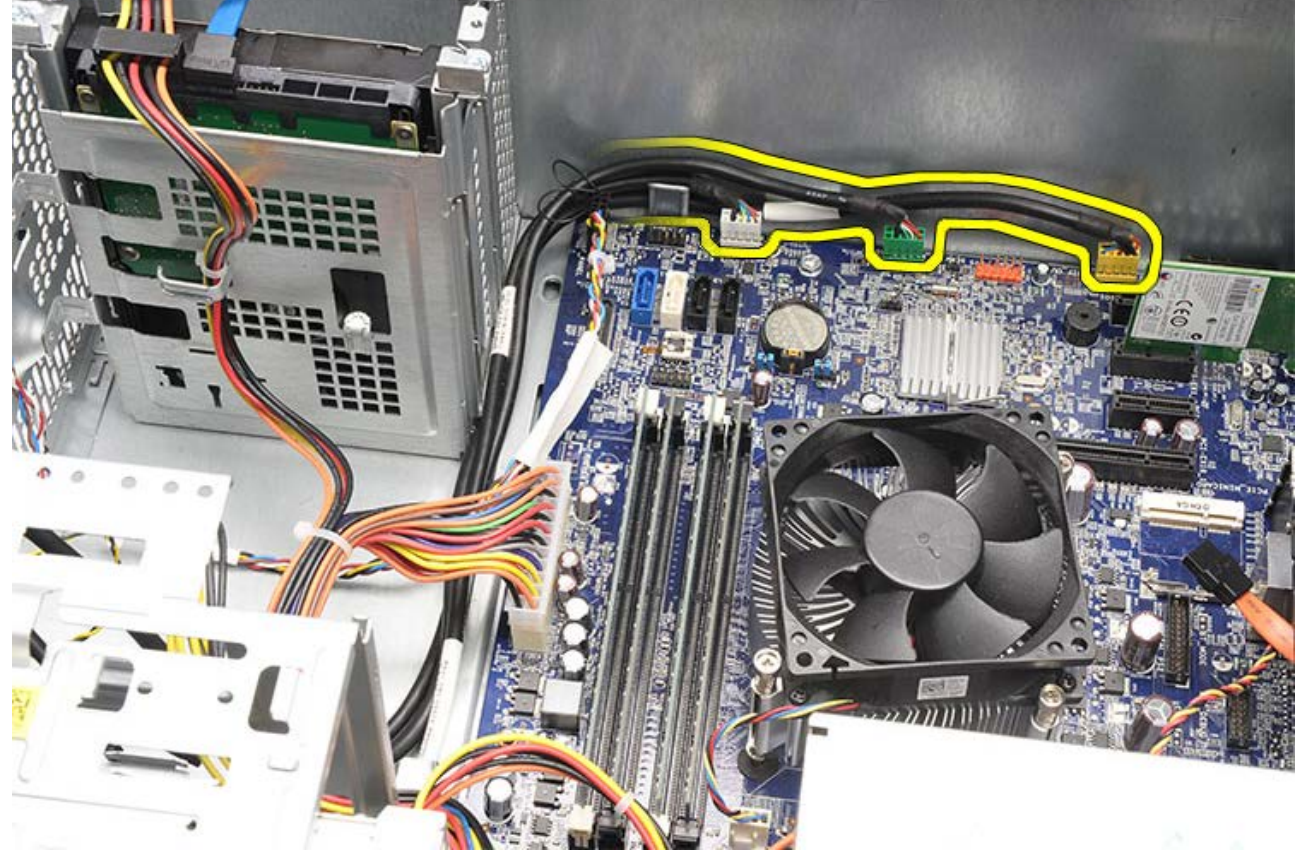

□□□ 前面 I/O パネルをコンピューターに固定している 2 本のネジを外します。

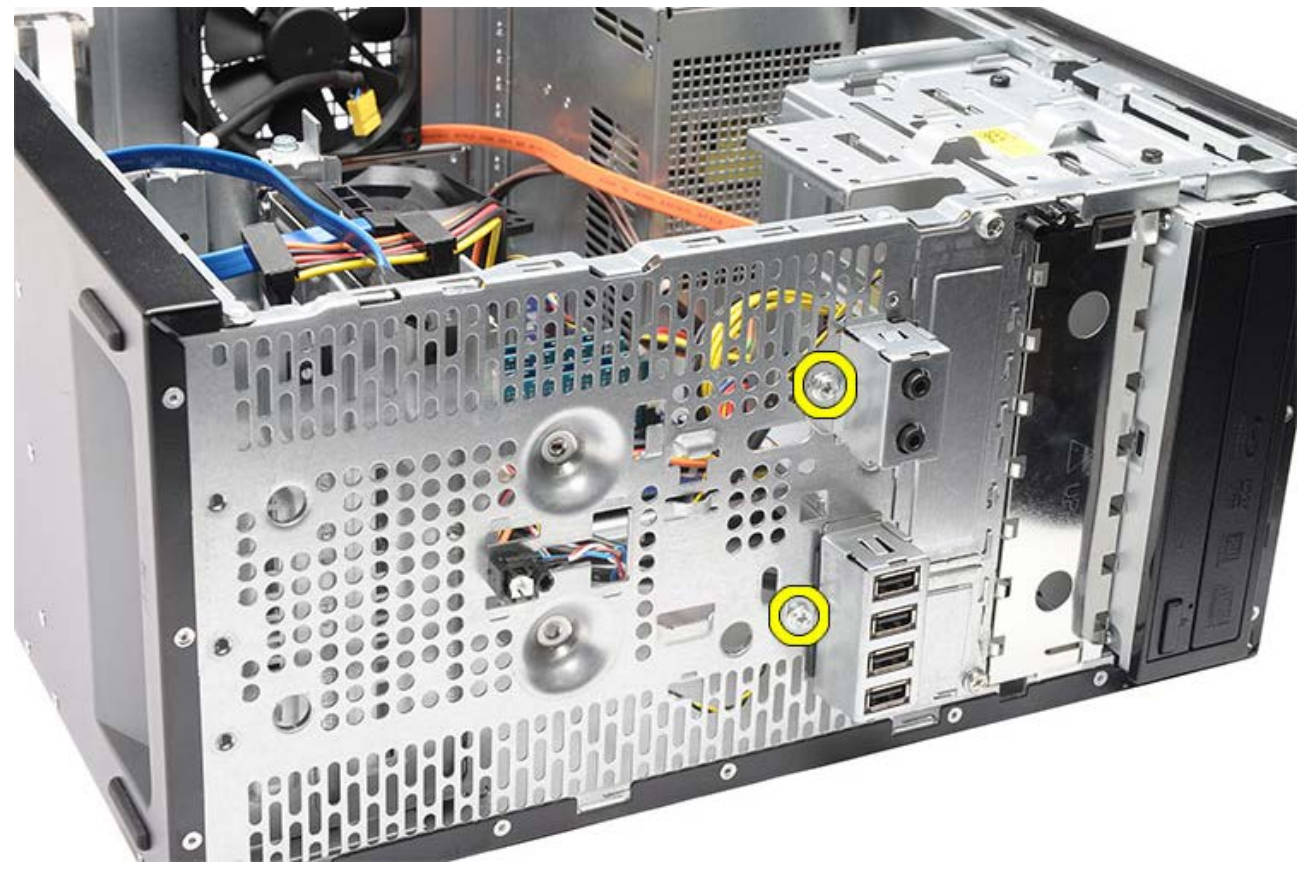

□□□ べイと開口部でケーブルをガイドしながら、 I/O パネルをコンピューターから取り外します。

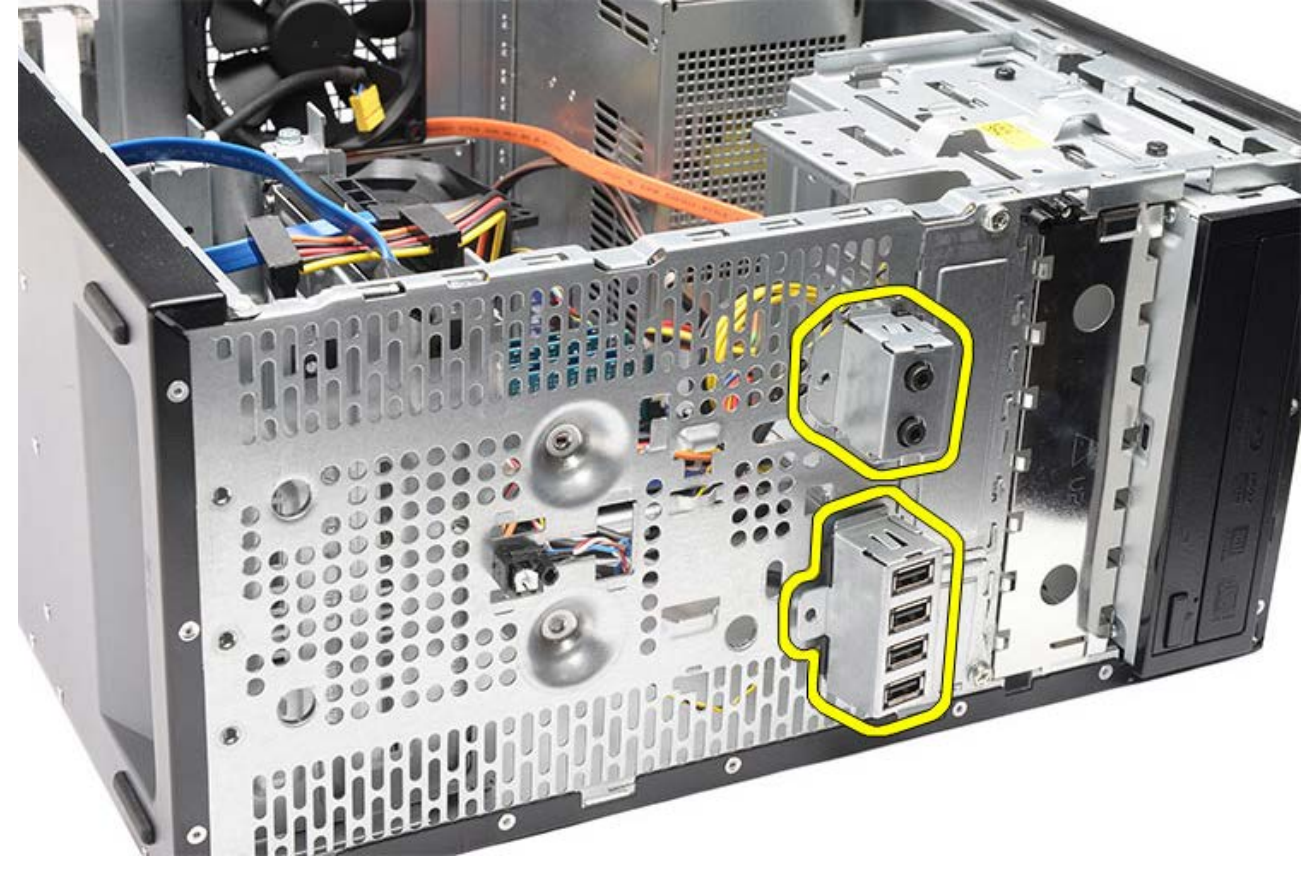

関連する作業 <u>前面 **I/O** パネルの取り付け</u>

# 前面 I/O パネルの取り付け

□□□前面 I/O パネルケーブルをベイと穴を通して配線します。
 □□□前面 I/O パネルをコンピューターに固定する 2 本のネジを取り付けます。
 □□□ ケーブルを配線クリップに通し、3 本の前面 I/O ケーブルをシステムに接続します。
 □□□ ビデオカードを取り付けます。
 □□□ ビデオカードホルダーを取り付けます。
 □□□ ゴカビューターカバーを取り付けます。
 □□□ コンピューター内部の作業の後で | の手順に従います。

関連する作業 <u>前面 I/O パネルの取り付け</u>

コイン型電池の取り外し

□□□ 「コンピューター内部の作業を始める前に」の手順に従います。
 □□□ コンピューターカバーを取り外します。
 □□□ ビデオカードホルダーを取り外します。
 □□□ ビデオカードを取り外します。

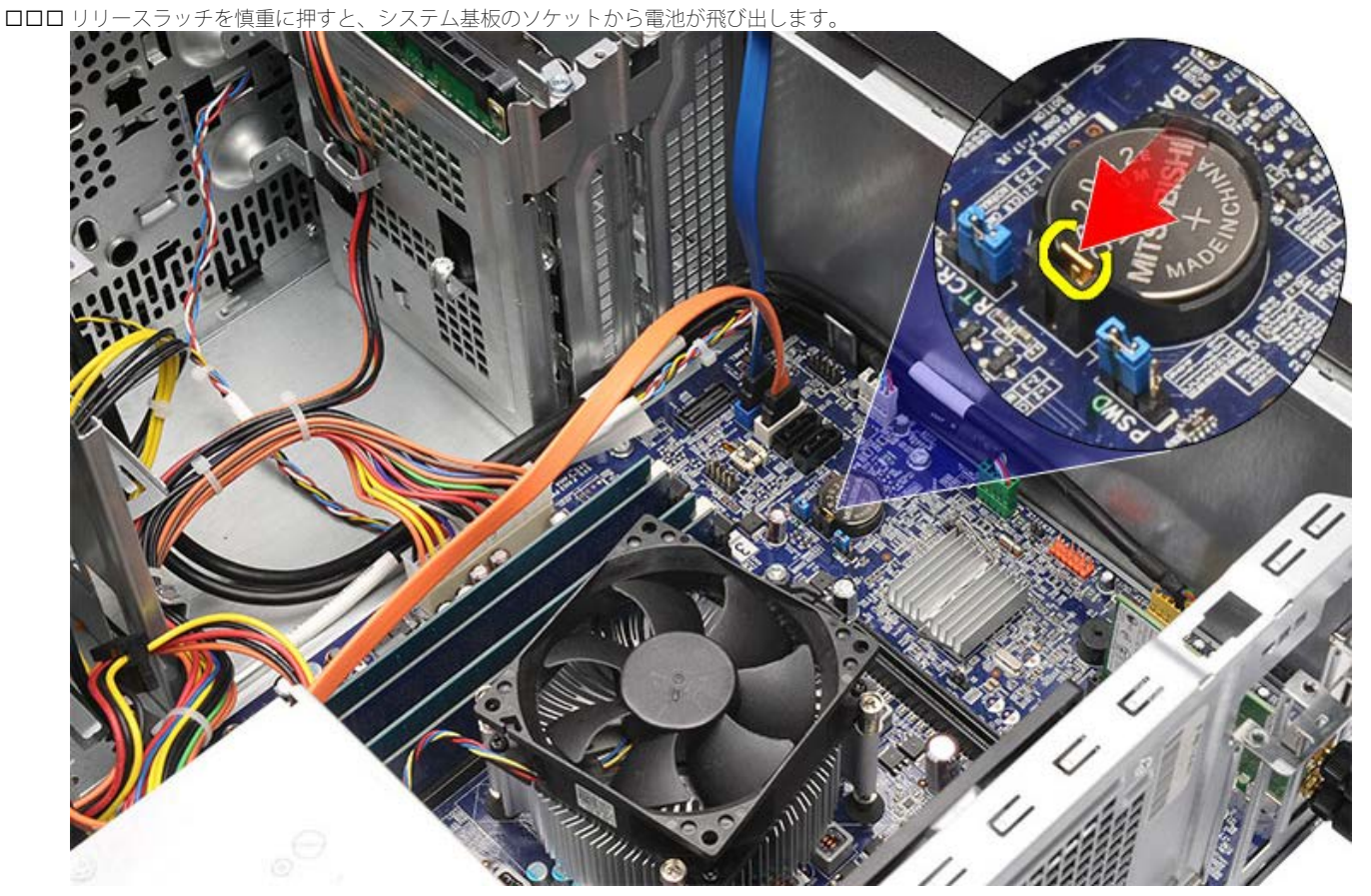

□□□ コイン型電池をコンピューターから取り出します。

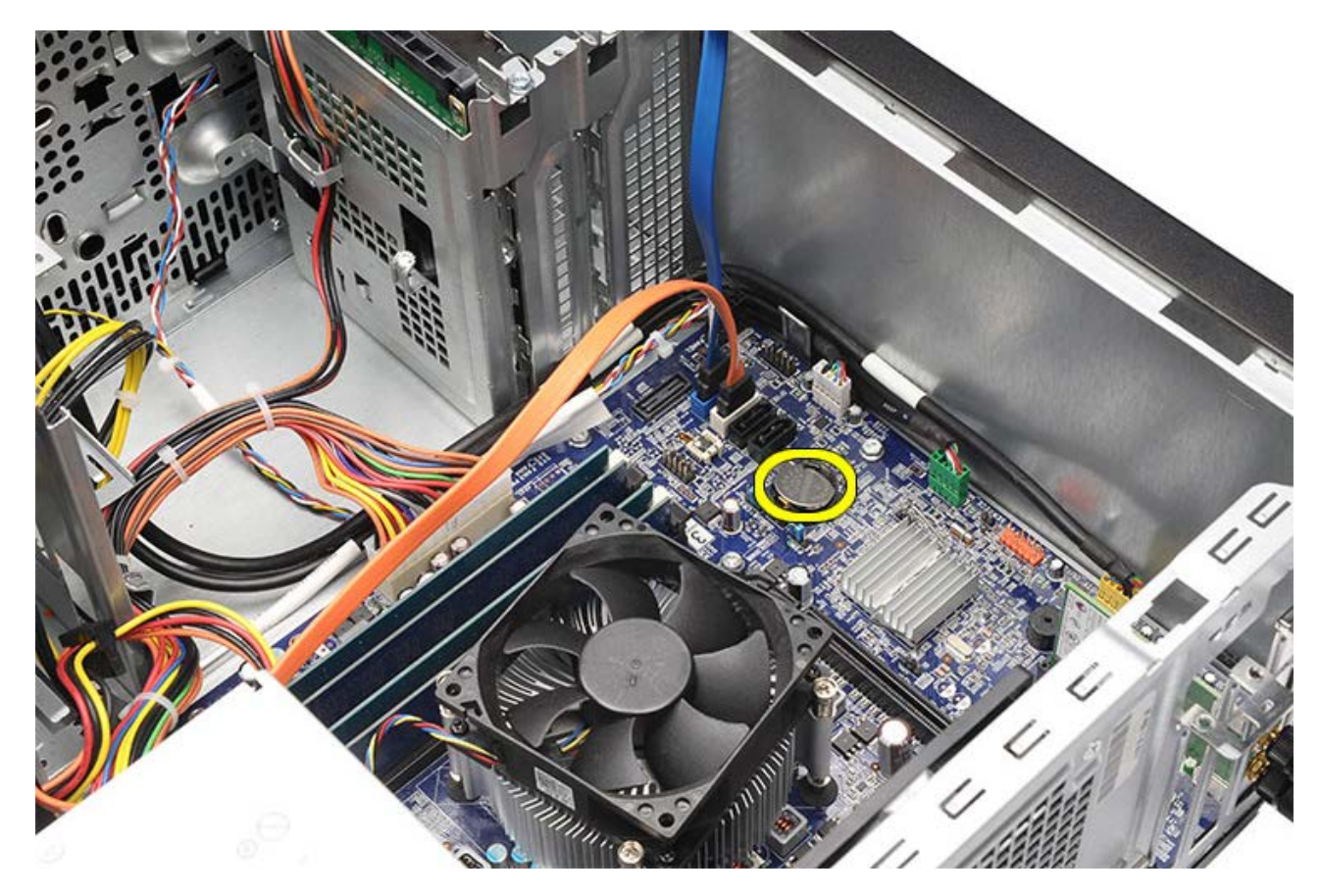

関連する作業 <u>コイン型電池の取り付け</u>

コイン型電池の取り付け

ロロシステム基板のソケットにコイン型電池を取り付けます。
 ロロソケットにしっかりセットされるまで、コイン型電池を押し込みます。
 ロロビデオカードを取り付けます。
 ロロロビデオカードホルダーを取り付けます。
 ロロコンピューターカバーを取り付けます。
 ロロロ「コンピューター内部の作業の後で」の手順に従います。

関連する作業 コイン型電池の取り外し

システム基板の取り外し

□□□ 「コンピューター内部の作業を始める前に」の手順に従います。
 □□□ コンピューターカバーを取り外します。
 □□□ <u>前面ベゼル</u>を取り外します。
 □□□ <u>ビデオカードホルダー</u>を取り外します。
 □□□ <u>拡張カード</u>を取り外します。
 □□□ <u>メモリ</u>を取り外します。
 □□□ <u>メモリ</u>を取り外します。
 □□□ <u>プロセッサー</u>を取り外します。
 □□□ <u>プロセッサー</u>を取り外します。
 □□□ システム基板に接続されているすべてのケーブルを取り外し、まとめます。

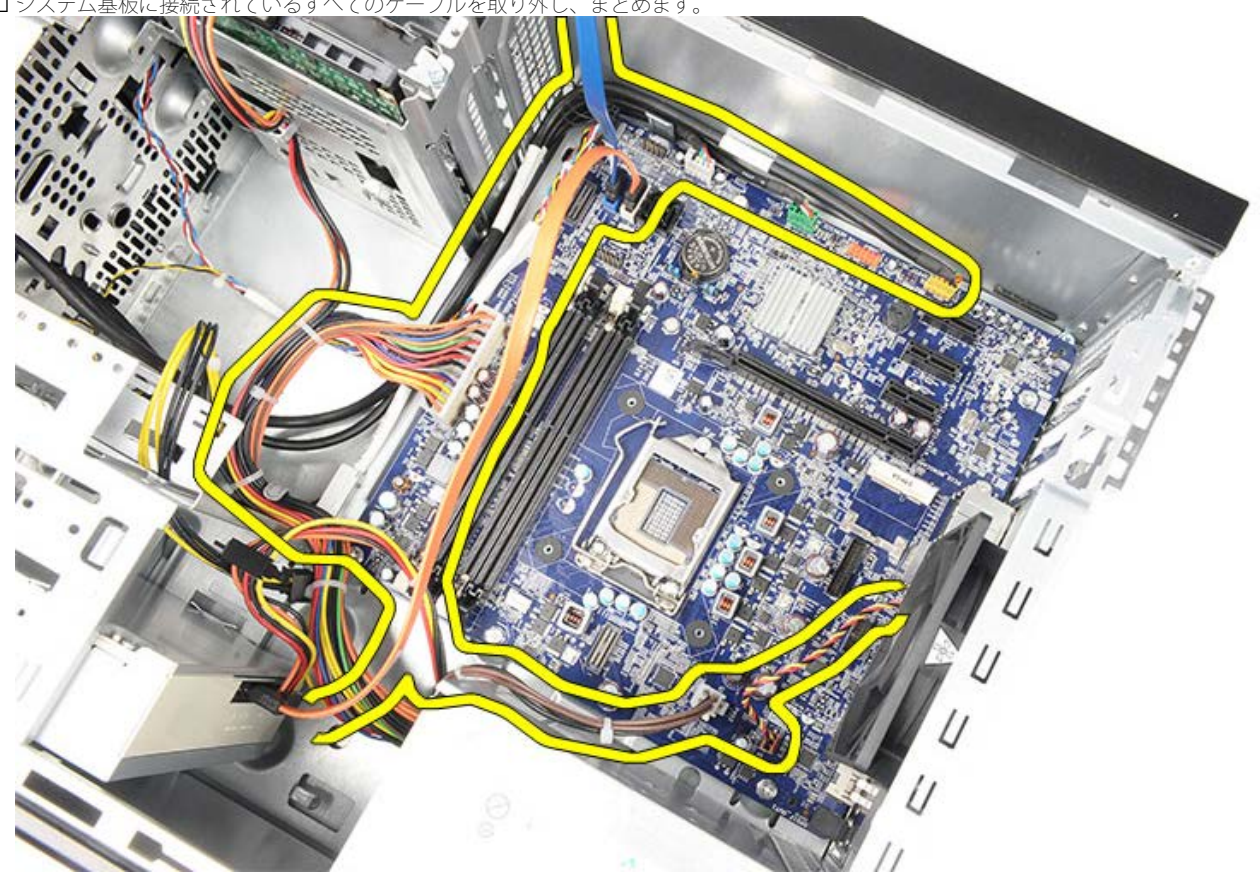

□□□□ システム基板をコンピューターに固定している 8 本のネジを取り外します。

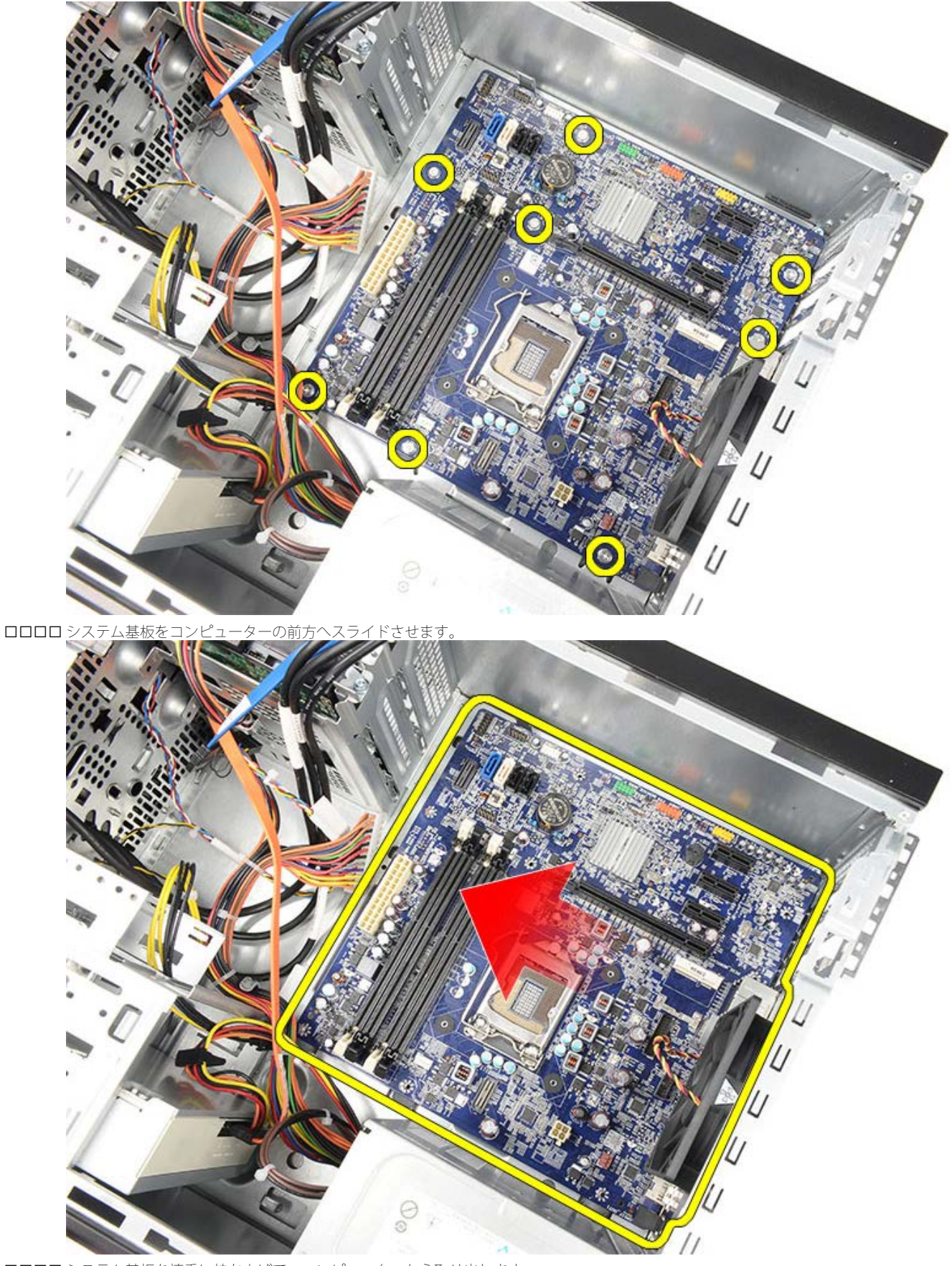

□□□□ システム基板を慎重に持ち上げて、コンピューターから取り出します。

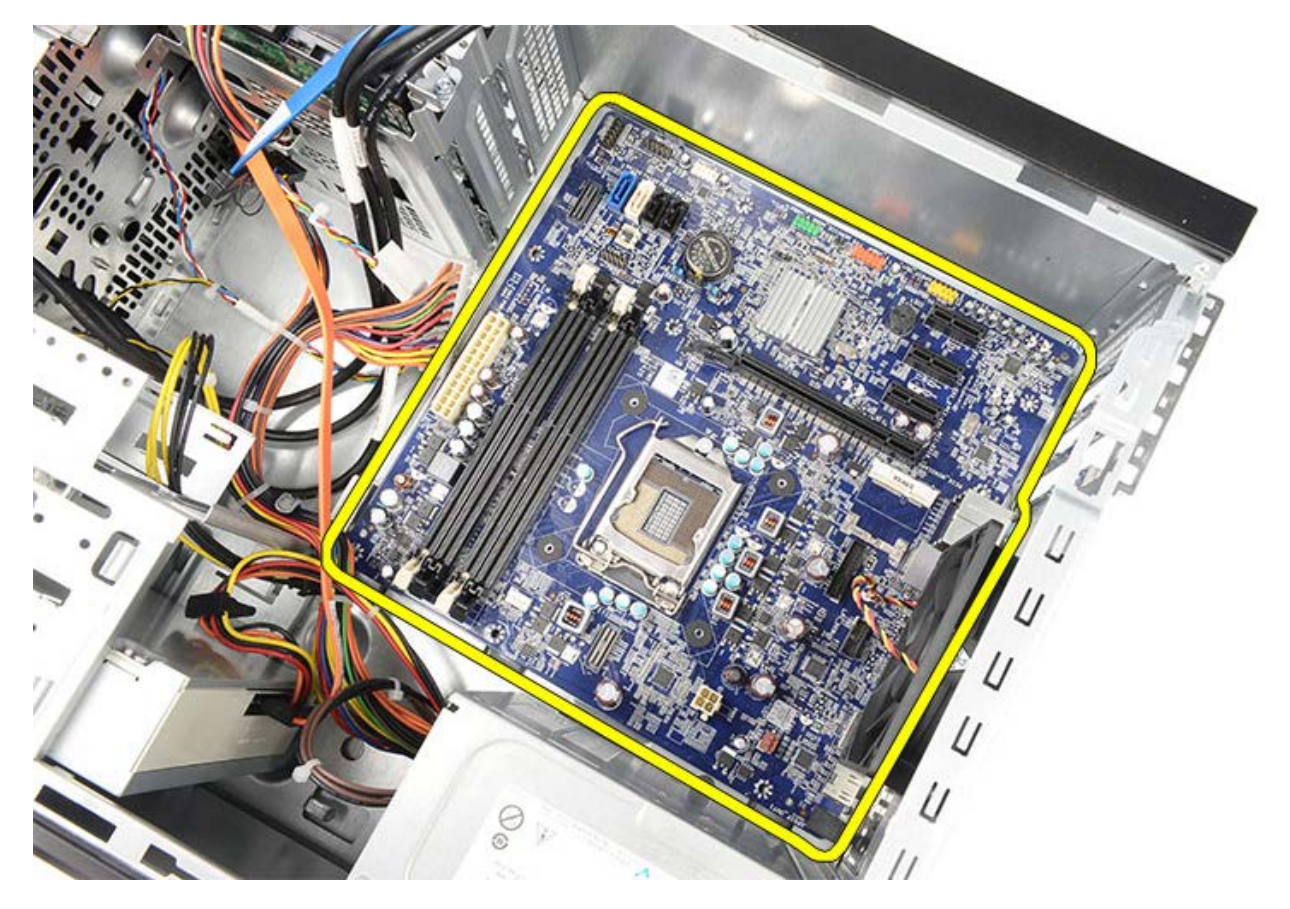

関連する作業 <u>システム基板の取り付け</u>

システム基板の取り付け

□□□ システム基板を慎重にコンピューターにセットします。
 □□□ システム基板をコンピューターの後方へスライドさせます。
 □□□ システム基板をコンピューターに固定する 8 本のネジを取り付けます。
 □□□ すべてのケーブルをシステム基板に接続します。
 □□□ <u>レートシンクおよびプロセッサー</u>を取り付けます。
 □□□ <u>メモリ</u>を取り付けます。
 □□□ <u>ビデオカード</u>を取り付けます。
 □□□ <u>ゴンピューターカバー</u>を取り付けます。
 □□□ <u>「コンピューター内部の作業の後で」</u>の手順に従います。

関連する作業 システム基板の取り外し

#### 目次に戻る

#### 概要

セットアップユーティリティは以下の場合に使用します。

- お使いのコンピューターでハードウェアの追加、変更、または取り外しを行った後のシステム設定情報の変更
- ユーザーパスワードなどユーザー選択可能オプションの設定または変更
- 現在のメモリ容量の確認や、取り付けられたハードディスクドライブの種類の設定

セットアップユーティリティを使用する前に、セットアップユーティリティ画面情報を後で参照できるようにメモしてお くことをお勧めします。

▲ 注意:コンピューターに詳しい方以外は、このプログラムの設定を変更しないでください。設定を間違えるとコン ピューターが正常に動作しなくなる可能性があります。

セットアップユーティリティの起動

□□□ コンピューターの電源を入れます(または再起動します)。
 □□□ DELL のロゴが表示されたら、F2 プロンプトが表示されるのを注意してください。
 □□□ F2 プロンプトが表示されたら、すぐに <F2> を押します。

- ✓ メモ: F2 プロンプトは、キーボードが初期化されたことを示します。このプロンプトはすぐに消えるので、表示されるのを注意して待ち、<F2>を押してください。プロンプトが表示される前に <F2> を押した場合、キーストロークは無視されます。
- ロロロキーを押すタイミングが遅れて、オペレーティングシステムのロゴが表示されてしまったら、Microsoft
   Windows デスクトップが表示されるまでそのまま待機します。コンピューターをシャットダウンして操作をやり直してください。

セットアップ画面

| Menu (メニュー)<br>ンドウの最上部に表<br>セットアップユーラ<br>めのメニューが用意<br>矢印> キーを押して<br>ニュー) オプション<br>コンピューターに耳<br>オプションが Opti<br>示されます。                                                                                                    | — セットアップユ<br>気示されます。このコ<br>マリティオプション<br>気されています。 <左<br>て、ナビゲートします<br>ンをハイライト表示<br>なり付けられたハート                                                                                                    | ティリティウィ<br>?ィールドには、<br>ルにアクセスするた<br>5矢印> キーと <右<br>す。 <b>Menu</b> (メ<br>すると、お使いの<br><sup>×</sup> ウェアを定義する<br>ョンリスト) に表 |
|----------------------------------------------------------------------------------------------------|----------------------------------------------------------------------------------------------------|----------------------------------------------------------------------------------------------------|
| Options<br>List (<br>)<br>リトリのまルけウ能リむタす表下し下まをすシ定な<br>フームーン示フ取ー電セをユを<br>コースロプイ<br>そ現利<br>のでが<br>Stick<br>の<br>にれア<br>おィコの<br>オ<br>さ向、ス。<br>イ<br>と<br>ン<br>よ<br>定<br>い<br>る<br>示<br>方<br>て<br>に<br>す<br>い<br>る<br>っ<br>方<br>て<br>に<br>す<br>い<br>る<br>っ<br>方<br>て<br>に<br>す<br>い<br>る<br>示<br>方<br>て<br>に<br>す<br>い<br>る<br>っ<br>方<br>て<br>に<br>す<br>い<br>る<br>示<br>方<br>て<br>に<br>す<br>い<br>る<br>っ<br>方<br>て<br>に<br>す<br>い<br>つ<br>っ<br>た<br>、<br>、<br>、<br>、<br>、<br>、<br>、<br>、<br>、<br>、<br>の<br>っ<br>つ<br>っ<br>た<br>ら<br>に<br>れ<br>ア<br>お<br>ィ<br>コの<br>オ<br>さ<br>向<br>、<br>ス。。<br>イ<br>と<br>つ<br>よ<br>た<br>、<br>の<br>、<br>い<br>省<br>び<br>能<br>ピ<br>成<br>シ<br>ま<br>一<br>、<br>つ<br>の<br>オ<br>さ<br>向<br>、<br>ス<br>。<br>の<br>て<br>に<br>ち<br>、<br>の<br>、<br>、<br>、<br>の<br>の<br>、<br>の<br>、<br>の<br>、<br>の<br>、<br>の<br>、<br>の<br>つ<br>た<br>に<br>う<br>の<br>、<br>の<br>、<br>の<br>た<br>つ<br>に<br>ち<br>の<br>、<br>の<br>の<br>、<br>の<br>の<br>た<br>の<br>、<br>の<br>の<br>つ<br>に<br>ち<br>の<br>、<br>の<br>の<br>つ<br>に<br>ろ<br>の<br>、<br>の<br>の<br>ち<br>つ<br>の<br>、<br>の<br>う<br>に<br>ち<br>の<br>、<br>の<br>う<br>の<br>の<br>う<br>て<br>の<br>う<br>の<br>う<br>の<br>う<br>つ<br>の<br>う<br>の<br>う<br>の<br>う<br>の<br>う<br>の<br>う<br>の<br>う<br>の | Options<br>Field (オル<br>ー Options<br>List (オル<br>リにす)<br>ー Options<br>List (ト示<br>のれての。<br>でンすたをまを、<br>し、<br>のしつ<br>したをまを、<br>し、<br>のしつ<br>した<br>たた情<br>こは<br>しつ<br>の<br>たた<br>たた<br>す<br>の<br>した<br>たた<br>たた<br>たた<br>たた<br>たた<br>たた<br>たた<br>たた<br>たた<br>たた<br>たた<br>たた | Help (ハルプ)<br>- セットアップ<br>ユーティリティの<br>右側に表示されま<br>す。Options<br>List (オプション<br>リスト) で選択<br>したオプションの<br>ヘルプ情報を示し<br>ます。  |
| Key Functions<br>ションフィールド)<br>セットアップユーラ<br>を一覧表示します。                                                                                                    | (キー操作) <b>— Opt</b><br>の下に表示されま <sup>ー</sup><br>- ィリティフィールト                                                                                                    | ions Field(オプ<br>す。アクティブな<br><sup>×</sup> のキーとその機能                                                                     |

以下のキーを使用してセットアップユーティリティ画面を切り替えます。

| キーストローク   | 処置 |
|-----------|----|
| <f2></f2> |    |

|                     | セットアップユーティリ<br>ティで選択されたアイテム<br>についての情報を表示しま<br>す。             |
|---------------------|---------------------------------------------------------------|
| <esc></esc>         | 現在の表示を終了するか、<br>セットアップ画面<br>の <b>Exit</b> (終了)ページに切<br>り替えます。 |
| <上矢印> または <下矢<br>印> | 表示するアイテムを選択し<br>ます。                                           |
| <左矢印> または <右矢<br>印> | 表示するメニューを選択し<br>ます。                                           |
| - または + キー          | 既存のアイテム値を変更し<br>ます。                                           |
| <enter></enter>     | サブメニューまたは実行コ<br>マンドを選択します。                                    |
| <f9></f9>           | セットアップのデフォルト<br>をロードします。                                      |
| <f10></f10>         | 現在の設定を保存し、セッ<br>トアップユーティリティを<br>終了します。                        |

# セットアップオプション

Main (メイン)

| System Information<br>(システム情報)                     | コンピューターモデル番号<br>を表示します。                 |
|----------------------------------------------------|-----------------------------------------|
| BIOS Version(BIOS<br>バージョン)                        | プロセッサーの BIOS が表<br>示されます。               |
| <b>System Date</b> (システム<br>日付)                    | コンピューターの内蔵カレ<br>ンダーの時刻をリセットし<br>ます。     |
| <b>System Time</b> (システム<br>時刻)                    | コンピューターの内蔵時計<br>の時刻をリセットします。            |
| <b>Service Tag</b> (サービスタ<br>グ)                    | お使いのコンピューターの<br>サービスタグが表示されま<br>す。      |
| Asset Tag(管理タグ)                                    | コンピューターのAsset<br>Tag(管理タグ)を表示し<br>ます。   |
| <b>Processor Type</b> (プロ<br>セッサータイプ)              | プロセッサーのタイプが表<br>示されます。                  |
| L2 Cache Size(L2<br>CPU キャッシュサイズ)                  | プロセッサーの <b>L2</b> キャッ<br>シュサイズを表示します。   |
| L3 Cache Size(L3<br>CPU キャッシュサイズ)                  | プロセッサーの <b>L3</b> キャッ<br>シュサイズを表示します。   |
| <b>Memory Installed</b> (取<br>り付けているメモリ)           | コンピューターメモリの合<br>計が表示されます。               |
| <b>Memory Speed</b> (メモリ<br>速度)                    | メモリの速度を表示しま<br>す。                       |
| <b>Memory</b><br><b>Technology</b> (メモリテク<br>ノロジー) | タイプとテクノロジーを表<br>示します。                   |
| <b>Memory Channel</b> (メモ<br>リチャンネル)               | チャネルモード(シングル<br>またはデュアルチャネル)<br>を表示します。 |
| SATA Ο                                             | ハードドライブのモデル番<br>号と容量を表示します。             |
| SATA 1                                             | ハードドライブのモデル番<br>号と容量を表示します。             |
| SATA 2                                             | ハードドライブのモデル番<br>号と容量を表示します。             |
| SATA 3                                             | ハードドライブのモデル番<br>号と容量を表示します。             |
| eSATA                                              | eSATA ハードドライブのモ<br>デル番号と容量を表示しま<br>す。   |

Advanced (詳細)

| System Configuration |  | (システム設定) |  |
|----------------------|--|----------|--|
|                      |  |          |  |

セットアップオプション

| <b>Hyper-</b><br>threading (ハ<br>イパースレッド)                               | プロセッサーのハ<br>イパースレッドを<br>有効、または無効<br>にします。                    | デフォルト:<br>Enabled(有効)      |
|-------------------------------------------------------------------------|--------------------------------------------------------------|----------------------------|
| Active<br>Processor<br>Cores (アクティ<br>ブプロセッサーコ<br>ア)                    | アクティブなコア<br>の番号が表示され<br>ます。                                  | デフォル<br>ト:AII(すべて)         |
| Limit CPUID<br>Value (CPU ID<br>値の制限)                                   | Limit CPUID<br>Value(CPU ID<br>値の制限)機能を<br>有効、または無効<br>にします。 | デフォルト:<br>Enabled(有効)      |
| CPU XD<br>Support(CPU<br>XD サポート)                                       | <b>CPU XD</b> 機能を有<br>効、または無効に<br>します。                       | デフォルト:<br>Enabled(有効)      |
| Intel<br>Virtualization<br>Technology(I<br>ntel 仮想化テク<br>ノロジー)          | Intel 仮想化テク<br>ノロジー機能を有<br>効、または無効に<br>します。                  | デフォルト:<br>Enabled(有効)      |
| Intel<br>SpeedStep                                                      | <b>Intel SpeedStep</b><br>機能を有効、また<br>は無効にします。               | デフォルト:<br>Enabled(有効)      |
| Intel Turbo<br>Boost<br>Technology(I<br>ntel Turbo<br>Boost テクノロ<br>ジー) | Intel Turbo<br>Boost テクノロ<br>ジー機能を有効、<br>または無効にしま<br>す。      | デフォルト:<br>Enabled(有効)      |
| CPU C6<br>Report(CPU<br>C6 レポート)                                        | <b>CPU C6</b> レポート<br>機能を有効、また<br>は無効にします。                   | デフォルト:<br>Enabled(有効)      |
| System Configu                                                          | uration(システム語                                                | 殳定)                        |
| <b>Onboard</b><br>Audio<br>Controller(オ<br>ンボードオーディ<br>オコントロー<br>ラー)    | オンボードオー<br>ディオコントロー<br>ラーを有効、また<br>は無効にします。                  | デフォルト:<br>Enabled(有効)      |
| <b>Onboard LAN</b><br>Controller(オ<br>ンボード LAN コ<br>ントローラー)             | オンボード LAN<br>コントローラーを<br>有効、または無効<br>にします。                   | デフォルト:<br>Enabled(有効)      |
| Onboard LAN<br>Boot ROM (オ<br>ンボード LAN 起<br>動 ROM)                      | オンボード LAN<br>起動 ROMを有<br>効、または無効に<br>します。                    | デフォルト:<br>Disabled(無<br>効) |
| SATA<br>Mode (SATA                                                      | SATA 操作モード<br>を有効、または無                                       | デフォルト:<br>AHCI             |
| モード)                                                                    | 効にします。                                                       |                            |
| モード)<br>eSATA<br>Port (eSATA<br>ポート)                                    | 効にします。<br>eSATA ポートを<br>有効、または無効<br>にします。                    | デフォルト:<br>Enabled(有効)      |

| <b>B</b> コントロー<br>ラー)                                                         | は無効にします。                                                  |                                      |  |
|-------------------------------------------------------------------------------|-----------------------------------------------------------|--------------------------------------|--|
| <b>Onboard Card</b><br><b>Reader</b> (オン<br>ボードカードリー<br>ダー)                   | オンボードカード<br>リーダーを有効、<br>または無効にしま<br>す。                    | デフォルト:<br>Enabled(有効)                |  |
| Power Manager                                                                 | <b>ment</b> (電力の管理)                                       |                                      |  |
| Restore on AC<br>Power<br>Loss(AC 電源<br>が切れた場合の復<br>元)                        | AC 電源が切れた<br>場合にコンピュー<br>ターを復元しま<br>す。                    | デフォル<br>ト: <b>Power</b><br>Off(電源オフ) |  |
| <b>Wake On LAN</b><br>from<br>S4/S5(S4/S5<br>から LAN を<br>ウェークオン)              | コンピューターを<br>リモートで起動で<br>きるようにしま<br>す。                     | デフォルト:<br>Enabled(有効)                |  |
| USB<br>Powershare in<br>S4/S5<br>State (S4/S5<br>ステータスの<br>USB<br>Powershare) | コンピューターを<br>リモートで起動で<br>きるようにしま<br>す。                     | デフォルト:<br>Enabled(有効)                |  |
| USB<br>Powershare in<br>Sleep<br>State (スリープ<br>ステータスの<br>USB<br>Powershare)  | スリープステータ<br>スで USB ポート<br>を有効、または無<br>効にします。              | デフォル<br>ト: <b>Normal</b> (ノ<br>ーマル)  |  |
| Auto Power<br>On(自動電源オ<br>ン)                                                  | 自動的にコン<br>ピューターの電源<br>をオンにしたり、<br>オフにしたりしま<br>す。          | デフォルト:<br>Disabled(無<br>効)           |  |
| Post Behaviour (POST 動作)                                                      |                                                           |                                      |  |
| Bootup<br>NumLock<br>State(起動<br>NumLock ステー<br>タス)                           | POST 中の<br>NumLock ステー<br>タスライトをオン<br>にしたり、オフに<br>したりします。 | デフォル<br>ト: <b>On</b> (オン)            |  |
| Keyboard Error<br>Report (キー<br>ボードエラーレ<br>ポート)                               | POST 中のキー<br>ボードエラーレ<br>ポートの表示をオ<br>ンにしたり、オフ<br>にしたりします。  | デフォルト:<br>Enabled(有効)                |  |

Security (セキュリティ機能)

| Unlock Setup      | セットアップパスワードが |
|-------------------|--------------|
| Status(セットアップス    | 割り当てられているかどう |
| テータスのアンロック)       | かを指定します。     |
| Admin Password    | 管理者パスワードが割り当 |
| Status(管理者パスワード   | てられているかどうかを指 |
| ステータス)            | 定します。        |
| Admin Password(管理 | 管理者パスワードを割り当 |

| 者パスワード)          | てます。         |
|------------------|--------------|
| Boot Menu        | ロックされたセットアップ |
| Security(起動メニューセ | ユーティリティのロックを |
| キュリティ)           | 解除します。       |

#### Boot (起動)

Boot(起動)タブでは、起動順序を変更できます。

### **Exit**(終了)

このセクションでは、セットアップユーティリティを終了する前に、デフォルトの設定を保存、破棄、およびロードできます。

#### 電源ライト

電源ライトは、Power\_Good (PG) と呼ばれる電源の信号によって点灯します。+3.3 V、+5 V および +12 Vレール が仕様の範囲内の場合は、PG 信号がオンになり、セルフテスト LED が点灯します。このテストに合格しないケーブル ハーネスをユニットごと取り除くことにより、電源ユニットに接続したデバイスの不良や問題を隔離することができます。

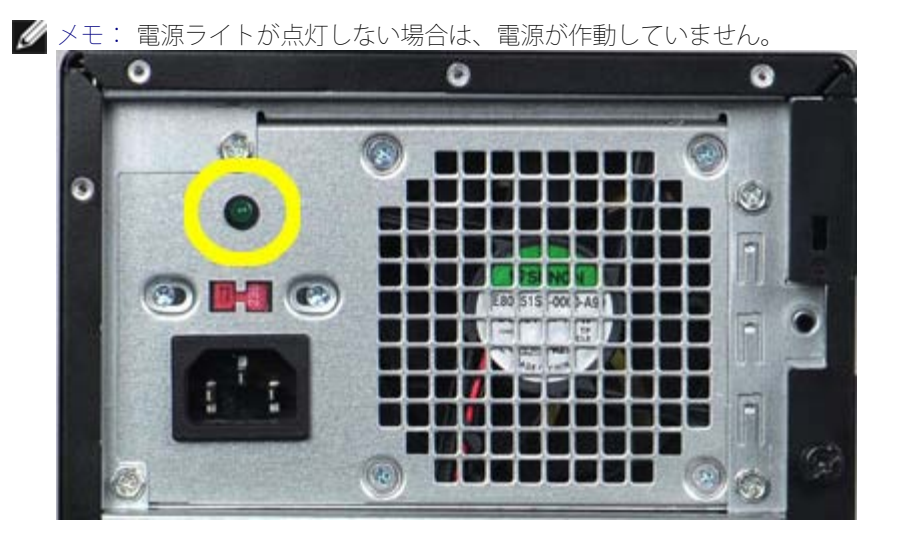

# 電源供給ライト

| 電源ボタンステータス | 原因                                            | トラブルシューティン<br>グの手順                                                                               |
|------------|-----------------------------------------------|--------------------------------------------------------------------------------------------------|
| OFF        | コピタ電切いかたンピタ電供れまんンュー源れる、は ューカ給てせ。ーのがて まコ ーにがさい | • 「「「「「」」」」」」。 「「」」」」」。 「「」」」」」」。 「「」」」」」」」」                                                     |
| 黄色の点滅      | シム <b>POST</b><br>えは <b>T</b> 了まで。<br>の       | <ul> <li>すべてのカードででのカードでをからす。</li> <li>グス取り取りけけ、シングングングングングングングングングングングングングングングングングングング</li></ul> |

|       |                                                                 | て確 アーク ATX<br>るし サークの 4 ピコネ 取す<br>タノ 4 ピコネ 取す<br>とま サーク 4 ピコネ 取す<br>とう 2 メモ :<br>・ 点度 秒 ン 秋 0.5<br>・ CPU し い て、検な、にムがな<br>り で 2 しい ま 出い 自 シの オ り<br>す い ま し い ま 出い 自 シの オ り<br>す 。                                                                                                    |
|-------|-----------------------------------------------------------------|----------------------------------------------------------------------------------------------------|
| 黄色の点灯 | シム機でか源むテ故考れす源 + Vレの正動ですスが状あ、をシム障えま。の5 Bーみ常作い。テ待態る電含スのがら 電 ルがにしま | <ul> <li>・電押テモさ</li> <li>・電がテモさ</li> <li>・電がこムさ確さ</li> <li>・アンシン</li> <li>・ブシレス</li> <li>・ブシに扱るかだ</li> <li>・レルシに接るかた</li> <li>・レルシに接るす。</li> <li>・シンシン</li> <li>・シンシン</li> <li>・・・・・・・・・・・・・・・・・・・・・・・・・・・・・・・・・・・・</li></ul> |

|      |                | 作をしなけれ<br>ば、不正な電源<br>ライトが点灯す<br>る可能性があり<br>ます。                                                                                                    |
|------|----------------|----------------------------------------------------------------------------------------------------|
| 白の点灯 | シム全能才状す。テ完機、ので | コンピューターが応答<br>しない場合、以下の操<br>作を実行してください。<br>・ ディスプレイ<br>が接続されていてっているか<br>確認します。<br>・ ディスプレイ<br>がそ、ているか<br>確認します。<br>・ ディスプレイ<br>がを、<br>いっているか<br>でいるか<br>でいるか<br>でいっている場<br>合を確認します。 |

### ビープコード

システムの起動時に、ディスプレイにエラーまたは問題が表示できない場合、ビープ音が連続して鳴る可能性があります。この連続したビープ音はビープコードと呼ばれ、問題を特定します。

- □□□「3」は3回ずつ鳴ることを示します。3回ビープ、3回ビープ...とユーザーが電源ボタンを押して、システムを シャットダウンするまで、エンドレスループで鳴り続けます。
- □□□ 各ビープ間のディレイは 300 ms で、各ビープ音のセット間のディレイは 3 秒です。ビープ音は 300 ms の 間、続きます。
- □□□ ビープ音、およびビープ音セットの後、BIOS はユーザーが電源ボタンを押したかどうか検出します。押した場合は、ループから処理をジャンプして、プロセスと電源システムの標準シャットダウンを実行します。

| 電源 <b>LED</b> ス<br>テータス | ビー<br>プ | 説明                                                                | 故障の範囲                                     |
|-------------------------|---------|-------------------------------------------------------------------|-------------------------------------------|
| C                       | 1       | BIOS ROM<br>チェックサムが<br>実行中、または<br>エラー発<br>生。BIOS チッ<br>プ          | システム基板の障<br>害。BIOS の 損傷<br>またはROM エ<br>ラー |
| C                       | 2       | RAM が認識さ<br>れない                                                   | メモリが検出され<br>ない                            |
|                         | 3       | <ul> <li>・ セラ(おいな) ************************************</li></ul> | システム基板障害<br>(電源 <b>LED</b> が橙<br>色に点滅)    |

ビープコード

|   |   | ドコント<br>ローラテ<br>スト障<br>害。 |                  |
|---|---|---------------------------|------------------|
| 9 | 4 | RAM 読み取り /<br>書き込み障害      | メモリ障害            |
| C | 5 | RTC 電源障害                  | COMS バッテ<br>リー障害 |
| C | 6 | ビデオ BIOS テ<br>スト障害        | ビデオカード障害         |
| C | 7 | CPU 障害                    | CPU              |

エラーメッセージ

| エラーメッセージ                      | 説明                                                                                                    |
|-------------------------------|----------------------------------------------------------------------------------------------------|
| 補助デバイスエラー                     | タッチパッドまたは外付け<br>マウスに問題がある可能性<br>があります。外付けマウス<br>を使用している場合、ケー<br>ブル接続を確認します。<br>セットアップユーティリ<br>ティで Pointing Device<br>(ポインティングデバイ<br>ス)オプションの設定を有<br>効にします。 |
| コマンド名またはファイル<br>名が違います        | 正しいコマンドを入力した<br>か、スペースの位置は正し<br>いか、パス名は正しいかを<br>確認します。                                                                                                    |
| 障害によりキャッシュが無<br>効になりました       | マイクロプロセッサーに内<br>蔵の 1 次キャッシュに問題<br>が発生しました。デルにお<br>問い合わせください。                                                                                               |
| CD ドライブコントロー<br>ラーエラー         | CD ドライブが、コン<br>ピューターからのコマンド<br>に応答しません。                                                                                                    |
| データエラー                        | ハードディスクドライブか<br>らデータを読むことができ<br>ません。                                                                                                    |
| 使用可能メモリが減少して<br>います           | メモリモジュールに問題が<br>あるか、またはメモリモ<br>ジュールが正しく取り付け<br>られていない可能性があり<br>ます。メモリモジュールを<br>取り付けなおすか、必要で<br>あれば取り替えます。                                                  |
| ディスク <b>C</b> :初期化に失敗<br>しました | ハードディスクドライブの<br>初期化に失敗しまし<br>た。Dell Diagnostics(診<br>断)プログラムの Hard<br>Drive テストを実行しま<br>す。                                                                 |
| ドライブの準備ができてい<br>ません           | 操作を続行する前に、ベイ<br>にはハードドライブが必要<br>です。ハードディスクドラ<br>イブベイにハードディスク<br>ドライブを取り付けます。                                                                               |
| PCMCIA カードの読み取り<br>エラー        | コンピューター<br>が、 <b>ExpressCard</b> を認識で<br>きません。カードを挿入し<br>なおすか、別のカードを使<br>用してください。                                                                          |
| 拡張メモリサイズが変更さ<br>れました          | 不揮発性メモリ(NVRAM)<br>に記録されているメモリ容<br>量が、実際に取り付けられ<br>ているメモリ容量と一致し<br>ません。コンピューターを<br>再起動します。再度エラー                                                             |

|                                           | が表示される場合は「デル」                                                                                                    |
|-------------------------------------------|----------------------------------------------------------------------------------------------------|
|                                           | にお問い合わせください。                                                                                                    |
| コピーするファイルが大き<br>すぎて受け側のドライブに<br>入りません     | 指定のディスクにコピーす<br>るにはファイルサイズが大<br>きすぎます。またはディス<br>クがいっぱいで入りませ<br>ん。他のディスクにコピー<br>するか容量の大きなディス<br>クを使用します。                                                                                                    |
| ファイル名に以下の文字は<br>使用できません: <b>\ / : * ?</b> | これらの記号をファイル名<br>に使用しないでください。                                                                                                    |
| ゲート <b>A20</b> 障害                         | メモリモジュールがしっか<br>りと接続されていない可能<br>性があります。メモリモ<br>ジュールを取り付けなおす<br>か、必要であれば取り替え<br>ます。                                                                                                    |
| 一般的な障害                                    | オペレーティングシステム<br>はコマンドを実行できませ<br>ん。通常、このメッセージの<br>あとには具体的な情報(た<br>とえば、Printer out of<br>paper [プリンタの用紙があ<br>りません])が付きます。適<br>切な対応策に従います。                                                                                                    |
| ハードディスクドライブの<br>設定エラー                     | コンピューターがドライブ<br>の種類を識別できません。<br>コンピューターをシャット<br>ダウンし、ハードディスク<br>ドライブを取り外して、コ<br>ンピューターを CD から起<br>動します。次に、コン<br>ピューターをシャットダウ<br>ンし、ハードドライブを再<br>度取り付けて、コンピュー<br>ターを再起動します。Dell<br>Diagnostics (診断) プログ<br>ラムの Hard Drive テスト<br>を実行します。                                             |
| ハードディスクドライブの<br>コントローラー不良 <b>0</b>        | CD ドライブが、コン<br>ピューターからのコマンド<br>に応答しません。コン<br>ピューターをシャットダウ<br>ンし、ハードディスクドラ<br>イブを取り外して、コン<br>ピューターを CD から起動<br>します。次に、コンピュー<br>ターをシャットダウンし、<br>ハードドライブを再度取り<br>付けて、コンピューターを<br>再起動します。問題が解決<br>しない場合、別のドライブ<br>を取り付けます。Dell<br>Diagnostics (診断) プログ<br>ラムの Hard Drive テスト<br>を実行します。 |
| ハードディスクドライブ不<br>良                         | CD ドライブが、コン<br>ピューターからのコマンド<br>に応答しません。コン<br>ピューターをシャットダウ                                                                                                    |

|                                               | ンし、ハードディスクドラ<br>イブを取り外して、コン<br>ピューターを CD から起動<br>します。次に、コンピュー<br>ターをシャットダウンし、<br>ハードドライブを再度取り<br>付けて、コンピューターを<br>再起動します。問題が解決<br>しない場合、別のドライブ<br>を取り付けます。Dell<br>Diagnostics(診断)プログ<br>ラムの Hard Drive テスト<br>を実行します。                                                    |
|-----------------------------------------------|----------------------------------------------------------------------------------------------------|
| ハードディスクドライブ読み取り不良                             | ハーディスクドドライブに<br>問題がある可能性がありま<br>す。コンピューターを<br>シャットダウンし、ハード<br>ディスクドライブを取り外<br>して、コンピューターを<br>CDから起動します。次<br>に、コンピューターを<br>シャットダウンし、ハード<br>ドライブを再度取り付け<br>て、コンピューターを再起<br>動します。問題が解決しない場合、別のドライブを取<br>り付けます。Dell<br>Diagnostics (診断)プログ<br>ラムの Hard Drive テスト<br>を実行します。 |
| 起動可能メディアの挿入                                   | オペレーティングシステム<br>は、フロッピーディスクま<br>たは CD などの起動用以外<br>のメディアから起動しよう<br>としています。Insert<br>bootable media                                                                                                    |
| 無効な設定情報 - セット<br>アップユーティリティプロ<br>グラムを実行してください | システム設定情報がハード<br>ウェア構成と一致しませ<br>ん。メモリモジュールの取<br>り付け後などにこのメッ<br>セージが表示されることが<br>あります。セットアップ<br>ユーティリティで対応する<br>オプションを修正します。                                                                                                    |
| キーボードクロックライン<br>エラー                           | 外付けキーボードを使用し<br>ている場合は、ケーブル接<br>続を確認します。Dell<br>Diagnostics(診断)プログ<br>ラムの Keyboard<br>Controller テストを実行し<br>ます。                                                                                                    |
| キーボードコントローラー<br>エラー                           | 外付けキーボードを使用し<br>ている場合は、ケーブル接<br>続を確認します。コン<br>ピューターを再起動し、起<br>動ルーチン中にキーボード<br>またはマウスに触れないよ<br>うにします。Dell<br>Diagnostics(診断)プログ<br>ラムの Keyboard<br>Controller テストを実行し                                                                                                    |

|                                                               | ます。                                                                                                    |
|---------------------------------------------------------------|----------------------------------------------------------------------------------------------------|
| キーボードデータラインエ<br>ラー                                            | 外付けキーボードを使用し<br>ている場合は、ケーブル接<br>続を確認します。Dell<br>Diagnostics(診断)プログ<br>ラムの Keyboard<br>Controller テストを実行し<br>ます。                                                                                                    |
| キーボードスタックキーエ<br>ラー                                            | 外付けキーボードまたは<br>キーパッドの、ケーブル接<br>続を確認します。コン<br>ピューターを再起動し、起<br>動ルーチン中にキーボード<br>またはキーに触れないよう<br>にします。Dell<br>Diagnostics(診断)プログ<br>ラムの Stuck Key テストを<br>実行します。                                                                |
| MediaDirect では、ライセ<br>ンスコンテンツにはアクセ<br>スできません                  | Dell MediaDirect では、ラ<br>イセンスファイルに対する<br>デジタル権限管理(DRM)<br>制限を検証できないので、<br>ライセンスファイルを再生<br>できません。                                                                                                    |
| ADDRESS でメモリアドレ<br>ス行エラー、VALUE を予測<br>する VALUE を読み取って<br>ください | メモリモジュールに問題が<br>あるか、メモリモジュール<br>が正しく取り付けられてい<br>ない可能性があります。メ<br>モリモジュールを取り付け<br>なおすか、必要であれば取<br>り替えます。                                                                                                    |
| メモリ割り当てエラー                                                    | 実行しようとしているソフ<br>トウェアが、オペレーティ<br>ングシステム、他のアプリ<br>ケーションプログラム、ま<br>たはユーティリティと拮抗<br>しています。コンピュー<br>ターをシャットダウン<br>し、 <b>30</b> 秒待ってから再起動<br>します。再度プログラムを<br>実行してみます。エラー<br>メッセージが依然として表<br>示される場合、ソフトウェ<br>アのマニュアルを参照して<br>ください。 |
| アドレス、読み取り値の予<br>想値におけるメモリダブル<br>ワード論理エラー                      | メモリモジュールに問題が<br>あるか、メモリモジュール<br>が正しく取り付けられてい<br>ない可能性があります。メ<br>モリモジュールを取り付け<br>なおすか、必要であれば取<br>り替えます。                                                                                                    |
| アドレス、読み取り値の予<br>想値におけるメモリ奇数 /<br>偶数論理エラー                      | メモリモジュールに問題が<br>あるか、メモリモジュール<br>が正しく取り付けられてい<br>ない可能性があります。メ<br>モリモジュールを取り付け<br>なおすか、必要であれば取<br>り替えます。                                                                                                    |
| アドレス、読み取り値の予                                                  | メモリモジュールに問題が                                                                                                    |

| 想値におけるメモリ書き込<br>み / 読み取りエラー                           | あるか、メモリモジュール<br>が正しく取り付けられてい<br>ない可能性があります。メ<br>モリモジュールを取り付け<br>なおすか、必要であれば取<br>り替えます。                                                                                                    |
|-------------------------------------------------------|----------------------------------------------------------------------------------------------------|
| 起動デバイスがありません                                          | コンピューターがハード<br>ディスクドライブを見つけ<br>ることができません。ハー<br>ドドライブが起動デバイス<br>の場合、ドライブが適切に<br>装着されており、起動デバ<br>イスとして区分(パーティ<br>ション)されているか確認<br>します。                                                                                                   |
| ハードドライブに起動セク<br>ターがありません                              | オペレーティングシステム<br>が壊れている可能性があり<br>ます。デルにお問い合わせ<br>ください。                                                                                                    |
| タイマチック割り込み信号<br>がありません                                | システム基板上のチップが<br>誤動作している可能性があ<br>ります。Dell<br>Diagnostics(診断)プログ<br>ラムの System Set テスト<br>を実行します。                                                                                                    |
| メモリまたはリソースが足<br>りません いくつかのプログ<br>ラムを閉じてもう一度やり<br>直します | 開いているプログラムの数<br>が多すぎます。すべての<br>ウィンドウを閉じ、使用す<br>るプログラムのみを開きま<br>す。                                                                                                    |
| オペレーティングシステム<br>が見つかりません                              | ハードドライブを取り付け<br>なおします<br>( <b>support.jp.dell.com</b> の<br>『サービスマニュアル』を<br>参照)。問題が解決しない<br>場合は、デルにお問い合わ<br>せください。                                                                                                    |
| オプション <b>ROM</b> のチェッ<br>クサムが間違っています                  | オプション <b>ROM</b> に障害が<br>発生しました。デルにお問<br>い合わせください。                                                                                                    |
| 必要な . <b>DLL</b> ファイルが見<br>つかりません                     | 実行しようとしているプロ<br>グラムに必要なファイルが<br>ありません。プログラムを<br>削除してから、再インス<br>トールします。                                                                                                    |
| セクターが見つかりません                                          | オペレーティングシステム<br>がハードディスクドライブ<br>上のセクターを見つけるこ<br>とができません。ハード<br>ディスクドライブが不良セ<br>クターを持っている<br>か、FAT が破壊されている<br>可能性がありま<br>す。Windows のエラー<br>チェックユーティリティを<br>実行して、ハードディスク<br>ドライブのファイル構造を<br>調に関して<br>は、Windows ヘルプとサ<br>ポート(スタート > ヘルプ |

|                                             | とサポート)をクリック)<br>を参照してください。多く<br>のセクターに障害がある場<br>合、データをバックアップ<br>して、ハードディスクドラ<br>イブを再フォーマットしま<br>す。                                                         |
|---------------------------------------------|----------------------------------------------------------------------------------------------------|
| シークエラー                                      | オペレーティングシステム<br>がハードディスクドライブ<br>上の特定のトラックを見つ<br>けることができません。                                                                                                |
| シャットダウン障害                                   | システム基板上のチップが<br>誤動作している可能性があ<br>ります。Dell<br>Diagnostics(診断)プログ<br>ラムの System Set テスト<br>を実行します。                                                            |
| 内部時計の電力低下                                   | システムシピューを<br>マンセントに接続してい<br>リーを充むしてバッテ<br>リーを充むして、<br>アップユーティリティを<br>かいしない場合、セット<br>アップユーティリティを起<br>み、それからすぐにプリ<br>フムを終すす。メッ<br>セージが再びたお問い合わせ<br>ください。     |
| 内部時計の停止                                     | システム設定をサポートす<br>る予備バッテリーに再充電<br>が必要である可能性があり<br>ます。コンピューターをコ<br>ンセントに接続してバッテ<br>リーを充電します。問題が<br>解決しない場合は、デルに<br>お問い合わせください。                                |
| 時計が設定されていませ<br>ん。セットアップユーティ<br>リティを実行してください | セットアップユーティリ<br>ティで設定した時刻または<br>日付が内部時計と一致しま<br>せん。日付 と 時間 オプ<br>ションの設定を修正しま<br>す。                                                                          |
| タイマチップカウンター <b>2</b><br>エラー                 | システム基板上のチップが<br>誤動作している可能性があ<br>ります。Dell<br>Diagnostics(診断)プログ<br>ラムの System Set テスト<br>を実行します。                                                            |
| 保護モードで予期しない割<br>り込み発生                       | キーボードコントローラー<br>が誤動作しているか、メモ<br>リモジュールの接続に問題<br>がある可能性がありま<br>す。Dell Diagnostics(診<br>断)プログラムで System<br>Memory テストと<br>Keyboard Controller テス<br>トを実行します。 |
| <b>x:\</b> にアクセスできませ<br>ん。デバイスの準備ができ        | ドライブにディスクをセッ<br>トし、再試行してくださ                                                                                                    |

| ていません                    | し <u>。</u>                                                                                                    |
|--------------------------|----------------------------------------------------------------------------------------------------|
| 警告:バッテリーの充電量<br>が不足しています | バッテリーの充電量が不足<br>しています。バッテリーを<br>交換するか、コンピュー<br>ターをコンセントに接続し<br>ます。または、休止モード<br>を有効にするか、コン<br>ピューターをシャットダウ<br>ンします。 |

システムメッセージ

コンピューターに問題やエラーがある場合、その原因と解決方法の特定に役立つシステムメッセージが表示されることが あります。

✓ メモ:表示されたメッセージが以下の例にない場合は、オペレーティングシステムまたは、メッセージが表示されたときに実行されていたプログラムのマニュアルを参照してください。

| システムメッセージ                                                                                                    |                                                                                                    |  |  |
|----------------------------------------------------------------------------------------------------|----------------------------------------------------------------------------------------------------|--|--|
| システムメッセージ                                                                                                    | 説明                                                                                                    |  |  |
| アラート!このシステムの前<br>回の起動時に、チェックポ<br>イント [nnnn] で障害が発<br>生しました。問題を解決す<br>るため、このチェックポイ<br>ントをメモしてデルテクニ<br>カルサポートに問い合わせ<br>てください。 | コンピューターは、3回連<br>続で、同じエラーによって<br>起動ルーチンを終了できま<br>せんでした                                                                                                    |  |  |
| CMOS チェックサムエラー                                                                                                    | マザーボードに障害が発生<br>しているか、または RTC<br>バッテリーの残量が低下し<br>ている可能性があります。                                                                                                    |  |  |
| CPU ファンエラー                                                                                                    | CPU ファンに問題が発生し<br>ています。                                                                                                    |  |  |
| システムファンエラー                                                                                                    | システムファンに問題が発<br>生しています。                                                                                                    |  |  |
| ハードディスクドライブエ<br>ラー                                                                                                    | POST 中にハードディスク<br>ドライブに障害が発生した<br>可能性があります。                                                                                                    |  |  |
| ハードディスクドライブ読<br>み込みエラー                                                                                                    | HDD 起動テスト中にハード<br>ディスクドライブに障害が<br>発生した可能性がありま<br>す。                                                                                                    |  |  |
| キーボードエラー                                                                                                    | キーボード障害が発生した<br>か、またはケーブルが緩ん<br>でいます。ケーブルを接続<br>しなおしても問題が解決し<br>ない場合は、キーボードを<br>交換します                                                                                                    |  |  |
| 起動デバイスがありません                                                                                                    | <ul> <li>ハードディスクドライブ上</li> <li>にブータブルパーティションが存在しない、ハード</li> <li>ディスクドライブケーブル</li> <li>がしっかりと接続されていない、または起動可能デバイスが存在しません。</li> <li>ハードドライブが起動デバイスの場合、</li> <li>ドライブにケーブルがしっかりと取り付けられていること、</li> <li>おたびドライブが逆</li> </ul> |  |  |
|                                                                                                    | およひドライフが適<br>切に装着されてい<br>て、起動デバイスと                                                                                                    |  |  |

|                                                                                                    | してパーティション<br>分割されていること<br>を確認します<br>・ セットアップユー<br>ティリティを起動し<br>て、起動順序の情報<br>が正しいか確認しま<br>す                                         |
|----------------------------------------------------------------------------------------------------|----------------------------------------------------------------------------------------------------|
| タイマーチック割り込み信<br>号がありません                                                                                                    | システム基板上のチップが<br>誤動作しているか、または<br>マザーボードで障害が発生<br>している可能性があります                                                                       |
| USB 過電流エラー                                                                                                    | USB デバイスを取り外しま<br>す。この USB デバイスは<br>電力不足のために正しく機<br>能できません。外部電源を<br>USB デバイスに接続する<br>か、デバイスに USB ケー<br>ブルが 2 本ある場合は両方<br>を接続してください |
| 注意:ハードドライブの自<br>己監視システムで、パラ<br>メーターが通常の動作範囲<br>を超えていることがレポー<br>トされています。デルでは<br>定期的にデータのバック<br>アップをとることをお勧め<br>しています。範囲外のパラ<br>メーターは、潜在的なハー<br>ドディスクドライブの問題<br>を示す場合とそうでない場<br>合があります。 | S.M.A.R.T エラー、ハード<br>ディスクドライブ障害の可<br>能性があります                                                                                       |

# 仕様

✓ メモ:提供される内容は地域により異なる場合があります。次の仕様には、コンピューターの出荷に際し、法により提示が定められている項目のみを記載しています。コンピューターの構成の詳細については、スタート®ヘルプとサポートの順にクリックし、お使いのコンピューターに関する情報を表示するためのオプションを選択してください。

| プロセッサー            |       |                                                                                                    |
|-------------------|-------|----------------------------------------------------------------------------------------------------|
| タイプ               |       | <ul> <li>Intel Core i5 シリーズ</li> <li>Intel Core i7 シリーズ</li> </ul>                                                                                                    |
| キャッシュ             |       | <ul> <li>L1: 64 KB/コア</li> <li>L2: 256 KB/コア</li> <li>L3: 全コアで最大6<br/>MBを共有</li> </ul>                                                                                          |
| メモリ               |       |                                                                                                    |
| メモリモジュールコネク<br>ター |       | <b>DIMM</b> スロット (4)                                                                                                    |
| メモリモジュ-           | ールの容量 | 1 GB、2 GB または 4 GB                                                                                                    |
| タイプ               |       | 1333 MHz DDR3                                                                                                    |
| 最小メモリ             |       | 1 GB                                                                                                    |
| 最大メモリ             |       | 16 GB                                                                                                    |
| ビデオ               |       |                                                                                                    |
| ビデオタイプ:           |       |                                                                                                    |
|                   | 内蔵    | Intel HD グラフィックス<br>2000                                                                                                    |
|                   | 外付け   | PCIe x16 グラフィックス<br>カード<br>1GB NVIDIA<br>GeForce<br>GT420 (DVI、VG<br>A、HDMI)<br>1GB ATI Radeon<br>HD 5450 (DVI、<br>VGA、HDMI)<br>1GB ATI Radeon<br>HD<br>5670 (DVI、VGA<br>、HDMI) |
| 内蔵ビデオメモリ:         |       | 最大1 GBにダイナミック<br>に割り当て (Microsoft<br>Windows 7)                                                                                                    |
| オーディオ             |       |                                                                                                    |
| 内蔵                |       | <b>7.1</b> ハイデフィニッション<br>オーディオ内蔵                                                                                                    |

| 内蔵                                            |              | Broadcom 10/100/1000<br>Mbps Ethernet                                                                                                    |
|-----------------------------------------------|--------------|----------------------------------------------------------------------------------------------------|
| システム情報                                        |              |                                                                                                    |
| チップセット                                        |              | Intel H67                                                                                                    |
| BIOS チップ                                      | (NVRAM)      | 32 Mb                                                                                                    |
| ワイヤレス                                         |              |                                                                                                    |
| タイプ                                           |              | <ul> <li>365 bluetooth 2.1<br/>モジュール</li> <li>1525 ワイヤレス<br/>LAN</li> </ul>                                                                                                    |
| 拡張バス                                          |              |                                                                                                    |
| バスのタイプ                                        |              | <ul> <li>PCle 2.0</li> <li>ミニ PCle (1)</li> <li>SATA 1.0、2.0、<br/>および3.0</li> <li>ESATA</li> <li>USB 2.0</li> <li>USB 3.0 (オプ<br/>ション)</li> <li>19-in-1 メディア<br/>カードリーダー<br/>(オプション)</li> </ul> |
| バス速度                                          |              |                                                                                                    |
|                                               | PCI Express  | <ul> <li>PCle x1スロット<br/>(ミニ PCI-E を含<br/>む)は、500<br/>Mbps (Gen 2)の<br/>スピードをサポート</li> <li>PCle x16スロット<br/>は 8 Mbps (Gen<br/>2)のスピードをサ<br/>ポート</li> </ul>                                      |
|                                               | SATA         | 1.5/3.0/6.0 Gbps                                                                                                    |
|                                               |              |                                                                                                    |
|                                               | ESATA        | 3.0 Gbps                                                                                                    |
|                                               | ESATA<br>USB | 3.0 Gbps     480 Mbps                                                                                                    |
| カード                                           | ESATA<br>USB | 3.0 Gbps     480 Mbps                                                                                                    |
| カード<br>PCle x16                               | ESATA<br>USB | 3.0 Gbps<br>480 Mbps<br>フルハイトカード 1 枚                                                                                                    |
| カード<br>PCIe x16<br>PCIe x1                    | ESATA<br>USB | 3.0 Gbps         480 Mbps         フルハイトカード 1 枚         フルハイトカード最大 3         枚                                                                                                    |
| カード<br>PCIe x16<br>PCIe x1<br>ドライブ            | ESATA<br>USB | 3.0 Gbps<br>480 Mbps<br>フルハイトカード 1 枚<br>フルハイトカード最大 3<br>枚                                                                                                    |
| カード<br>PCIe x16<br>PCIe x1<br>ドライブ<br>外部アクセスF | ESATA<br>USB | 3.0 Gbps<br>480 Mbps<br>フルハイトカード 1 枚<br>フルハイトカード最大 3<br>枚                                                                                                    |

|                           | ドライブベイ                 |                                                                                                    |
|---------------------------|------------------------|----------------------------------------------------------------------------------------------------|
|                           | 3.5 インチド<br>ライブベイ      | (1)                                                                                                    |
| 内部アクセス月                   | -<br>月                 |                                                                                                    |
|                           | 3.5 インチド<br>ライブベイ      | (2)                                                                                                    |
| 外付けコネクタ                   | z —                    |                                                                                                    |
| オーディオ                     |                        |                                                                                                    |
|                           | 背面パネル                  | コネクター( <b>6</b> )( <b>7.1</b><br>チャネル)                                                                                                  |
|                           | 前面パネル                  | ヘッドフォンおよびマイク<br>用の前面パネルコネクター<br>( <b>2</b> )                                                                                            |
| ESATA                     |                        | 7 ピンコネクター(1)                                                                                                    |
| ネットワーク                    |                        | RJ45 コネクター(1)                                                                                                    |
| USB                       |                        |                                                                                                    |
|                           | 前面パネル                  | <ul> <li>USB 2.0 準拠コネ<br/>クター(3)</li> <li>電源付き USB 2.0<br/>コネクター</li> </ul>                                                             |
|                           | 背面パネル                  | USB 2.0 準拠コネクター<br>(4)                                                                                                    |
| ビデオ                       |                        | <ul> <li>15 穴 (x16) VGA<br/>コネクター (1)</li> <li>19 ピン HDMI コ<br/>ネクター (1)</li> </ul>                                                     |
| コントロール <del>ラ</del><br>イト | ライトと診断ラ                |                                                                                                    |
| コンピューターの前面:               |                        |                                                                                                    |
|                           | 電源ライト                  | 白色のライト — 白色の点<br>灯は、電源オンの状態を示<br>します。白色の点滅は、コ<br>ンピューターの電源がス<br>リープ状態であることを示<br>します。                                                    |
|                           |                        | 橙色のライト — コン<br>ピューターが起動していな<br>い状態で橙色のライトが点<br>灯する場合は、システム基<br>板、または電源に問題があ<br>ることを示します。橙色の<br>ライトが点滅する場合は、<br>システム基板に問題がある<br>ことを示します。 |
|                           | ドライブアク<br>ティビティラ<br>イト | 白色のライト — 白色の点<br>滅は、ハードドライブから<br>データを読み取っている、                                                                                           |
|                                                                                                    |                                                           | とを示します。                                                                                                    |
|----------------------------------------------------------------------------------------------------|-----------------------------------------------------------|----------------------------------------------------------------------------------------------------|
|                                                                                                    | リンク保全ラ<br>イト                                              | 緑色、または橙色のライト<br>ー ネットワークとコン<br>ピューターの間の接続が良<br>好です。                                                                                |
|                                                                                                    |                                                           | オフ(消灯)— コン<br>ピューターがネットワーク<br>への物理的な接続を検出し<br>ていません。                                                                               |
| コンピューターの背面                                                                                                    |                                                           |                                                                                                    |
|                                                                                                    | 内蔵ネット<br>ワークアダプ<br>ターのネット<br>ワークアク<br>ティビティラ<br>イト        | 黄色のライト — 黄色の点<br>滅は、ネットワークが動作<br>していることを示します。                                                                                      |
|                                                                                                    | 電源ライト                                                     | 緑色のライト — 電源が<br>入っており、機能している<br>ことを示します。                                                                                           |
|                                                                                                    |                                                           | ✓ メモ:電源ケーブル<br>はコンピューターと<br>コンセントに接続<br>し、電源ライトが点<br>灯することを確認し<br>てください。                                                           |
| 電源                                                                                                    |                                                           |                                                                                                    |
| コイン型電池                                                                                                    |                                                           | <b>3 V CR2032</b> コイン型リチ<br>ウム電池                                                                                                   |
| 電圧(電圧設定に関する重<br>要な情報については、コン<br>ピューターに付属している<br>ガイドの安全にお使いいた<br>だくための注意事項を参照<br>してください)。                                                                                                    |                                                           | 100~127 V/200 V~240<br>V、50 H~60 Hz、10 A/5                                                                                         |
| 安な 時報につい<br>ピューターに作<br>ガイドの安全 に<br>だくための注意<br>してください)                                                                                                    | 対属している<br>こお使いいた<br>意事項を参照<br>。                           | A                                                                                                    |
| 安な 情報に りの<br>ピューターに作<br>ガイドの安全に<br>だくための注意<br>してください)<br>ワット数                                                                                                    | す属している<br>こお使いいた<br>€事項を参照<br>。                           | A<br>350 W                                                                                                    |
| ない<br>日報につい<br>ピューターに付<br>ガイドの安全に<br>だくための注意<br>してください)<br>ワット数<br>最大熱消費                                                                                                    | す属している<br>こお使いいた<br>意事項を参照<br>。                           | A<br>350 W<br>1837 BTUs/h(350 W の<br>電源使用)                                                                                         |
| G (目報につ)<br>ピューターに作<br>ガイドの安全に<br>だくための注意<br>してください)<br>ワット数<br>最大熱消費<br>▲ メモ:熱?<br>れています                                                                                                    | す 属している た ま 事 項 を 参 照 。   肖 費 は 電 源 の ワ す 。               | A<br>350 W<br>1837 BTUs/h(350 W の<br>電源使用)<br>ット数定格によって算出さ                                                                         |
| は<br>「<br>な<br>「<br>れ<br>に<br>し<br>に<br>し<br>た<br>し<br>て<br>く<br>た<br>さ<br>い<br>)<br>ワ<br>ッ<br>ト<br>数<br>最<br>大<br>熱<br>消<br>費<br>い<br>、<br>た<br>さ<br>い<br>)<br>ワ<br>ッ<br>ト<br>数<br>し<br>て<br>く<br>た<br>さ<br>い<br>)<br>フ<br>ッ<br>ト<br>数<br>、<br>ま<br>読<br>し<br>て<br>く<br>た<br>さ<br>い<br>)<br>フ<br>ッ<br>ト<br>数<br>、<br>満<br>む<br>、<br>、<br>た<br>め<br>の<br>注<br>読<br>し<br>て<br>く<br>た<br>さ<br>い<br>)<br>つ<br>、<br>た<br>め<br>の<br>注<br>読<br>し<br>て<br>く<br>た<br>さ<br>い<br>)<br>つ<br>、<br>た<br>め<br>の<br>注<br>読<br>し<br>て<br>く<br>た<br>さ<br>い<br>)<br>つ<br>、<br>た<br>め<br>い<br>う<br>、<br>う<br>、<br>、<br>、<br>、<br>、<br>、<br>、<br>、<br>、<br>、<br>、<br>、<br>、                                                                                                    | す 属している た ま 事 項 を 参 照 。   肖 費 は 電 源 の ワ す 。               | A<br>350 W<br>1837 BTUs/h(350 W の<br>電源使用)<br>ット数定格によって算出さ                                                                         |
| は<br>「<br>な<br>「<br>日報につ<br>に<br>で<br>し<br>て<br>く<br>た<br>め<br>の<br>定<br>に<br>に<br>た<br>め<br>の<br>定<br>に<br>に<br>た<br>め<br>の<br>定<br>に<br>に<br>た<br>め<br>の<br>定<br>注<br>い<br>)<br>ワ<br>ッ<br>ト<br>数<br>最<br>大<br>熱<br>消<br>費<br>い<br>う<br>い<br>う<br>で<br>く<br>た<br>さ<br>い<br>)<br>つ<br>い<br>ト<br>数<br>こ<br>て<br>く<br>た<br>ざ<br>た<br>い<br>い<br>う<br>で<br>う<br>た<br>、<br>た<br>さ<br>い<br>)<br>つ<br>い<br>ト<br>数<br>こ<br>て<br>く<br>た<br>ざ<br>い<br>い<br>う<br>で<br>い<br>う<br>で<br>い<br>う<br>つ<br>こ<br>て<br>く<br>た<br>ざ<br>い<br>い<br>う<br>つ<br>こ<br>て<br>く<br>た<br>ざ<br>い<br>い<br>う<br>つ<br>て<br>く<br>た<br>ざ<br>い<br>い<br>う<br>つ<br>下<br>う<br>い<br>う<br>て<br>く<br>た<br>ざ<br>い<br>い<br>う<br>つ<br>下<br>う<br>い<br>う<br>て<br>、<br>、<br>本<br>一<br>、<br>、<br>ち<br>つ<br>こ<br>つ<br>い<br>う<br>て<br>、<br>つ<br>い<br>う<br>て<br>い<br>う<br>て<br>う<br>、<br>ろ<br>て<br>い<br>う<br>っ<br>て<br>い<br>う<br>っ<br>て<br>い<br>う<br>っ<br>い<br>こ<br>っ<br>つ<br>い<br>う<br>つ<br>こ<br>っ<br>つ<br>い<br>こ<br>つ<br>い<br>う<br>つ<br>い<br>つ<br>い<br>こ<br>っ<br>つ<br>い<br>つ<br>い<br>ら<br>つ<br>い<br>つ<br>い<br>つ<br>つ<br>い<br>つ<br>つ<br>い<br>つ<br>い<br>つ<br>う<br>つ<br>つ<br>い<br>う<br>つ<br>い<br>つ<br>い<br>つ<br>い<br>つ<br>つ<br>い<br>つ<br>い<br>つ<br>つ<br>つ<br>い<br>つ<br>い<br>つ<br>い<br>つ<br>つ<br>つ<br>つ<br>い<br>つ<br>い<br>つ<br>い<br>つ<br>つ<br>い<br>つ<br>つ<br>い<br>つ<br>つ<br>つ<br>つ<br>つ<br>い<br>つ<br>い<br>つ<br>つ<br>つ<br>つ<br>つ<br>つ<br>つ<br>つ<br>つ<br>つ<br>つ<br>つ<br>つ | す 属している た ま 事 項 を 参 照 。   肖 費 は 電 源 の ワ す 。               | A<br>350 W<br>1837 BTUs/h(350 W の<br>電源使用)<br>ット数定格によって算出さ                                                                         |
| G (1 + 1 + 1 + 1 + 1 + 1 + 1 + 1 + 1 + 1                                                                                                    | す属している<br>たま使いいた<br>意事項を参照<br>。<br>消費は電源のワ<br>す。<br>ベースなし | A<br>350 W<br>1837 BTUs/h(350 W の<br>電源使用)<br>ット数定格によって算出さ<br>360.00 mm                                                            |
| G (1 - A - C - C f - A - C - C f - A - C - C f - A - C - C f - A - C - C f - A - C - C - C - C - C - C - C - C - C                                                                                                    | す属している<br>にお使いいた<br>意事項を参照<br>。                           | A<br>350 W<br>1837 BTUs/h(350 W の<br>電源使用)<br>ット数定格によって算出さ<br>360.00 mm<br>362.90 mm                                               |
| な<br>「<br>市報につ<br>に<br>に<br>に<br>に<br>に<br>に<br>に<br>た<br>に<br>た<br>に<br>た<br>た<br>た<br>た<br>た<br>た<br>た<br>た<br>た<br>た<br>た<br>た<br>た                                                                                                    | 対属している<br>にお使いいた<br>意事項を参照<br>。                           | A<br>350 W<br>1837 BTUs/h(350 W の<br>電源使用)<br>ット数定格によって算出さ<br>360.00 mm<br>362.90 mm<br>175.00 mm                                  |
| な<br>「<br>「<br>「<br>「<br>「<br>「<br>「<br>「<br>「<br>「<br>「<br>「<br>「                                                                                                    | 対属している<br>にお使いいた<br>意事項を参照<br>。                           | A<br>350 W<br>1837 BTUs/h(350 W の<br>電源使用)<br>ット数定格によって算出さ<br>360.00 mm<br>362.90 mm<br>175.00 mm<br>445.00 mm                     |
| G (1 - 5 - 1 - 5 - 1 - 5 - 5 - 5 - 5 - 5 -                                                                                                    | す属している<br>たま使いいた<br>意事項を参照<br>。                           | A<br>350 W<br>1837 BTUs/h(350 W の<br>電源使用)<br>ット数定格によって算出さ<br>360.00 mm<br>362.90 mm<br>175.00 mm<br>445.00 mm<br>9.66 kg~11.22 kg |
| G<br>G<br>G<br>G<br>G<br>G<br>G<br>G<br>G<br>G<br>G<br>G<br>G<br>G                                                                                                    | <pre></pre>                                               | A<br>350 W<br>1837 BTUs/h(350 W の<br>電源使用)<br>ット数定格によって算出さ<br>360.00 mm<br>362.90 mm<br>175.00 mm<br>445.00 mm<br>9.66 kg~11.22 kg |

|              | 動作時 | 10 °C $\sim$ 35 °C                         |
|--------------|-----|--------------------------------------------|
|              | 保管時 | -40 C∼65 °C                                |
| 相対湿度         |     | <b>20 ~ 80 %</b> (結露しない<br>こと)             |
| 高度           |     |                                            |
|              | 動作時 | –15.2 m $\sim$ 3048 m                      |
|              | 保管時 | –15.2 m~10,668 m                           |
| 空気中浮遊汚染物質レベル |     | G2 またはそれ未満(ISA-<br>S71.04-1985 の定義によ<br>る) |

<u>目次に戻る</u>

デルへのお問い合わせ

デルのセールス、テクニカルサポート、またはカスタマーサービスへは、次の手順でお問い合わせいただけます。

□□□ support.jp.dell.com にアクセスします。
 □□□ ページ下の 国・地域の選択 ドロップダウンメニューで、お住まいの国または地域を確認します。
 □□□ ページの左側の お問い合わせ をクリックします。
 □□□ 必要なサービスまたはサポートのリンクを選択します。
 □□□ ご都合の良いお問い合わせの方法を選択します。